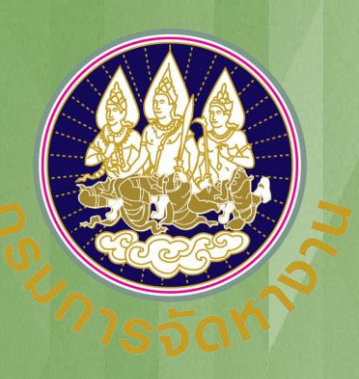

# คู่มือการใช้งาน

ระบบอนุญาตทำงานคนต่างด้าว (4 สัญชาติ) ทางอิเล็กทรอนิกส์

#### สำหรับบริษัทนำเข้าคนต่างด้าวมาทำงานในประเทศ

ฉบับปรับปรุงวันที่ 30 กรกฎาคม 2565

#### แนะนำการใช้งานระบบ e-Workpermit (CLMV)

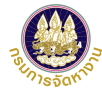

#### ขั้นตอนการใช้งานระบบ

٠

٠

.

| ช่อ  | งทางการติดต่อกรมการจัดหางานเกี่ยวกับการใช้งานระบบ                                          | หน้า 72 |
|------|--------------------------------------------------------------------------------------------|---------|
| วิธี | การตรวจสอบเอกสารด้วย QR Code                                                               | หน้า 69 |
| •    | วิธีการแปลงไฟล์รูปภาพจาก Word เป็น PDF                                                     | หน้า 63 |
| •    | วิธีการนำภาพถ่ายแปลงเป็นไฟล์ pdf ด้วยโทรศัพท์มือถือ (สำหรับโทรศัพท์ระบบปฏิบัติการ Android) | หน้า 53 |
| •    | วิธีการนำภาพถ่ายแปลงเป็นไฟล์ pdf ด้วยโทรศัพท์มือถือ (สำหรับโทรศัพท์ระบบปฏิบัติการ IOS)     | หน้า 42 |
| แน   | ะนำวิธีการนำภาพถ่ายแปลงเป็นไฟล์ pdf                                                        |         |
| •    | การจัดการข้อมูล                                                                            | หน้า 31 |
| •    | การยื่นแบบบัญชีรายชื่อความต้องการคนต่างด้าว (Name List)                                    | หน้า 16 |
| •    | กรณีลืมรหัสผ่าน                                                                            | หน้า 12 |
| •    | การเข้าสู่ระบบ (LOG IN)                                                                    | หน้า 9  |
| •    | การลงทะเบียนใช้งานระบบ                                                                     | หน้า 3  |

## ขั้นตอนการใช้งานระบบ

การลงทะเบียนใช้งานระบบสำหรับบริษัทนำเข้าฯ

การลงทะเบียนใช้งานระบบ

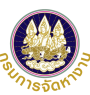

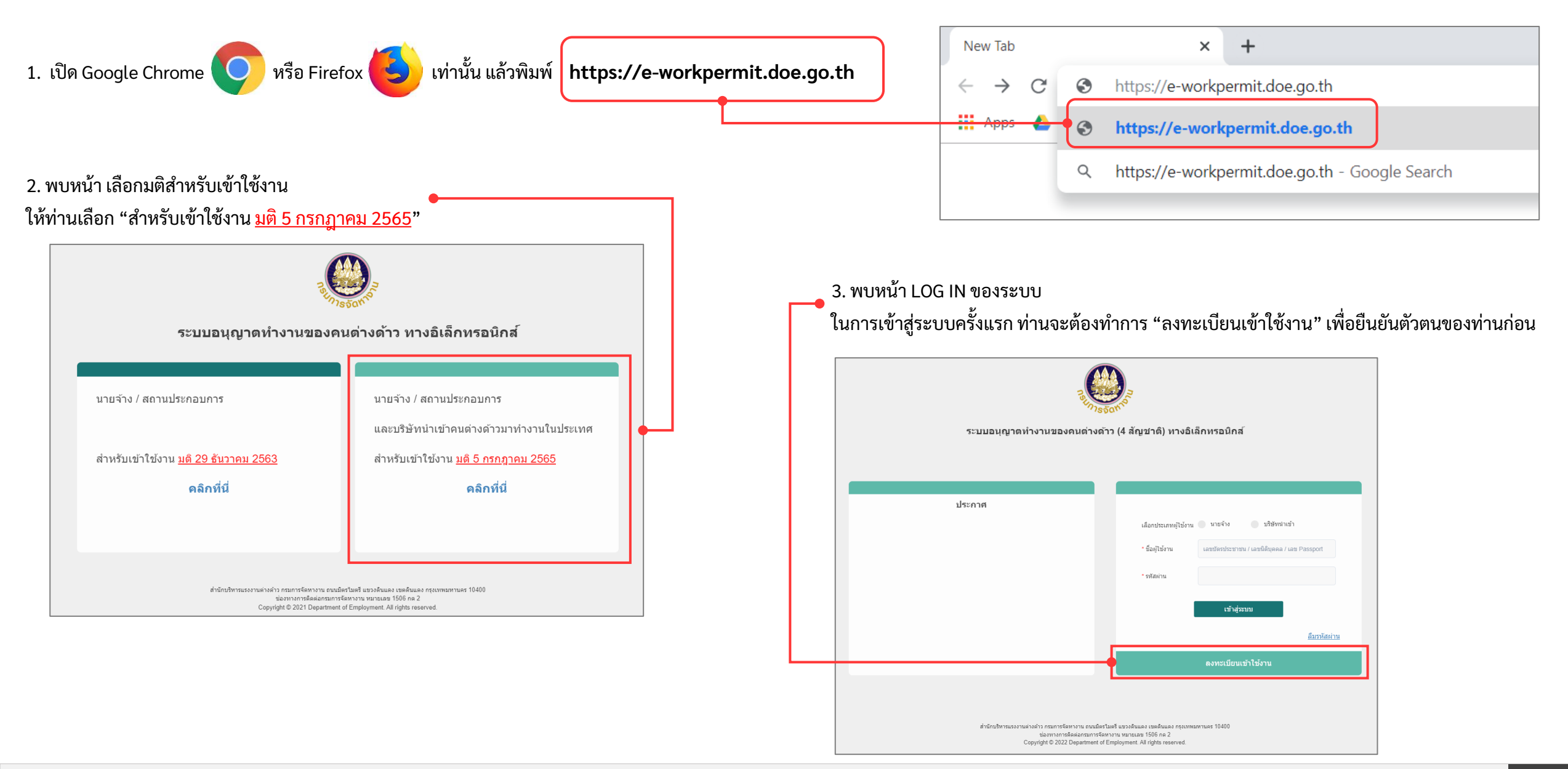

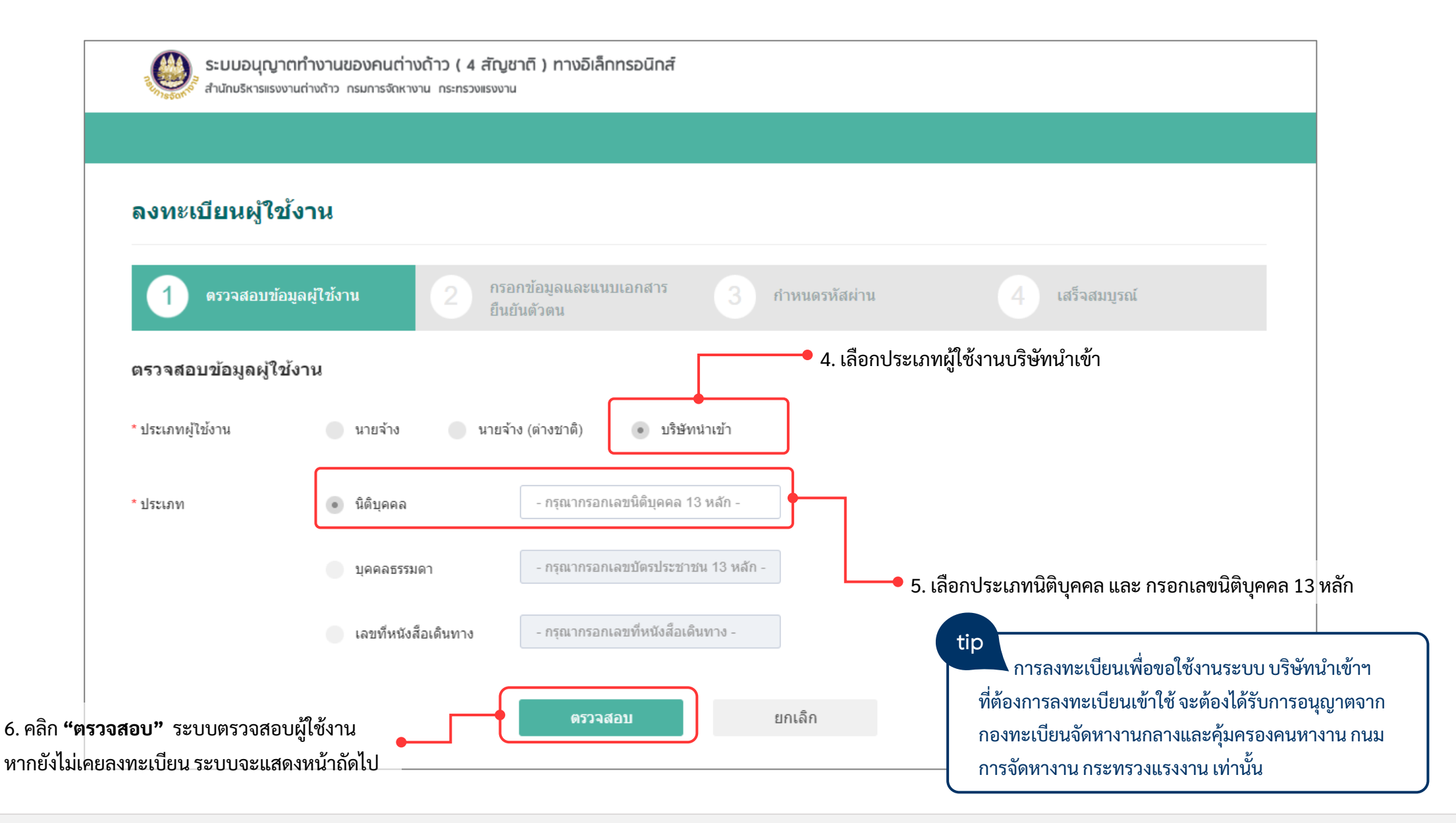

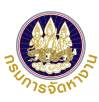

| ระบบอนุญาตทำงานของคนต่างด้าว ( 4 สัญชาติ ) ทางอิเล็กทรอนิกส์<br>สำนักปริหารแรงงานต่างด้าว กรมการจักหางาน กระทรวงแรงงาน                                | 8. กรอกข้อมูลผู้จัดการโทรศัพท์ที่สามารถติดต่อได้ และอีเมล<br>(ใช้สำหรับส่งผลการพิจารณาของเจ้าหน้าที่และกรณีลืมรหัสผ่าน)                                                                                                    |
|----------------------------------------------------------------------------------------------------|----------------------------------------------------------------------------------------------------|
|                                                                                                    | ี่ข้อมูลผู้จัดการ<br>เลขที่บัตรประชาขน<br>• ตำนำหน้า (ไทย) - กรุณาเลือก - ✓<br>• ชื่อ (ไทย)<br>• โทรศัพท์ที่สามารถ<br>ติดต่อได้                                                                                                    |
| ใบอนุญาตเลขที่ : นจ.00 ∎0<br>ผู้รับอนุญาต : นางสาววิที ทดสอบระบบ<br>ดรวจสอบข้อมูลผู้ดำเนินการแทนบริษัทนำเข้าฯ<br>* เลขที่บัตรประชาชนผู้จัดการ ดรวจสอบ | รายการเอกสารแนบ       (รองรบเพล PDF ขนาดเมเกน 3 MB เทานน)         ลำดับ       รายการ       ดำเนินการ       วันที่แบบเอกสารล่าสุด         1       สำเนาบัตรประชาชนของผู้จัดการ หรือผู้รับอนุญาด *       แนบไฟล์         2       สำเนาบัตรประชาชนของผู้จัดการ       แนบไฟล์         3       สำเนาหนังสือรับรองการจดทะเบียนของบริษัท (รับรองไม่เกิน 6 เดือน) สแกนทุกหน้า *       แนบไฟล์ |
| 7. กรอกเลขที่บัตรประจำตัวประชาชนผู้จัดการ<br>และคลิก <b>"ตรวจสอบ"</b>                                                                                 | 4 สำเนาใบอนุญาตนำดนต่างด้าวมาทำงานกับนายจ้างในประเทศ • แนบบไฟล์<br>หมายเหล : ๒ แสดงเอกสารแบบ                                                                                                    |
|                                                                                                    | <ul> <li>9. แนบเอกสารที่ใช้ประกอบการพิจารณา</li> <li>ในขั้นตอนที่ท่านยื่นคำขอลงทะเบียน</li> <li>10. คลิก <b>"ถัดไป"</b> เพื่อดำเนินการต่อในขั้นตอนที่ 3</li> </ul>                                                                                                    |

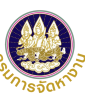

| <b>ลงทะเบียนผู้ใช</b> ้ง                                    | ังาน                                                                                                    |                                                                                            | tip                                                                                                    |
|-------------------------------------------------------------|----------------------------------------------------------------------------------------------------|--------------------------------------------------------------------------------------------|----------------------------------------------------------------------------------------------------|
| 1 ตรวจสอบข้อมู                                              | มูลผู้ใช้งาน 2 กรอกข้อมูลและแนบเอกสาร <b>3 กำหนดรหัสผ่าน</b><br>ยืนยันตัวดน                                                                                                    | 4 เสร็จสมบูรณ์                                                                             | หลกการกาหนดรหสผานเพอความปลอดภย ตวอกษร<br>อย่างน้อย 8 ตัวอักษร สูงสุด 16 ตัวอักษร และประกอบด้วย<br>ตัวอัจษร 2 ใน 4 ตวมด้วมอ่วง |
| กำหนดรหัสผ่านใหม่                                           |                                                                                                    |                                                                                            | <ul> <li>ทั่งอาเอร 3 เฉ 4 ตามตานถาง</li> <li>1. ตัวอักษรภาษาอังกฤษพิมพ์ใหญ่ (A-Z)</li> </ul>                                  |
| ขื้อผู้ใช้งาน                                               |                                                                                                    | <b>,</b>                                                                                   | 2. ตัวอักษรภาษาอังกฤษพิมพ์เล็ก (a-z)                                                                                          |
| * รหัสผ่านใหม่                                              | - กรอกตัวเลขหรือตัวอักษรภาษาอังกฤษ ความยาว 6 - 30 ตัวอักษร -                                                                                                    | ชื่อผู้ใช้งานคือเลข 13 หลัก                                                                | 3. ตัวเลขอาราบิก (0-9)                                                                                                    |
| * ยืนยันรหัสผ่าน                                            | - กรอกการยืนยันรหัสผ่าน -                                                                                                    | <ul> <li>(หากเป็นบริษัทนำเข้าจะเป็นเลขประจำตัว<br/>ประชาชน 13 หลักของผู้จัดการ)</li> </ul> | 4. เครื่องหมายอักขระพิเศษ                                                                                                    |
| ข้อกำหนดทั่วไป                                              |                                                                                                    |                                                                                            | เช่น 12433AAaabb หรือ YAAsfg**12                                                                                              |
| ข้อ ๑ ข้อตกลงนี้เป็นข้อตกล<br>เมื่อวันที่ ๕ กรกฎาคม ๒๕๖     | ลงฝ่ายเดียว มิใช่สัญญา และใช้สำหรับการขอรับใบอนุญาตท่างานของคนต่างด้าวทางอิเล็กทรอนิกส์ ๔ สัญชาติ (กัมง<br>วα                                                                                                    | ขูชา ลาว เมียนมา และเวียดนาม) ตามมติคณะรัฐมนตรี                                            |                                                                                                    |
| ข้อ ๒ ในการขอใช้บริการด้ว<br>ผู้รับบริการเพิ่มเติม เพื่อประ | วยระบบอิเล็กทรอนิกส์ ผู้รับบริการต้องบันทึกข้อมูลตามที่ ผู้ให้บริการกำหนด ให้ถูกต้องครบถ้วน และตรงตามความเป็<br>เวียชน์อื่นที่เกี่ยวข้องกับการให้บริการ ผู้รับบริการตกลงว่าจะแจ้งข้อมูลนั้นให้แก่ผู้ให้บริการภายในระยะเวลาที่ผู้ให้บริก | นจริงทุกประการ หากผู้ให้บริการร้องขอข้อมูลใดของ<br>ารกำหนด                                 |                                                                                                    |
| ข้อเพื่อประโยชน์ในการรั                                     | ວັກພາດວານປລວດກັບຫວາຮະບບລີເລັກກຣວນີກສ໌ແລະຫ້ວນລດ່າາ ໆ ທີ້າຫວາຍໄຮ້ນາເຮັກາຣ ຍໍໃຫ້ນຮຶກາຣ ແລະນດດລລົ້ນ ຍໍຮັບບຮຶກາຣ                                                                                                    | ตกลงว่าจะเก็บรักษารหัสผ่าน (กลรรพord) ของระบบ 🔻                                            |                                                                                                    |
| ยอมรับข้อกำห                                                | นดและเงื่อนไขในการลงทะเบียน                                                                                                    | 11. คลิกช่อง "ยอมรับข้อกำหนดและเงื่อนไขใ                                                   | ในการลงทะเบียน"                                                                                                    |
| ย้อนกลับ                                                    | ยืนยัน ยกเล็ก                                                                                                    | 12. ปุ่มปรากฏเป็นสีเขียวคลิก "ยืนยัน"                                                      |                                                                                                    |

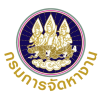

| ลงทะเบียนผู้ใช้งาน<br>1 ตรวจสอบข้อมูลผู้ไข้งาน 2 กรอกข้อมูลและแนบเอกสาร 3 กำหนดรหัสผ่าน 4 เสร็จสม<br>เสร็จสมบูรณ์ | บูรณ์ |
|----------------------------------------------------------------------------------------------------|-------|
| ลงทะเบียนผู้ใช้งาน<br>1 ตรวจสอบข้อมูลผู้ไช้งาน 2 กรอกข้อมูลและแนบเอกสาร 3 กำหนดรหัสผ่าน 4 เสร็จสม<br>เสร็จสมบูรณ์ | บูรณ์ |
| ๑รวจสอบข้อมูลผู้ไข้งาน     ครอกข้อมูลและแนบเอกสาร     3 กำหนดรหัสผ่าน     4 เสร็จสม       เสร็จสมบูรณ์            | บูรณ์ |
| เสร็จสมบูรณ์                                                                                                    |       |
|                                                                                                    |       |
| ຣະນາໄດ້ຮັບດຳຫລຸເຮັບນູລ້າ                                                                                          |       |
| ง ตองบบรับประบบรังขนายในประกัดการกังแก่งการกับการกับการกับการกับการกับการกับการกับการการการการการการการการการก    |       |
|                                                                                                    |       |
| รับที่ขึ้นต่างกล ::                                                                                               |       |
| นายจ้าง/สถานประกอบการ : บริษัทนำคนต่างด้าวมาทำงานในประเทศ จำกัด                                                   |       |
| เลขประจำด้วนายจ้าง : 0                                                                                            |       |
| ใบอนุญาตเลขที่ : นจ.0                                                                                             |       |
| ผู้รับอนุญาต : นาย                                                                                                |       |
| เลขที่บัตรประชาชนผู้จัดการ : 1114569046476                                                                        |       |
| ชื่อ-นามสกุล ผู้จัดการ : นางสาววีพี ทดสอบระบบ                                                                     |       |
|                                                                                                    |       |
|                                                                                                    |       |
| กลับสู่หน้าหลัก                                                                                                   |       |

13. เมื่อท่านส่งเรื่องคำขอเรียบร้อยแล้ว ระบบจะส่งเรื่องไปให้ เจ้าหน้าที่เพื่อทำการพิจารณาและอนุมัติคำขอ

tip

เมื่อคำขอสิ้นสุดการพิจารณาแล้ว ระบบจะแจ้งผล การลงทะเบียนให้ท่านตามอีเมลที่ท่านลงทะเบียนไว้

## ขั้นตอนการใช้งานระบบ

• การเข้าสู่ระบบ (LOG IN)

#### การเข้าใช้งานระบบ (LOG IN)

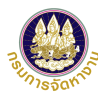

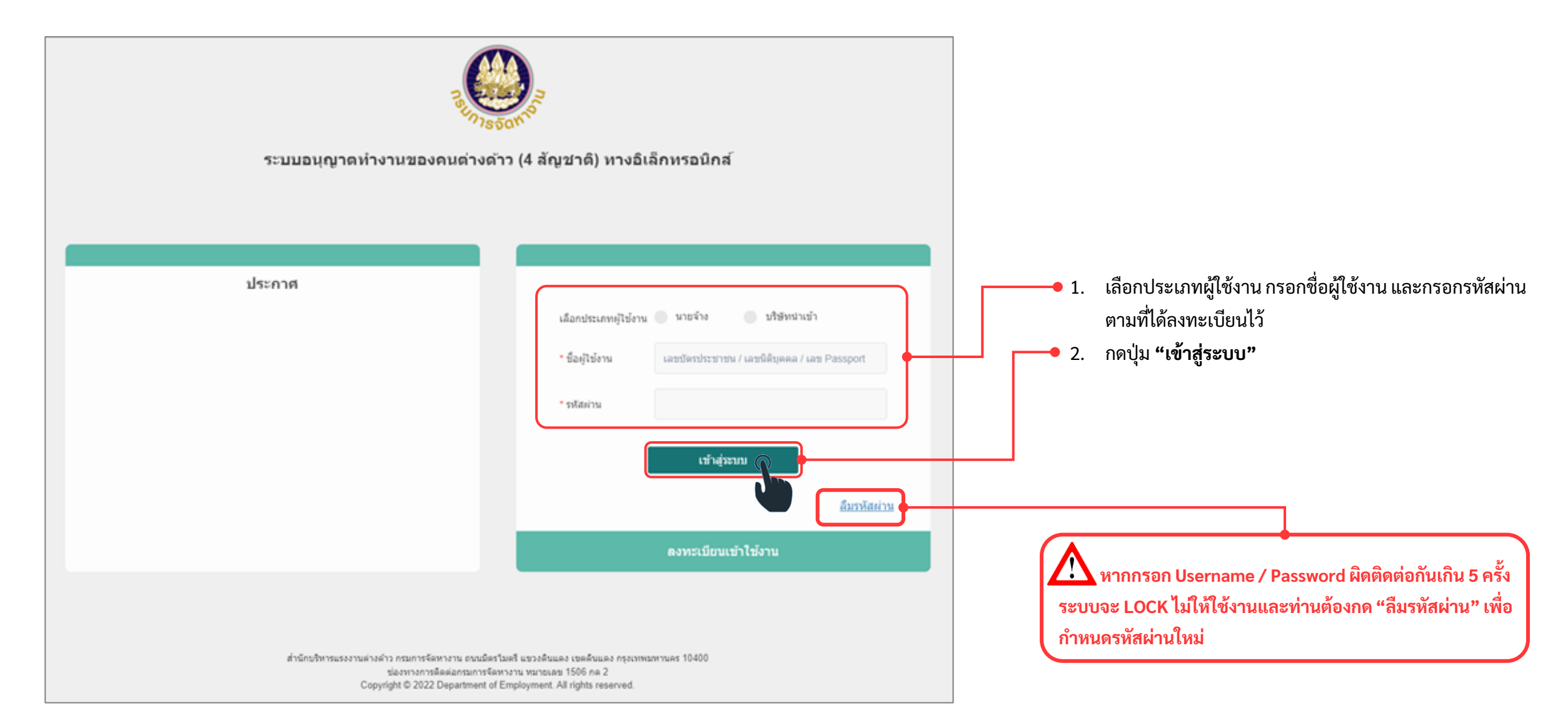

#### การเข้าใช้งานระบบ (LOG IN)

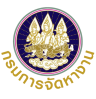

| ระบบอนุญาตทำเ<br>สำนักบริหารแรงงานต่าง   | งานของคนต่างด้าว ( 4 สัญชาติ ) ทางอิเล็ก<br>กำว กรมการจัดหางาน กระทรวงแรงงาน | ทรอนิทส์                     |                |               | ~         |
|------------------------------------------|------------------------------------------------------------------------------|------------------------------|----------------|---------------|-----------|
| รายการศาขอ ยื่นศาขอ                      | จัดการข้อมูล                                                                 |                              |                |               |           |
| รายการคำขอ                               |                                                                              |                              |                |               |           |
| รายการดำขอ                               |                                                                              |                              |                |               |           |
| ดันหารายการคำขอ                          |                                                                              |                              |                |               |           |
| เลขที่คำขอ                               |                                                                              | วันที่ยื่น                   |                | <b>11</b> ถึง |           |
| รายการคำขอ                               | Q รายการศาขอทั้งหมด ~                                                        | สถานะคำขอ                    |                | ทั้งหมด       | ~         |
| เลขบัตรประจำตัวคน<br>ซึ่งไม่มีสัญชาติไทย |                                                                              | ชื่อ - นามสกุล               |                |               |           |
| จังหวัดที่อนุมัติ                        | Q ทั้งหมด ~                                                                  | ชื่อนายจ้าง/<br>สถานประกอบกา | ā              |               |           |
|                                          |                                                                              | ค้นหา                        |                |               |           |
| รายการดำขอ                               |                                                                              |                              |                |               |           |
| ลำดับ เลขคำขอ                            | รายการ                                                                       | ชื่อนายจ้าง/สถานประกอบการ    | วันที่ยื่นคำขอ | อ สถานะ       | ดำเนินการ |
|                                          |                                                                              | ไม่พบข้อมูล                  |                |               |           |
| จำนวนรายการทั้งหมด 0 รายการ              |                                                                              |                              |                | «             |           |

ระบบแสดงชื่อบริษัทนำเข้าฯ ที่ทำการเข้าใช้งาน ระบบอนุญาตทำงานของคนต่างด้าว ( 4 สัญชาติ ) ตามมติ ครม.ฯ จากนั้นท่านต้องยื่นแบบบัญชี รายชื่อความต้องการคนต่างด้าว (Name List) ก่อน (หน้า 16)

## ขั้นตอนการใช้งานระบบ

• กรณีลืมรหัสผ่าน

#### การลืมรหัสผ่าน

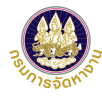

| ระบบอนุญาตทำงานของคนต่างด้ <sup>ะ</sup>                                                                          | โลกการ<br>รัดการ<br>าว (4 สัญชาติ) ทางอิเม                                                         | ล็กทรอนิกส์                                  |                 |
|----------------------------------------------------------------------------------------------------|----------------------------------------------------------------------------------------------------|----------------------------------------------|-----------------|
| ประกาศ                                                                                                    |                                                                                                    |                                              |                 |
|                                                                                                    | เลือกประเภทผู้ใช้งาน                                                                               | 🔵 นายจ้าง 🔵 บริษัทนำเข้า                     |                 |
|                                                                                                    | * ชื่อผู้ใช้งาน                                                                                    | เลขบัตรประชาชน / เลขนิติบุคคล / เลข Passport |                 |
|                                                                                                    | * รหัสผ่าน                                                                                         |                                              |                 |
|                                                                                                    |                                                                                                    | เข้าสู่ระบบ                                  |                 |
|                                                                                                    |                                                                                                    | อ็มรหัสผ่า                                   | <u><u>"</u></u> |
|                                                                                                    |                                                                                                    | ลงทะเบียนเข้าใช้งาน                          | <b>U</b>        |
|                                                                                                    |                                                                                                    |                                              |                 |
| สำนักบริหารแรงงานด่างด้าว กรมการจัดหางาน ถนนมิตร<br>ช่องทางการติดต่อกรมการจัดท<br>Copyright © 2022 Department of | ไมดรี แขวงดินแดง เขตดินแดง กรุงเทพม<br>หางาน หมายเลข 1506 กด 2<br>Employment. All rights reserved. | มหานคร 10400                                 | • 1             |

#### การลืมรหัสผ่าน (ต่อ)

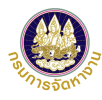

| ระบบอนุญาตทำงานของคนต่างด้า                                                                                          | อกจั<br>อา (4 สัญชาติ) ทางอิเล็กทรอนิกส์                                                                                                    |         |                                                                                                    |
|----------------------------------------------------------------------------------------------------|----------------------------------------------------------------------------------------------------|---------|----------------------------------------------------------------------------------------------------|
| ประกาศ                                                                                                    | <b>ลืมรหัสผ่าน</b><br>เลือกประเภทผู้ใช้งาน<br>นายจ้าง บริษัทนำเข้า<br>กรุณากรอกอีเมลที่ท่านลงทะเบียนไว้เพื่อรับ รหัสผ่าน<br>- กรอกอีเมล -<br><b>ตกลง</b> ยกเลิก | <b></b> | 2. เลือกประเภทผู้ใช้งานและกรอกอีเมลที่ท่าน<br>ลงทะเบียนไว้ และกด <b>"ตกลง"</b><br>(กรณีที่ท่านลืม email ที่ได้ลงทะเบียนไว้ให้ท่านติดต่อ<br>Call Center) |
| สำนักบริหารแรงงานต่างด้าว กรมการจัดหางาน ถนนมิตร"เ<br>ช่องทางการติดต่อกรมการจัดห<br>Copyright © 2022 Department of E | มตรี แขวงดินแดง เขตดินแดง กรุงเทพมหานตร 10400<br>างาน หมายเลข 1506 กด 2<br>mployment. All rights reserved.                                                      |         |                                                                                                    |

#### การลืมรหัสผ่าน (ต่อ)

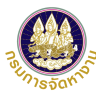

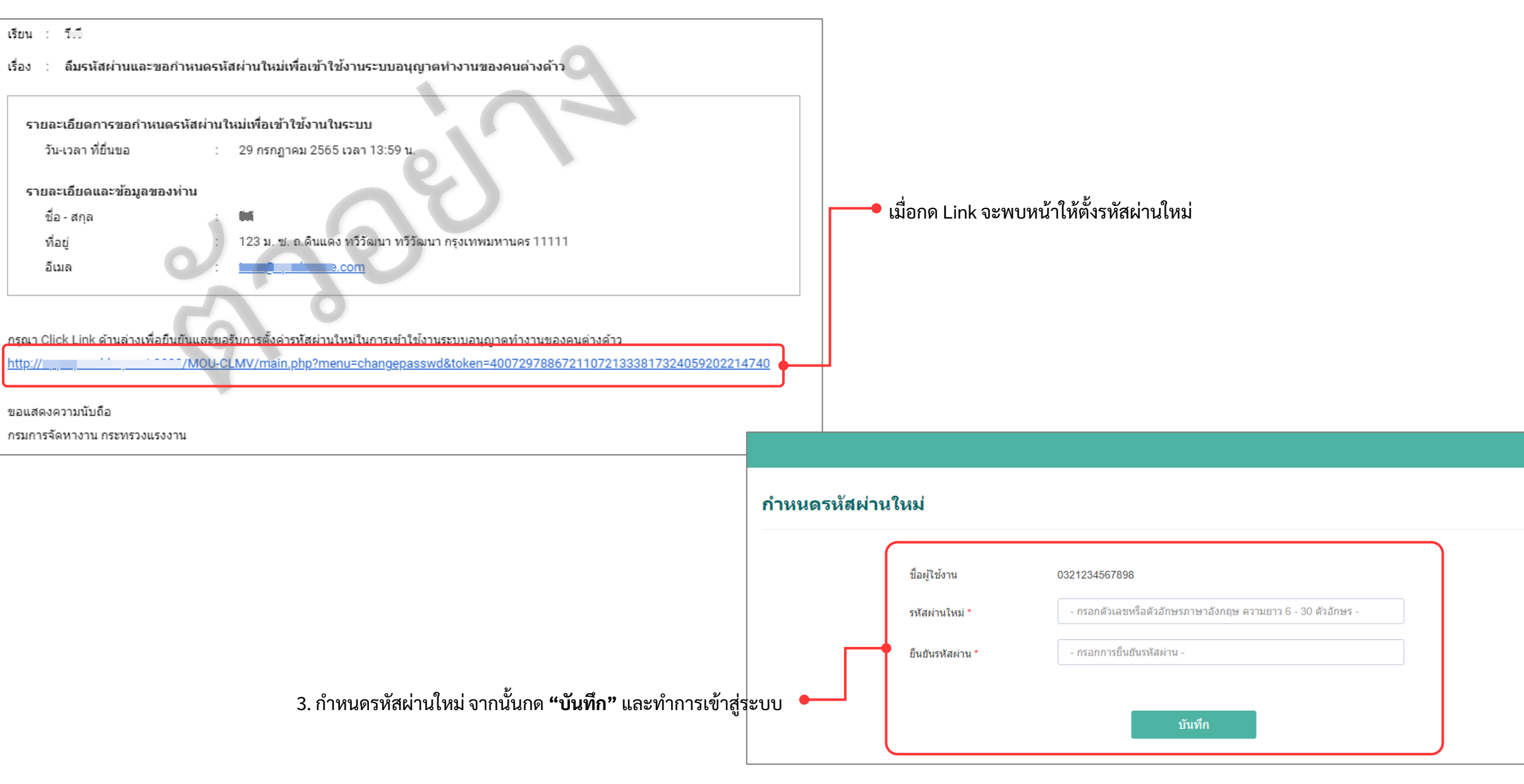

#### ขั้นตอนการใช้งานระบบ

- การยื่นแบบบัญชีรายชื่อความต้องการคนต่างด้าว (Name List)
  - 1. เลือกนายจ้าง
  - 2. เลือกสถานที่ทำงานปัจจุบันของคนต่างด้าว
  - 3. ค้นหาคนต่างด้าว
  - 4. ปรับปรุงข้อมูลให้เป็นปัจจุบันและแนบไฟล์หลักฐาน
  - 5. ส่งคำขอ Name List

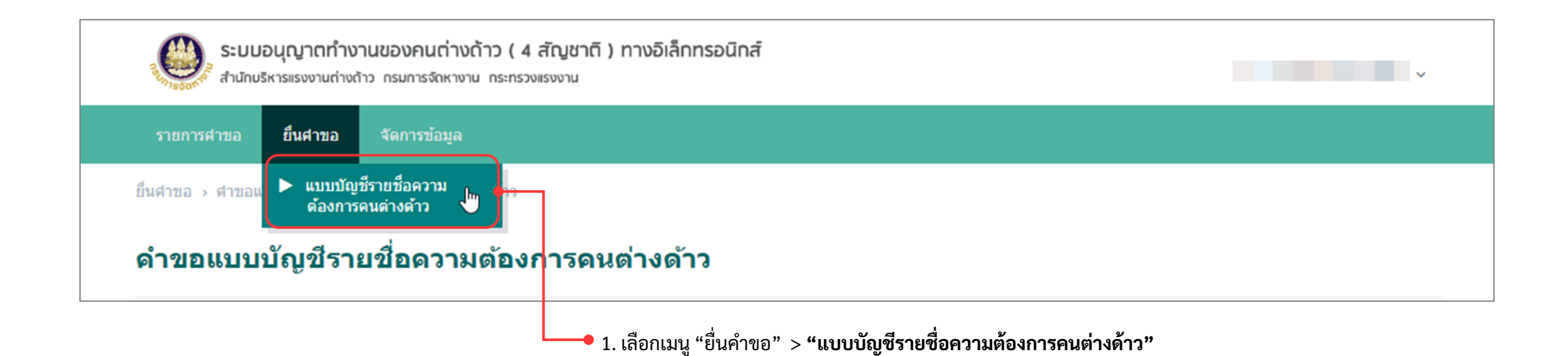

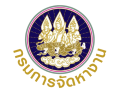

| 1/5901 |  |
|--------|--|

| ระบบอนุญาตทำงานของคนต่างด้าว ( 4 สัญชาติ ) ทางอิเล็กทรอนิกส์<br>สำนักบริหารแรงงานต่างด้าว กรมการจัดหางาน กระทรวงแรงงาน  |                                                                     |
|----------------------------------------------------------------------------------------------------|---------------------------------------------------------------------|
| รายการศาขอ ยื่นศาขอ จัดการข้อมูล                                                                                        |                                                                     |
| ยื่นศาขอ > ศาขอแบบบัญชีรายชื่อความต้องการคนต่างด้าว                                                                     | 2. จะพบหน้า "คำขอแบบบัญชีรายชื่อความต้องการคน                       |
| ดำขอแบบบัญชีรายชื่อดวามต้องการดนต่างด้าว                                                                                | ์ ต่างด้าว"                                                         |
| 1 เลือกนายจ้าง     2 เลือกสถานที่ทำงาน<br>ของคนด่างด้าว     3 กรอกข้อมูลคนด่างด้าว     4 สรุปข้อมูล     5 เสร็จสมบูรณ์  |                                                                     |
| ด้นหานายจ้าง                                                                                                    |                                                                     |
| เลขประจำดัวนายจ้าง <mark>ศันหา</mark>                                                                                   |                                                                     |
| เลือกนายจ้าง                                                                                                    |                                                                     |
| เลือก ดำดับ ชื่อนายจ้าง/สถานประกอบการ สถานที่ตั้ง/ที่อยู่                                                               | 📕 🛁 3. ตารางแสดงรายชื่อของนายจ้าง/สถานประกอบการ ที่ได้              |
| โอบีซีดีอีเอฟจี     1    เอบีซีดีอีเอฟจี     123 ถนนดินแดง แขวงตลิ่งชัน เขตตลิ่งชัน จังหวัดกรุงเทพมหานคร 10000     1000 | Matching กับ บริษัทนำเข้าฯ ของท่าน กรุณาเลือกนายจ้าง/               |
| ี่จำนวนนายจ้าง/สถานประกอบการทั้งหมด 1 ราย<br>≪ < 1 → ≫                                                                  | สถานประกอบการที่ท่านต้องการดำเนินการแทนให้                          |
| <b>ถัดไป</b> ยกเลก                                                                                                    | <ul> <li>4. คลิก "ถัดไป" เพื่อดำเนินการต่อในขั้นตอนที่ 2</li> </ul> |
|                                                                                                    |                                                                     |

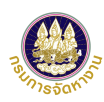

| <b>ระบบอนุญาตทำ</b><br>สำนักบริหารแรงงานต่า            | เงานของคนต่างด้าว ( 4 สัญชาติ ) ทางอิเล็กทรอนิทส์<br>งด้าว กรมการจัดหางาน กระทรวงเรงงาน                                    | v             |                                                                                                    |
|--------------------------------------------------------|----------------------------------------------------------------------------------------------------|---------------|----------------------------------------------------------------------------------------------------|
| รายการศาขอ ยื่นศาขอ                                    | จัดการข้อมูล                                                                                                    | tip           |                                                                                                    |
| อ็นศาขอ > ศาขอแบบบัญชีรายข                             | ขื่อความต้องการคนต่างด้าว                                                                                                  | การเลือกปร    | ระเภทกิจการในช่องกรอกข้อมูล ต้องสอดคล้องกับตำแหน่งงานของคนต่างด้าว                                      |
| คำขอแบบบัญช <b>ี</b> ร <sup>.</sup>                    | ายชื่อดวามต้องการดนต่างด้าว                                                                                                | หากท่านไม่ทรา | บวิธีการเลือกประเภทกิจการ สามารถกดดูได้ที่ตารางเทียบตำแหน่ง                                             |
| 1 เลือกนายจ้าง                                         | 2         เลือกสถานที่ทำงาน<br>ของคนต่างด้าว         3         กรอกข้อมูลคนต่างด้าว         4         สรุปข้อมูล         5 | ເສรົຈສນນູรณ์  |                                                                                                    |
| ข้อมูลนายจ้าง/สถานปร                                   | ะกอบการ                                                                                                    |               |                                                                                                    |
| เลขประจำด้วนายจ้าง                                     | : 0123454321012 ชื่อนายจ้าง : เอบีซีดีอีเอฟจี                                                                              |               |                                                                                                    |
| สถานที่ตั้ง                                            | : 123 ถนนดินแดง แขวงตลิ่งขัน เขตตลิ่งขัน จังหวัดกรุงเทพมหานคร 10000                                                        |               |                                                                                                    |
| เลือกสถานที่ทำงานของ<br>ช้อมูลลำคัญ : ประเภทกิจการที่เ | งคนต่างด้าว<br>ท่านเลือก ต้องสอดคล้องกับตำแหน่งงานของคนต่างด้าว ท่านสามารถดูตารางเทียบตำแหน่งได้โดย คลิกที่นี              |               | 5. เลือกข้อมูลประเภทกิจการ จังหวัดภายใต้ประเภทกิจการ<br>และสถานที่ทำงานของคนต่างด้าวที่ต้องการค้นหา โดย |
| * ประเภทกิจการ                                         | BT04 - กิจการก่อสร้าง                                                                                                    |               | สถานที่ทำงานที่เลือกนี้ จะปรากฏใน Name List และเป็น                                                     |
| * จังหวัด                                              | อื่นๆ 🗸                                                                                                    |               | สถานที่ทำงานที่คนต่างด้าวจะได้รับการตรวจลงตราและรับ                                                     |
| * สถานที่ท่างาน                                        | อื่นๆ 🗸                                                                                                    |               | บตรชมพู (หากเมตองการสถานทน เหเพมสถานททางาน<br>ใหม่ของคนต่างด้าวตามหน้าถัดไป)                            |
| โทรศัพท์                                               |                                                                                                    |               |                                                                                                    |
| อีเมล                                                  |                                                                                                    |               |                                                                                                    |

| ้ จังหวัด | - กรุณาเลือก - | $\sim$ |
|-----------|----------------|--------|
|           | - กรณาเลือก -  |        |
|           | อื่นๆ          |        |

tip กรณีที่ท่านเลือก จังหวัด หรือ สถานที่ทำงาน "อื่น ๆ" ให้ เพิ่มสถานที่ทำงานใหม่ของคนต่างด้าวด้านล่างพร้อมแนบ เอกสาร หากไม่มีให้ข้ามขั้นตอนนี้ไป

| เพิ่มสถานที่ทำงานให                                                                                                    | ગ્રં                                                                                                    |                                                                 |                       |                                                                                                    |
|----------------------------------------------------------------------------------------------------|----------------------------------------------------------------------------------------------------|-----------------------------------------------------------------|-----------------------|----------------------------------------------------------------------------------------------------|
| รหัสทะเบียนบ้าน                                                                                                    |                                                                                                    |                                                                 |                       |                                                                                                    |
| * เลขที/อาคาร                                                                                                    |                                                                                                    | หมู่ที                                                          |                       |                                                                                                    |
| ซ่อย                                                                                                    |                                                                                                    | * ถนน                                                           |                       |                                                                                                    |
| * จังหวัด                                                                                                    | - กรุณาเลือก - 🗸 🗸                                                                                                    | * อำเภอ/เขต                                                     | - กรุณาเลือก - 🗸 🗸    |                                                                                                    |
| * ตำบล/แขวง                                                                                                    | - กรุณาเลือก - 🗸 🗸                                                                                                    | * รหัสไปรษณีย์                                                  |                       | 6. บันทึกข้อมูลสถานที่ทำงานใหม่ของคนต่างด้าวพร้อมแนบ                                                  |
| * โทรศัพท์                                                                                                    |                                                                                                    | อีเมล                                                           |                       | เอกสาร อย่างใดอย่างหนึ่งต่อไปนี้                                                                      |
| รายการเอกสารแนบ                                                                                                    | (รองรับไฟล์ PDF ขนาดไม่เกิน 3 MB เท่านั้น)                                                                                                    |                                                                 |                       | <ul> <li>สำเนาทะเบียนบ้าน (สถานที่ทำงาน)</li> <li>สำเนาสัญญาว่าจ้างระหว่างนายจ้างกับลูกค้า</li> </ul> |
| ลำดับ                                                                                                    | รายการ                                                                                                    | ดำเนินการ                                                       | วันที่แนบเอกสารล่าสุด | • สำเนาสัญญาเช่าสถานที่/เช่าตึก/เช่าสำนักงาน/เช่าร้านค้                                               |
| 1 หลักฐานการเพิ่ม<br>- สำเนาทะเบียน<br>- สำเนาเข่าสำนั<br>- สัญญาจ้างงาน<br>- สำเนาโฉนดที่ง<br>คำ <b>เเดือน</b> : กรุณาตรวจสอบข้อย | มสถานที่ทำงานใหม่และแผนที่ เช่น<br>เบ้าน หรือ<br>กงาน/ร้านค้า/โรงงาน หรือ<br>เของโครงการก่อสร้าง หรือ<br>ดิน "<br>มูล ประเภทกิจการ และสถานที่ทำงานคนต่างด้าว ก่อนกดปุ่ม "ถัดไป" เนื่อง | <b>แนบไฟล์</b><br>เจากระบบจะไม่อนุญาตให้ย้อนกลับมาแก้ไขในขึ้นดอ | แน้                   |                                                                                                    |
|                                                                                                    | ถัดไป<br>                                                                                                    | ยกเล็ก                                                          |                       | 7. กด "ถัดไป" จะพบหน้าขั้นตอนที่ 2 กรอกข้อมูล<br>คนต่างด้าวและแนบเอกสาร                               |

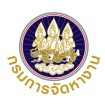

| ระบบอนุญาตท์<br>สำนักบริหารแรงงานต่                                                           | ำงานของคนต่างด้าว ( 4 สัญชาติ ) ทางอิเล็กทรอนิกส์<br>างด้าว กรมการจักหางาน กระทรวงแรงงาน         |                 |                   | ~                      |
|-----------------------------------------------------------------------------------------------|--------------------------------------------------------------------------------------------------|-----------------|-------------------|------------------------|
| รายการคำขอ ยื่นคำขอ                                                                           | จัดการข้อมูล                                                                                     |                 |                   |                        |
| ยื่นคำขอ > คำขอแบบบัญชี่ราย                                                                   | ชื่อความต้องการคนต่างด้าว                                                                        |                 |                   |                        |
| ดำขอแบบบัญชีร                                                                                 | ายชื่อดวามต้องการคนต่างด้าว                                                                      |                 |                   |                        |
| 1 เลือกนายจ้าง                                                                                | 2 เลือกสถานที่ทำงาน<br>ของคนต่างด้าว                                                             | นต่างด้าว<br>กร | 4 สรุปข้อมูล      | 5 เสร็จสมบูรณ์         |
| ข้อมูลนายจ้าง/สถานป                                                                           | ระกอบการ                                                                                         |                 |                   |                        |
| เลขประจำตัวนายจ้าง                                                                            | : 0123454321012                                                                                  | ชื่อนายจ้าง     | : เอบีซีดีอีเอฟจี |                        |
| สถานที่ตั้ง                                                                                   | : 123 ถนนดินแดง แขวงตลึ่งขัน เขตตลิ่งขัน จังหวัดกรุงเทพมหานคร 10000                              |                 |                   |                        |
| ข้อมูลสถานที่ทำงานข                                                                           | องดนต่างด้าว                                                                                     |                 |                   |                        |
| ประเภทกิจการ                                                                                  | : BT04 - กิจการก่อสร้าง                                                                          | จังหวัด         | : กรุงเทพมหาน     | คร                     |
| สถานที่ทำงาน                                                                                  | : 123 ถนนดินแดง แขวงจันทรเกษม เขตจตุจักร จังหวัดกรุงเทพมหานคร 10000                              |                 |                   |                        |
| โทรศัพท์                                                                                      | : 0812345678                                                                                     | อีเมล           | :-                |                        |
| รายการเอกสารแนบ                                                                               |                                                                                                  |                 |                   |                        |
| ลำดับ                                                                                         | รายการ                                                                                           |                 | ดำเนินการ         | วันที่แนบไฟล์ล่าสุด    |
| หลักฐานการเพิ่ม<br>- สำเนาทะเบียนป<br>1 - สำเนาเช่าสำนัก<br>- สัญญาจ้างงาน2<br>สำนุจโรงเคชื่อ | สถานที่ทำงานใหม่และแผนที่ เช่น<br>้าน หรือ<br>งาน/ร้านค้า/โรงงาน หรือ<br>เองโครงการก่อสร้าง หรือ |                 | Ľ                 | 2022 ก.ศ. 574 20:35 น. |

8. ท่านจะพบกับ ข้อมูลของนายจ้าง/สถานประกอบการ
 และข้อมูลสถานที่ทำงานที่ท่านเลือกในขั้นตอนที่ 1

| 9. ส่วนสำหรับกรอกข้                      | ้อมูลคนต่างด้าว ที่ท่านยื่นรายชื่อเพื่อแจ้งความต้อง            | งการคนต่างด้าวให้กับนาย           | ยจ้าง          |   | * สัญชาติ                                                                                          | - กรุณาเลือก -                                                           | ~                                          |
|------------------------------------------|----------------------------------------------------------------|-----------------------------------|----------------|---|----------------------------------------------------------------------------------------------------|--------------------------------------------------------------------------|--------------------------------------------|
| กรอกข้อมูลคนต่างด้าว                     |                                                                |                                   |                |   | tip<br>การเลือกสัญ<br>1. กัมพชา                                                                    | ชาติให้เลือกได้ 4 สัญชาติ ดังนี้                                         | 1                                          |
| เลขบัตรประจำตัวคน<br>ซึ่งไม่มีสัญชาติไทย |                                                                | * สัญชาติ                         | - กรุณาเลือก - | ~ | 2. ลาว<br>3. เมียนมา                                                                               |                                                                          |                                            |
| * คำนำหน้า (ไทย)                         | - กรุณาเลือก - 🗸 🗸                                             | * ชื่อดัน (ไทย)                   |                |   | 4. เวียดนาม                                                                                        |                                                                          |                                            |
| ชื่อกลาง (ไทย)                           |                                                                | นามสกุล (ไทย)                     |                |   | หมายเหตุ : กรณีเลือกเวียดน                                                                         | าม ระบบบังคับให้แนบเอกสาร ดังนี้                                         | งก ซึ่งเสืองเป็นอิกแกง                     |
| กรุณาตรวจสอบชื่อ - นามสกุลให้เ           | ตรงกับข้อมูลในหนังสือเดินทางเล่มปัจจุบัน หากไม่ถูกต้องให้แก้ไข |                                   |                |   | • สาเนาทนงสอเดนทาง เมท                                                                             | เาะทนาทเทนภาพเบทนา ซย-นามสกุ<br>วังสือเอิง เหลงต้องขีอองให่เง้องเออ่ออัง | เสี่ 12 อนออนันธ์ 2566                     |
| คำนำหน้า (Eng)                           |                                                                | * ชื่อต้น (Eng)                   |                |   | <ul> <li>สญชาต (หนาแรก) เดยหน</li> <li>สำเนาหลักฐานการอนุญา</li> </ul>                             | งสอเดนทางตองมอายุเมนอยกว่าวน<br>ตให้เข้ามาในราชอาณาจักร ที่มีตราป        | เท 13 กุมภาพนอ 2566<br>ระทับขาเข้าดวงล่าสด |
| ชื่อกลาง (Eng)                           |                                                                | นามสกุล (Eng)                     |                |   |                                                                                                    |                                                                          | q                                          |
| * วันเกิด                                |                                                                | อายุ                              |                |   | * ประเภทหลักฐาน                                                                                    | - กรุณาเลือก -                                                           | ~                                          |
| เพศ                                      |                                                                |                                   |                |   | tin                                                                                                |                                                                          |                                            |
| * ประเภทหลักฐาน                          | - กรุณาเลือก - 🗸 🗸                                             | * หมายเลขตามประเภท                |                |   | รายการเอกสาร                                                                                       | เที่แสดงให้เลือกมีดังนี้                                                 |                                            |
|                                          |                                                                | เอกสาร                            |                |   | 1. หนังสือเดินทาง (Passp                                                                           | port)                                                                    |                                            |
| ประเภทหนังสือเดินทาง                     | Passport TD CI TP                                              |                                   |                |   | 2. หนังสือรับรองสถานะเ                                                                             | ุเคคล (Certificate of Identity)                                          |                                            |
|                                          |                                                                |                                   |                |   | 3. เอกสารเดินทาง (Trave                                                                            | el Document)                                                             |                                            |
| เลขที่หนังสือเดินทาง                     |                                                                | สถานที่ออกหนังสือเดินทาง          |                |   | 4. บัตรผ่านแดน (Border                                                                             | pass)                                                                    |                                            |
| ประเทศ                                   |                                                                | วันหมดอายุหนังสือเดินทาง          |                |   | 5. บัตรสีชมพู (Pink Carc                                                                           | l)<br>rk Pormit)                                                         |                                            |
| ได้รับอนุญาตให้อยู่ถึงวันที              |                                                                | ได้รับอนุญาตให้ทำงาน<br>ถึงวันที่ |                |   | <ol> <li>เบยนุญาตทางาน (Wo</li> <li>บัตรประจำตัวประชาช</li> <li>ออกให้ (Identification)</li> </ol> | าห Permit)<br>เนหรือเอกสารเพื่อใช้ในการยืนยันตัวเ<br>n Card)             | ตนอื่นที่ประเทศต้นทาง                      |
| * ตำแหน่งงาน                             | - กรุณาเลือก - 🗸 🗸                                             |                                   |                |   | <ol> <li>8. เอกสารอื่น ๆ</li> <li>9. ไม่มีเอกสารประจำตัว</li> </ol>                                | i curu)                                                                  |                                            |

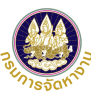

 ทำการแนบเอกสารตามที่ระบุ คลิก "แนบไฟล์"
 โดยระบบรองรับกรณีเป็นรูปถ่าย ประเภทไฟล์รูปภาพ JPG, PNG ส่วนเอกสารแนบเฉพาะ PDF ขนาดไม่เกิน 3 MB เท่านั้น tip รูปถ่ายคนต่างด้าวจะต้องใช้พื้นหลังสีขาว เป็นรูปถ่ายหน้าตรง ไม่ สวมหมวก เห็นหน้าชัดเจน

|   | รายการ       | <b>เอกสารแนบ</b> (ไฟล์ที่แนบต้องมีขนาดไม่เกิน 3 MB รองรับประเภทไฟล์รูปภาพ JPG, PNG หรือไฟล์เอกสาร PE                                                                                                    | DF เท่านั้น)                     |                                                      |                                                                                                    |
|---|--------------|----------------------------------------------------------------------------------------------------|----------------------------------|------------------------------------------------------|----------------------------------------------------------------------------------------------------|
| ſ | ลำดับ        | รายการ                                                                                                    | ดำเนินการ                        | วันที่แนบเอกสารถ่าสุด                                |                                                                                                    |
|   | 1            | รูปถ่ายของคนต่างด้าว (รูปถ่ายหน้าตรงไม่สวมหมวกเห็นหน้าชัดเจน) *                                                                                                    | $\blacksquare \Theta$            |                                                      |                                                                                                    |
|   | 2            | หลักฐานประจำด้วดนต่างด้าว *                                                                                                    | $\blacksquare \Theta$            |                                                      |                                                                                                    |
|   | 3            | สำเนาหลักฐานการอนุญาตให้เข้ามาในราชอาณาจักร ทุกหน้าที่มีตราประทับ                                                                                                    | แนบไฟล์                          |                                                      |                                                                                                    |
|   | 1<br>ด้<br>ก | - สำเนาหนังสือเดินทาง เฉพาะหน้าที่เห็นภาพใบหน้า ชื่อ-นามสกุล วันเดือนปีเกิดและสัญชาติ (หน้าแรก) โดยหนังสือเดิน<br>- สำเนาหลักฐานการอนุญาดให้เข้ามาในราชอาณาจักร ที่มีตราประทับขาเข้าดวงล่าสุด<br>ยกเล็ก<br>ยกเล็ก<br>1. กด "ตกลง" เพื่อยืนยันการเลือกคนต่าง<br>้าวนี้ เข้าสู่การยื่นคำขอ Name List<br>ด "ยกเลิก" เพื่อยกเลิกการบันทึกข้อมล | ทางต้องมีอายุไม่น้อยกว่าวันที่ ' | 13 กุมภาพันธ์ 2566<br>เพิ่มคนถัดไป<br>กด<br>ตา<br>คน | เพิ่มคนถัดไป หากต้องการเพิ่มคนต่างด้าวคนถัดไปลงใน<br>ราง Name List (ใน 1 คำขอ Name List สามารถมีรายชื่อ<br>เต่างด้าวได้สูงสุด 40 คน) |

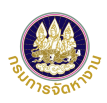

| ระบบอนุญาต<br>สำนักบริหารแรงงา                                                         | าทำงานของคนต่างด้าว ( 4 สัญชาติ ) ทางอิเล็กทะ<br>เนต่างด้าว กรมการจัดหางาน กระกรวงธรงงาน                         | รอนิทส์                                |              | จำกัด ~                                          | 13 ระบบแสดงข้อบอยู้ดำเบินการแทบโดยอะ                                                        |
|----------------------------------------------------------------------------------------|----------------------------------------------------------------------------------------------------|----------------------------------------|--------------|--------------------------------------------------|---------------------------------------------------------------------------------------------|
| รายการศาขอ ยื่นศาร                                                                     | ขอ จัดการข้อมูล                                                                                                  |                                        |              |                                                  | 13. สอบขณะทั่งขอมู่เหตุทางผลเป็นสะบองที่ว่า                                                 |
| ยื่นศาขอ > ศาขอแบบบัญชีร                                                               | รายชื่อความต้องการคนต่างด้าว                                                                                     |                                        |              |                                                  | - แม่หาง ขอของอาสาห์ เช่า แม่อะเม ขายหาว<br>ประสาทเล่าอ่าเรื่องเรื่องเรื่องเรื่องเรื่องเป็น |
| ดำขอแบบบัญขี                                                                           | ไรายชื่อความต้องการคนต่างด้าว                                                                                    | 1                                      |              |                                                  |                                                                                             |
| 1 เลือกนายจ้า                                                                          | เง 2 เลือกสถานที่ทำงาน<br>ของคนต่างด้าว                                                                          | 3 กรอกข้อมูลคบด่างด้าว<br>และแบบเอกสาร | 4 สรุปข้อมูล | 5 เสร็จสมบูรณ์                                   | ข้อมูลผู้รับอนุญาตบริษัทนำเข้าฯ                                                             |
| ข้อมอมายอ้าง/สถาม                                                                      | ນໄຮະຄອນຄວຣ                                                                                                    |                                        |              |                                                  | ผู้รับอนุญาต บริษัท นำคนต่างต้าวมาทำงานในประเทศ :                                           |
| งการระบารระบาร                                                                         | 01004540040                                                                                                    | สีกระการกัก เ                          |              |                                                  | เลขที่บัตรประชาชนผู้จัดการหรือลูกจ้างบริษัทนาดนต่างด้าว : 1 7                               |
| เลขบระจาดวนายจาง<br>สถาบที่ตั้ง                                                        | : 0123454321012<br>: 123 กระเดิมแดง แขวงคลึ่งขับ เขตคลิ้งขับ รังหวัดกร                                           | ขอนายจาง                               | : เอบขดอเล   | 914                                              | มาทางานในประเทศ (ที่สำเนินการ)                                                              |
|                                                                                        |                                                                                                    |                                        |              |                                                  | ย้อนกลับ ถัดไป ยกเล็ก บันทึกว่าง                                                            |
| ข้อมูลสถานที่ทำงาน                                                                     | ของคนต่างด้าว                                                                                                    |                                        |              |                                                  |                                                                                             |
| ประเภทกิจการ                                                                           | : BT04 - ก็จการก่อสร้าง                                                                                          | จังหวัด                                | : กรุงเทพมา  | งานคร                                            |                                                                                             |
| สถานที่ทำงาน                                                                           | : 123 ถนนดินแดง แขวงจันทรเกษม เขตจตุจักร จังหวัเ                                                                 | ลกรุงเทพมหานคร 10000                   |              |                                                  | али, <i>с</i> ни, ег., сн                                                                   |
| โทรศัพท์                                                                               | : 0812345678                                                                                                    | อีเมล                                  | :-           |                                                  | 14. กด "ถัดไป" เพื่อไปหน้าจอสรุปการยืน                                                      |
| รายการเอกสารแนบ                                                                        |                                                                                                    |                                        |              |                                                  | คำขอในขั้นตอนที่ 4                                                                          |
| ลำดับ                                                                                  | รายการ                                                                                                    |                                        | ดำเนินการ    | วันที่แนบไฟล์ล่าสุด                              |                                                                                             |
| 1 หลักฐานการเพ็<br>- สำเนาทะเบียฯ<br>- สำเนาเช่าสำห์<br>- สัญญาจ้างงา<br>- สำเนาโจนดที | โมสถานที่ทำงานไหม่และแผนที่เช่น<br>นบ้าน หรือ<br>มักงานที่ร้าแค้าโรงงาน หรือ<br>นของโครงการก่อสร้าง หรือ<br>ได้ฉ |                                        | ٢            | 2022 ก.ศ. 574 20:35 น.                           |                                                                                             |
|                                                                                        |                                                                                                    |                                        |              |                                                  | 1. พยงการเพมคนตางตารเตเบลามารเคลก เพมคนตางตาร                                               |
|                                                                                        |                                                                                                    |                                        |              |                                                  | เดยเนการยน 1 ครงเลอกคนตางดาวสูงสุด 40 คนตอ 1 คาขอ                                           |
| รายชื่อคนต่างด้าวที่ย<br>สมพรา 0 คม ควา 1 คม เรื                                       | ถูกเลือกเข้า Name List จำนวน 1 คน<br>====================================                                        |                                        |              | เพิ่มคนด่างด้าว                                  | 2. ต้องการแก้ไขข้อมูลคนต่าวด้าวทีเพิ่มเข้ามาในหน้านี้ คลิกแก้ไขที่ ดินสอ ( 🖉 )              |
| ลำดับ ชื่อ                                                                             | อ - นามสกุล (Eng) เพศ                                                                                            | สัญชาติ วันเกิด                        | ตำแหน่ง      | ดำเนินการ                                        | 3. ต้องการลบคนต่างด้าวที่เลือกเข้ามาในการยื่นครั้งนี้ คลิกลบข้อมูลที่ ถังขยะ ( 🛈 )          |
| 1 MR. SAIJAI J                                                                         | IAMNIAN ชาย                                                                                                    | ลาว 15/06/1999                         | กรรมกร       | Û                                                | 4. กด "บันทิกร่าง" กรณิทิต้องการบันทึกข้อมูลไว้ก่อน (Save) โดยระบบจะไม่ส่งค้าขอ             |
| หมายเหตุ : 🖉 แก้ไขข้อมล 🖞                                                              | ลบข้อมูล                                                                                                    |                                        |              |                                                  | 5. ในการยื่นคำขอ 1 คำขอ สามารถมีรายชื่อคนต่างด้าวได้สูงสุด 40 คน                            |
| ท่านสามารถเลือกคนต่างต่าวได้สูง                                                        | งสุดจำนวน 40 คน ต่อ 1 คำขอ                                                                                       | 10                                     | 4            | א <u>מ</u> א א א א א א א א א א א א א א א א א א א |                                                                                             |
|                                                                                        |                                                                                                    | 🗾 12. ระบบแสดงตาร                      | เงรายชอคนต   | างดาวทถูกเลอกเขา                                 | ) Name List                                                                                 |

| ระบบอนุญาตทำงานของคนต่างด้าว ( 4 สัญชาติ ) ทางอิเล็กทรอนิทส์<br>สำนักประกระธงงานต่างด้าว กรมการจัดหางาน กระกรวงเรงงาน                                                                                                |                               | จำกัด ~                                                                                         |
|----------------------------------------------------------------------------------------------------|-------------------------------|-------------------------------------------------------------------------------------------------|
| รายการศาขอ ขึ้นศาขอ จัดการข้อมูล                                                                                                    |                               |                                                                                                 |
| ย็นศาขอ > ศาขอแบบปัญชีรายชื่อความต้องการคนต่างด้าว                                                                                                    |                               | 15. ในขั้นตอนที่ 4 ท่านจะพบกับหน้าสรุปข้อมูล โดยจะ                                              |
| ดำขอแบบบัญชีรายชื่อดวามต้องการดนต่างด้าว                                                                                                    |                               | แสดงรายละเอียดที่ท่านดำเนินการ                                                                  |
| 1 เลือกนายจ้าง 2 เลือกสถานที่ทำงาน 3 กรอกข้อมูลคน<br>ของคนด่างด้าว และแนบเอกส                                                                                                    | ต่างด้าว 4 สรุปข้อมูล 5 เส    | ຈສມນູຣແ                                                                                         |
| ข้อมูลนายจ้าง/สถานประกอบการ                                                                                                    |                               |                                                                                                 |
| เลขประจำด้วนายจ้าง : 0123454321012                                                                                                    | ชื่อนายจ้าง : เอบีซีดีอีเอฟจี | ข้อมูลผู้รับอนุญาตบริษัทน้ำเข้าฯ                                                                |
| สถานที่ดัง : 123 ถนนดินแดง แขวงตลังชัน เขตตลังชัน จังหวัดกรุงเทพมหานคร 10000                                                                                                    |                               | ผู้รับอนุญาต บริษัท นำคนต่างด้าวมาทำงานในประเทศ : จำกัด                                         |
| ข้อมูลสถานที่ทำงานของคนต่างด้าว                                                                                                    |                               | เลยที่บัตรประยายนผู้จัดการหรือลูกจ้างบริษัทนาดนต่างด้าว : 1 7<br>มาทำงานในประเทศ (ที่สาเนินการ) |
| ประเภทกิจการ : BT04 - กิจการก่อสร้าง                                                                                                    | จังหวัด : กรุงเทพมหานคร       | ยอมรับตามข้อกำหนด                                                                               |
| สถานที่ทำงาน : 123 ถนนดินแดง แขวงจันทรเกษม เขตจดุจักร จังหวัดกรุงเทพมหานคร 10000                                                                                                    |                               | ข้าพเจ้าขอรับรองว่าข้อมูลข้างต้นเป็นความจริง และยินยอมให้เปิดเผยต่อผู้เกี่ยวข้อง                |
| โทรศัพท์ : 0812345678                                                                                                    | อีเมล :-                      |                                                                                                 |
| รายการเอกสารแนบ                                                                                                    |                               | ย้อนกลับ ส่งเรื่อง ยกเล็ก                                                                       |
| สำตับ รายการ                                                                                                    | ดำเนินการ วันที่แน            | ไฟล์ล่าสุด                                                                                      |
| <ol> <li>หลักฐานการเพิ่มสถานที่ทำงานใหม่และแผนที่ เช่น</li> <li>สำเนาทะเบียนบ้าน หรือ</li> <li>สำเนาเข่าสำนักงาน/ร้านคำ/โรงงาน หรือ</li> <li>สัญญาจ่างงานของโครงการก่อสร้าง หรือ</li> <li>สำเนาโฉนดที่ดิน</li> </ol> |                               | • 16. กด "ยอมรับข้อตกลง" • 17. กดปุ่ม "ส่งเรื่อง" เพื่อยื่นคำขอ                                 |
|                                                                                                    |                               |                                                                                                 |
| รายชื่อดนต่างด้าวที่ถูกเลือกเข้า Name List จำนวน 1 ดน<br>กัมพูชา 0 คม, ลาว 1 คน, เมียนมา 0 คม, เวียดนาม 0 คน                                                                                                    |                               | tip<br>ในขั้นตอนที่ 4 นี้ หากท่านทำการตรวจสอบข้อมูลอีกครั้งแล้ว                                 |
| ลำดับ ชื่อ - นามสกุล (Eng) เพศ สัญชาติ                                                                                                    | วันเกิด ตำแหน่ง               | พบว่าข้อมูลคนต่างด้าวไม่ถูกต้อง สามารถกดปุ่ม "ย้อนกลับ" เพื่อ                                   |
| 1 MR. SAIJAI JAMNIAN ชาย ลาว                                                                                                    | 15/06/1999 กรรมกร             | กลับไปขั้นตอนที่ 3 และแก้ไขข้อมูลคนต่างด้าวได้                                                  |

| รายการศาขอ ยืนศาขอ จัดการข้อมูล<br>ยืนศาขอ - ศาขอแบบบัญชีรายชื่อความต้องการคนต่างด้าว<br>ดำขอแบบบัญชีรายชื่อความต้องการคนต่า                                                                                           | งด้าว                                                                                                    |                                             |                                                                                                    |
|----------------------------------------------------------------------------------------------------|----------------------------------------------------------------------------------------------------|---------------------------------------------|----------------------------------------------------------------------------------------------------|
| 1       เลือกนายจ้าง       2       เลือกสถานที่ทำงาน ของคนต่างด้าว         ระบบได้รับศาขอเรื่อง       เลขศาขอ         สัญชาติ       สัญชาติ         วันที่ยื่นศาขอ       นายจ้าง/สถานประกอบการ         ผู้ศาเนินการแทน | 3         กรอกข้อมูลคนต่างด้าว<br>และแบบเอกสาร         4         สรุปข้อ           ระบบได้รับดำขอเรียบร้อยแล้ว               สรุปข้อ           ระบบได้รับดำขอเรียบร้อยแล้ว | າມູລ <u>5</u> ເສ <b>ົ</b> 5ຈສນບູ <b></b> ດແ | <ul> <li>18. เมื่อท่านส่งเรื่องคำขอเรียบร้อยแล้ว ระบบจะส่งเรื่องไปให้</li> <li>เจ้าหน้าที่เพื่อทำการพิจารณาและอนุมัติคำขอ</li> </ul> |
| ท่านสามา                                                                                                    | รถติดตามคำขอได้ที่เมนู "รายการดำขอ"<br>กลับสู่หน้าหลัก                                                                                                    |                                             | tip ท่านสามารถตรวจสอบสถานะคำขอได้ที่เมนู "รายการคำขอ"                                                                                |

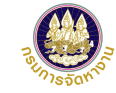

#### การดสถานะรายการคำขอ

٠

٠

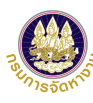

#### รายการศาขอ ยื่นศาขอ รายการค่าขอ 1. คลิกเมนู "รายการคำขอ" รายการดำขอ 2. จะพบหน้า "รายการคำขอ" ดันหารายการดำขอ 3. ระบบแสดงตารางรายการคำขอที่ 🗰 ถึง เลขที่ตำขอ วันที่ยื่น ท่านดำเนินการไปแล้วทั้งหมด Q รายการศาขอทั้งหมด ทั้งหมด รายการคำขอ สถานะคำขอ การขึ้นสถานะของคำขอแบบบัญชีรายชื่อความต้องการจ้าง เลขบัตรประจำตัวคน ชื่อ - นามสกล แรงงานต่างด้าว มี 3 สถานะ ซึ่งไม่มีสัญชาติไทย สถานะ "บันทึกร่าง" หมายถึง รายการคำขอที่อยู่ใน Q ทั้งหมด จังหวัดที่อนมัติ ชื่อนายจ้าง/ สถานประกอบการ ระหว่างการบันทึก สถานะ "รอพิจารณา" หมายถึง รายการคำขอที่อยู่ใน ด้นหา ระหว่างการพิจารณาของเจ้าหน้าที่ รายการคำขอ สถานะ "ผ่านการอนุมัติ" หมายถึง รายการคำขอที่ เจ้าหน้าที่อนุมัติแล้ว ชื่อนายจ้าง/สถานประกอบการ วันที่ยื่นดำขอ ดำเนินการ ลำดับ เลขดำขอ รายการ สถานะ ศาขอบัญชีรายชื่อความต้องการจ้างแรงงานต่างด้าว ØΪ เอบีซีดีอีเอฟจี 31 ก.ค. 65 22:41 น บันทึกร่าง TMP65-2396545 ศาขอบัญชีรายชื่อความต้องการจ้างแรงงานต่างด้าว เอบีซีดีอีเอฟจี NL-65-000004 31 ก.ค. 65 20:38 น อนมัติ 2 จำนวนรายการทั้งหมด 2 รายการ 4. คลิกที่ชื่อ "คำขอบัญชีรายชื่อความต้องการจ้างแรงงานต่างด้าว"เพื่อดู หมายเหต : 🖉 แก้ไขข้อมล 🗍 ลบข้อมล รายละเอียดข้อมูลคำขอ และ พิมพ์รายการหนังสือออก tip . หากสถานะขึ้น "บันทึกร่าง" ท่านสามารถกดแก้ไข รายการคำขอที่ยังทำค้างอยู่ หรือ ลบคำขอได้

#### การดูสถานะรายการคำขอ

| ดูข้อมู     | เด้าขอ                                                                                 |               |                  |                     |
|-------------|----------------------------------------------------------------------------------------|---------------|------------------|---------------------|
| เรื่อง      | : ศำขอมัญชีราชชื่อความต่องการจ้างแรงงานต่างด้าว                                        |               |                  |                     |
| Loovinea    | : NL-65-000004                                                                         | 60152         | : anyth          |                     |
| เจ้าหล่าป   | : งารแองขึ้น                                                                           | ส่วนงาน       | : ส่วนักปริหารม  | รงสานต่างตัวร       |
| รษร์ยนร้อง  | :: 20:38 u.                                                                            | ວິນທີ່ລາວນີລີ | :: 20            | 2:43 w.             |
| พิมพ์ราย    | การหนังสือออก                                                                          |               |                  |                     |
| ดำต้น       | ราแการหนังตื่อออก                                                                      |               |                  | ฟันทร์              |
| 1           | แบบนัญชีรายชื่อความต่องการจ้างแรงงานต่างค้าวที่อนุญัสินส์ว                             |               |                  | ē                   |
| 2           | ไปแจ้งป่าระค่าธรรมเรื่อมใบอนุญาตปางาน                                                  |               |                  | 0                   |
| иялачие :   | ก่านสามารถไปโรงพยายาลเพื่อชีลหมายครวจสุบภาพโค้ไขวันถืดไป รับจากวันที่ได้รับการอยู่มีด้ |               |                  | )                   |
| ข้อมูลหา    | ขจ้าง/สถานประกอบการ                                                                    |               |                  |                     |
| เลขประจำผั  | N18¥14 : 0123454321012                                                                 | นื่อนายจำง    | ៈ នេហ៍ទ័តីភ័នេមក |                     |
| สถานที่ตั้ง | : 123 ธรรดินแลง แขวงคลึงชัน เขอตลึงชัน จังหวัดกรุงเทพมหานตร 10000                      |               |                  |                     |
| รามการเ     | อกสารแผบ                                                                               |               |                  |                     |
|             |                                                                                        |               | สำเนินการ        | วันพื่นหน้ไฟด์ด่างจ |
| สำคับ       | รายการ                                                                                 |               |                  | THINKING THINK INC. |
| สำคับ<br>1  | รายการ<br>สำเราหรัดสื่อรับรองการจะการเรียงของขภิษัท (รับรองร้องกิน 6 เพื่อน)           |               | ۵                | 22.41 u.            |

8. ระบบแสดงผลการพิจารณาจากเจ้าหน้าที่ หากผลการพิจารณา "ไม่ผ่าน" จะมี หมายเหตุชี้แจงให้ทราบ

เมื่อดูข้อมูลคำขอเรียบร้อยแล้ว คลิก "ย้อนกลับ"

• 5. จะพบหน้า "ดูข้อมูลคำขอ"

 6. พิมพ์รายการหนังสือออก โดยตารางรายการหนังสือออกจะแสดงเมื่อ "ผ่านการอนุมัติ" เท่านั้น โดยพิมพ์รายการหนังสือ อกได้ ดังนี้

(1) แบบบัญชีรายชื่อความต้องการจ้างแรงงานต่างด้าว

(2) ใบแจ้งชำระค่าธรรมเนียมอนุญาตทำงาน

7. หากต้องการพิมพ์ แบบบัญชีรายชื่อความต้องการจ้างแรงงานต่างด้าว (รายคน) ให้พิมพ์ที่ปุ่ม 🖨 หลังรายชื่อ 🛛 🗲

|                             | เลขประจำตัว                       | ชื่อ - นามสกุด              | (Eng)      | 12494 | วันเกิด    | ต่าแหน่ง | Hell | พัฒพ์ |
|-----------------------------|-----------------------------------|-----------------------------|------------|-------|------------|----------|------|-------|
| 1 3                         | 022300002815                      | MR. SAUAI JAMNIAN           |            | ชาย   | 15/06/1999 | 055105   | ains | ð     |
| ข้อมูลผู้รับ<br>เชิมอนตาคม  | อนุญาตบริษัท<br>ใช้ค มาะหล่างล่าง | น้ำเข้าฯ                    | e.6        |       |            |          |      |       |
| ชื่อ . มาแสกอ               | (ปลายในการ)                       |                             | Madanizani |       |            |          |      |       |
| เลราที่มีครประว             | สารพรัฐธภาพก็ออา                  | เจ้าสมให้หน่าดหล่างด้าว : 1 | 7          |       |            |          |      |       |
| มาข่างารใหม่                | เขาหรี (ที่สารมินการ)             | )                           |            |       |            |          |      |       |
| upporties                   | 25012                             |                             |            |       |            |          |      |       |
| Nantsma                     | 15061                             |                             |            |       |            |          |      |       |
| สรุปหลดารครา                | 148341                            | ; ผ่านการพิจารณา 1 คน       |            |       |            |          |      |       |
| หลดารฟัจารณ                 | n                                 | อนุสีผีสาขอ                 |            |       |            |          |      |       |
| เจ้าหน้าที่                 |                                   | ามายนอคมิน                  |            |       |            |          |      |       |
|                             |                                   |                             |            |       |            |          |      |       |
| ผลการอนุ                    | រវិតិ                             |                             |            |       |            |          |      |       |
|                             |                                   | នេះគេតិទីរបូន               |            |       |            |          |      |       |
| หลุการอยุปัติ               |                                   | ารระบอดสิน                  |            |       |            |          |      |       |
| หลุการอยุมัติ<br>หายพระมียน |                                   |                             |            |       |            |          |      |       |

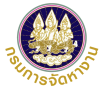

#### แบบบัญชีรายชื่อความต้องการจ้างแรงงานต่างด้าว

| ชื่อน   | ายจ้าง                               | วีพี                                                                                  |                      | เลขปร<br>/ทะเบี                   | ะจำตัวประข<br>ยนนิติบคคล | 0321234567898             |                       |
|---------|--------------------------------------|---------------------------------------------------------------------------------------|----------------------|-----------------------------------|--------------------------|---------------------------|-----------------------|
| ประเ    | ภทธรกิจ                              | BT05 - งานบ้าน                                                                        |                      | เลขคำ                             | ขอ                       | NL-65-000007              |                       |
| ที่อยู่ |                                      | 123                                                                                   |                      |                                   |                          |                           |                       |
| หมู่ที่ | /อาคาร                               | -                                                                                     | ซ่อย                 | -                                 |                          | ถนน ดินแดง                |                       |
| ดำบเ    | ล∕แขวง                               | วชิรทยาบาล อำเภ<br>กรุงเทพมหานคร รหัสไ                                                |                      | ตุสิต                             |                          | มีความต้องการจ้า          | งแรงงานต่างด้าว       |
| จังหว่  | วัด                                  |                                                                                       |                      | 11111                             |                          | สัญชาติ เมียนมา           | จำนวน 1 คน            |
| โทรศ์   | ัพท์                                 | 023456789                                                                             | e-Mail               | -                                 |                          | ตามรายชื่อดังต่อไปนี้     |                       |
|         |                                      |                                                                                       |                      |                                   |                          |                           |                       |
| ลำดับ   | เลขอางอิ                             | งคนตางดาว/ชื่อ-นามสกุล(ภาษาอังกเ                                                      | ฤษ) เพศ              | วัน เดือน ปี เกิด                 | อายุ                     | ดำแหนงงานที่ทำ            | รูปถาย                |
| 1       | 2022300<br>MR. A A                   | 000430                                                                                | งาย                  | 15/06/1999                        | 23                       | งานบาน                    |                       |
|         |                                      |                                                                                       |                      |                                   |                          |                           |                       |
|         |                                      |                                                                                       |                      |                                   |                          |                           |                       |
|         |                                      |                                                                                       |                      | 5                                 |                          |                           |                       |
|         |                                      |                                                                                       |                      |                                   |                          |                           |                       |
| ดำเนิน  | ม้าพเจ้าขอร้<br>มการโดย<br>นายจ้าง / | ับรองว่า ข้อความข้างต้นและข้อมูลด่<br>สถาประกอบการ<br>วิชาวออาญายอ้าง ( สถานประกอบการ | <br>างๆ ที่ให้ไว้เง่ | I<br>ປິ່ນຄວາມຈ <b>ີ</b> ຈິຈທຸກປຣະ | เ I                      | ากฎเป็นความเท็จข้าพเจ้าขอ | _I<br>รับผิดดามกฎหมาย |
|         | Wer Ver                              | sion no. 01                                                                           |                      |                                   |                          |                           |                       |

tip แบบบัญชีรายชื่อความต้องการจ้างแรงงานต่าง ด้าวจะออกเมื่อคำขอผ่านการอนุมัติแล้วเท่านั้น โดย แบบบัญชีรายชื่อจะแสดงข้อมูลตามสถานที่ทำงาน ของคนต่างด้าว

#### ตัวอย่างใบชำระเงินค่าธรรมเนียมอนุญาตทำงาน

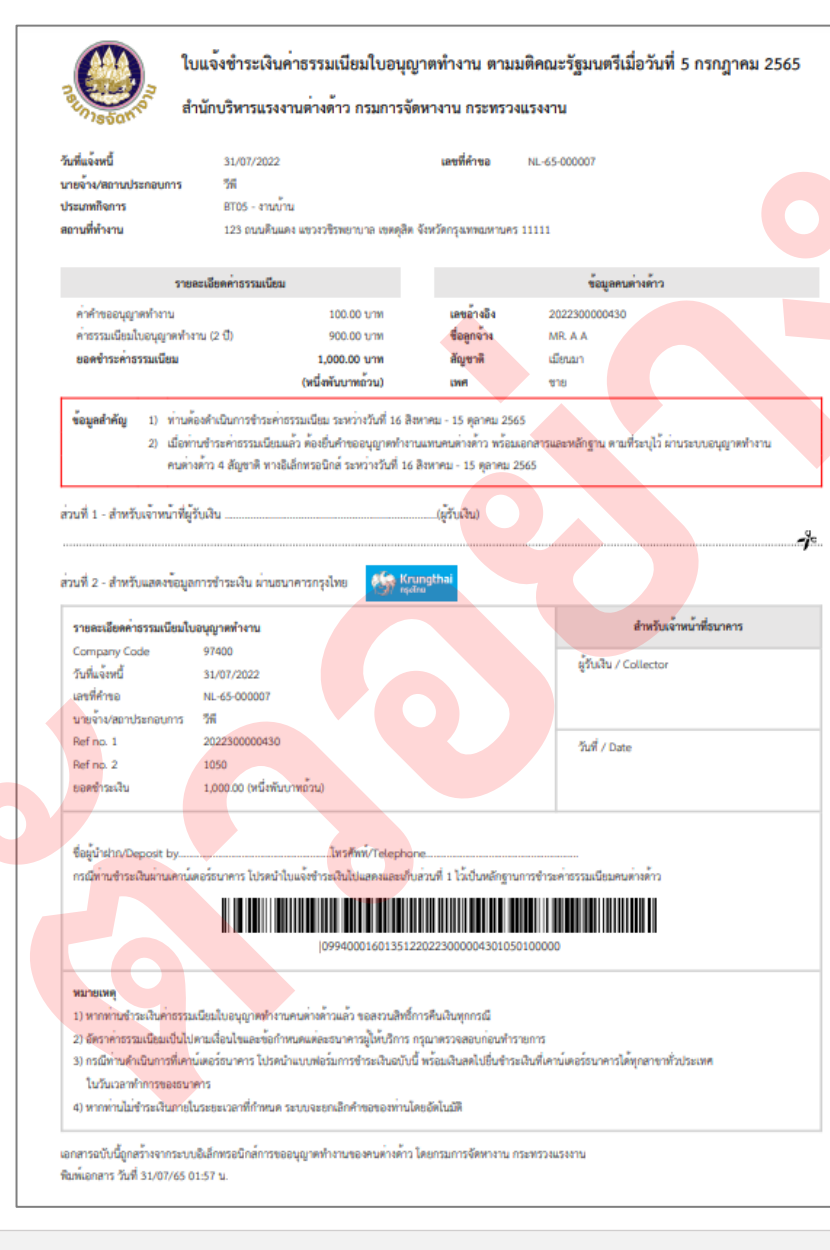

tip

ใบชำระค่าธรรมเนียมอนุญาตทำงาน ที่ออกโดยระบบอนุญาตทำงานของคนต่างด้าว ( 4 สัญชาติ ) ตามมติ ครม.ฯ จะแสดงที่อยู่ของคนต่างด้าวตามสถานที่ทำงาน

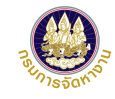

## การจัดการข้อมูล

- 1. การจัดการข้อมูล คนต่างด้าว
- 2. การจัดการข้อมูล บริษัทนำเข้าฯ
- 3. การจัดการข้อมูล ลูกจ้าง

## การจัดการข้อมูล – คนต่างด้าว

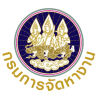

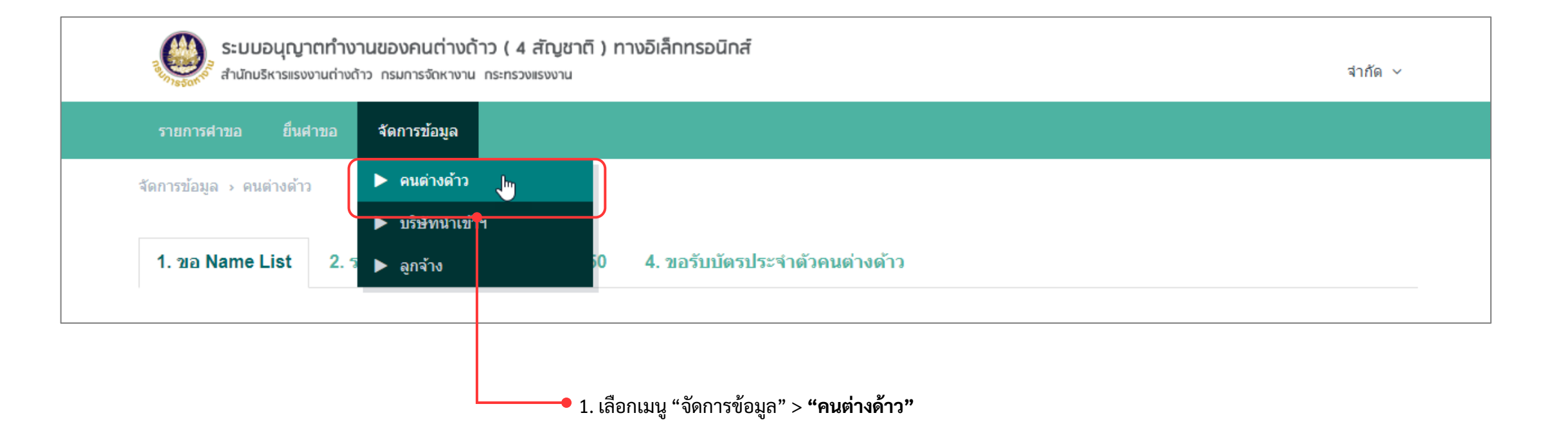

## การจัดการข้อมูล – คนต่างด้าว (ต่อ)

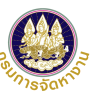

| 1. ขอ Name List 2.                       | . รอการข่าระเงิน 3. ขอ บต.50 4. ขอรับบัตรปร | ระจำตัวคนต่างต้าว      |                            | 1. ଅର Name List 2.                       | รอการทำระเงิน 3.     | . ขอ บด 50 4. ขอ             | ารับบัตรประจำตัวคนต่างด้าว |                             |                         |
|------------------------------------------|---------------------------------------------|------------------------|----------------------------|------------------------------------------|----------------------|------------------------------|----------------------------|-----------------------------|-------------------------|
| ค้นหาข้อมูลคนต่างด้าว                    | 3                                           |                        |                            |                                          |                      |                              |                            |                             |                         |
| เลขบัตรประจำตัวคนซึ่งไม่มี<br>สัญชาติไทย |                                             | ชื่อ-นามสกุลคนต่างด้าว |                            | 1. ขอ Name List 2                        | 2. รอการชำระเงิน 3   | . ขอ บด.50 4. ขอ             | รับบัตรประจำตัวคนต่างด้าว  |                             |                         |
| เลขที่หนังสือเดินทาง                     |                                             | ผู้ยื่นต่าขอ           | Q ผู้ยื่นค่าขอทั้งหมด 🗸    |                                          |                      |                              |                            |                             |                         |
| สถานที่ทำงาน                             | Q, สถานที่ทำงานทั้งหมด                      |                        | ~                          | ดันหาข้อมูลคนต่างด้าว                    | ٠<br>                |                              |                            |                             |                         |
|                                          |                                             | ค้นหา                  |                            | เลขบัตรประจำด้วคนซึ่งไม่มี<br>สัญชาติไทย |                      |                              | ชื่อ-นามสกุลคนต่างด้าว     |                             |                         |
|                                          |                                             |                        |                            | เลขที่หนังสือเดินทาง                     |                      |                              | ผู้ยืนต่าขอ                | <b>Q</b> ผู้ยื่นค่าขอทั้งหม | เด 🗸                    |
| ายการขอมูลดนตางต                         | 13                                          |                        |                            | สถานที่ทำงาน                             | Q สถานที่ทำงานทั้งหม | เด                           |                            |                             | ~                       |
| ลำดับ เลขประจำตัว Џ                      | นี้อ - นามสกุด (Eng)<br>ไม่ว                | ผู้ยื่นคำขอ<br>พบข้อมล | เลขที่หนังสือเดินทาง สถานะ |                                          |                      |                              | ค้นหา                      |                             |                         |
| านวนรายการทั้งหมด 0 รายการ               | ī                                           |                        | « < <b>1</b> > »           | รายการข้อมูลคนต่างด่                     | ້າາວ                 |                              |                            |                             |                         |
| 2. <b>เลือก</b> แถบ                      | แมนย่อยที่ต้องการตรวจสอง                    | บสถานะของคนต่างเ       | ด้าวในแต่ละขั้นตอน         | ลำดับ เลขประจำตัว↓                       | 1 ชื่อ -             | ินามสกุล <mark>(Eng</mark> ) | ผู้ยื่นคำขอ                | เลขที่หนังสือเดินทาง        | สถานะ                   |
| โดยแบ่งออก                               | บขึ้บ ⁄1 แกบ คือ                            |                        |                            | 1 202230000281                           | 5 MR. SAIJAI JAMN    | IIAN                         | นายวีพี ทดสอบระบบ          |                             | ยังไม่มีการช่าระ        |
| 1) ขอ Nam                                | ne List                                     |                        |                            | จำนวนรายการทั้งหมด 1 รายกา               | 5                    |                              |                            | 6                           |                         |
| 2) รอการชำ                               | ำระเงิน                                     |                        |                            |                                          |                      |                              |                            |                             |                         |
| 3) ขอ บต.5                               | 50                                          |                        |                            |                                          |                      |                              |                            |                             |                         |
| 4) ขอรับบัต                              | ารประจำตัวคนต่างด้าว                        |                        |                            |                                          |                      |                              |                            |                             |                         |
| ,                                        | • • • • • • • • • • • • • • •               |                        |                            | 3 ตารางแสดงข้อง                          | บลคบต่างด้าา         | ໃນແต่ละแกบเ                  | ขับตอบ บายจ้างสาบารกคลิกด  | ข้อบลคบต่างเ                | ล้าาได้ที่ <i>ช</i> ื่อ |
|                                          |                                             |                        |                            |                                          |                      |                              |                            |                             |                         |

#### การจัดการข้อมูล – บริษัทนำเข้าฯ

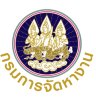

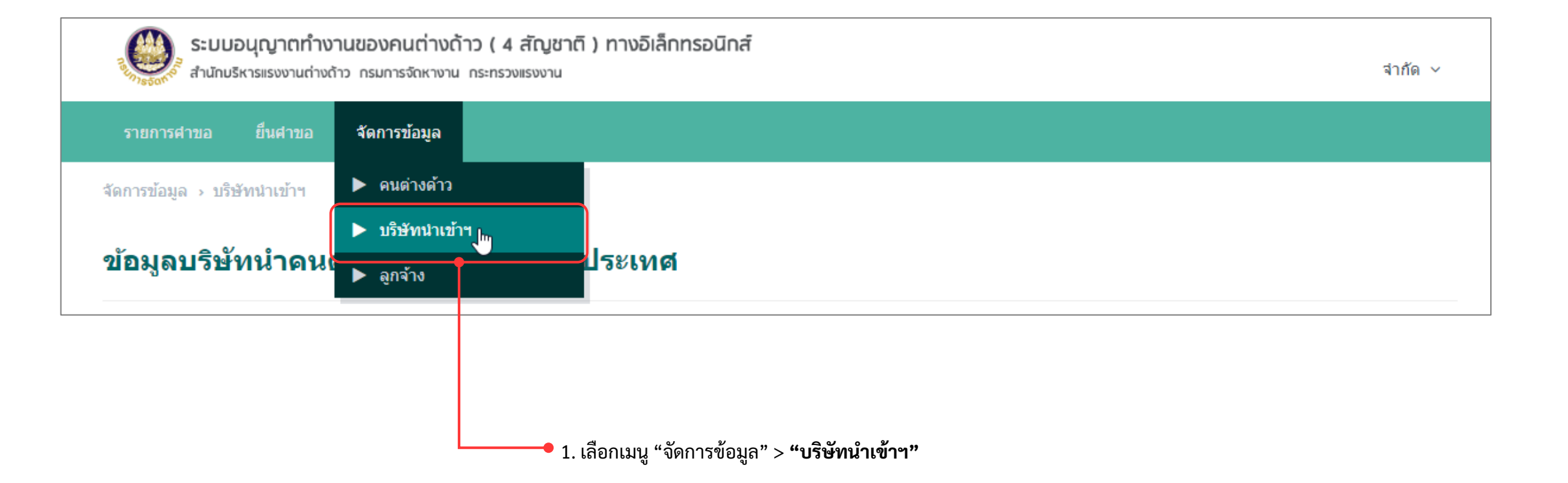

## การจัดการข้อมูล – บริษัทนำเข้าฯ (ต่อ)

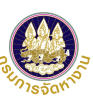

| ข้อมูลบ         | บริษัทนำดน          | เต่างด้าวมาทำงานในประเทศ                      |              |           |               | <ul> <li>1. จะพบหน้า "ข้อมูลบริษัทนำคนต่างด้าวมาทำงานในประเทศ</li> </ul>                                           |
|-----------------|---------------------|-----------------------------------------------|--------------|-----------|---------------|----------------------------------------------------------------------------------------------------|
| ข้อมูลบริร      | ษัทนำเข้า           |                                               |              |           |               |                                                                                                    |
| เลขนิติบุคคล    | ล                   | : 0 30                                        |              |           |               |                                                                                                    |
| ชื่อบริษัทนำเ   | เข้า (ไทย)          | : จำกัด                                       |              |           |               | 2. ระบบแสดงข้อมูลบริษัทนำเข้า และ ข้อมูลผู้จัดการ                                                                  |
| ที่อยู่         |                     | :1                                            |              |           |               | จากการลงทะเบียนเข้าใช้งาน                                                                                          |
| ใบอนุญาตเล      | ลขที่               | : นจ.00                                       |              |           |               |                                                                                                    |
| ชื่อผู้รับอนุญา | ุ่าด (ไทย)          | : นาย                                         |              |           |               |                                                                                                    |
| โทรศัพท์        |                     | : 0812345678                                  |              |           |               | <b>→</b> ↓                                                                                                    |
| อีเมล           |                     | : com                                         |              |           |               |                                                                                                    |
| รายการเล        | อกสารแนบ            |                                               |              |           |               |                                                                                                    |
| ลำดับ           |                     | รายการ                                        |              | ดำเนินการ | วันเวลาที่แนบ |                                                                                                    |
| 1 é             | สำเนาหนังสือรับรองก | าารจดทะเบียนของบริษัท (รับรองไม่เกิน 6 เดือน) |              | ß         |               |                                                                                                    |
| 2 á             | สำเนาใบอนุญาตนำค    | นต่างด้าวมาทำงานกับนายจ้างในประเทศ            |              |           |               |                                                                                                    |
|                 |                     |                                               |              |           |               |                                                                                                    |
| ข้อมูลผู้จั     | จัดการ              |                                               |              |           |               |                                                                                                    |
| ลำดับ           | เลขที่บัตรประชา     | ชน                                            | ชื่อ-นามสกุล |           | ดำเนินการ     | 27 2M 27 2707                                                                                                    |
| 1               | 1                   | 7 นาย ทดสอบระบบ                               |              |           |               | <ul> <li>3. หากต้องการแก้ไขข้อมูลของผู้จัดการ</li> <li>คลิกที่ปุ่ม "แก้ไข" จะพบหน้าแก้ไขข้อมูลผู้จัดการ</li> </ul> |
| หมายเหตุ : 🖉    | 🖉 แก้ไขข้อมูล       |                                               |              |           |               |                                                                                                    |

#### การจัดการข้อมูล – บริษัทนำเข้าฯ (ต่อ)

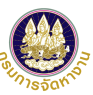

| ระบบอนุญาตทำงานของคนต่างด้าว ( 4 สัญชาติ ) ทางอิเล็กทรอนิกส์<br>สำนักบริหารแรงงานต่างด้าว กรมการจัดหางาน กระทรวงแรงงาน                                                                                                    |                       | จำกัด ~         | up<br>หากต้องการปรับปรุงข้อมูลผู้จัดการ เช่น เลขบัตรประจำตั<br>ประชาชน ชื่อ – นามสกุล ต้องติดต่อให้เจ้าหน้าที่ประจำสำนักง<br>จังหวัดใกล้เคียงของท่านเป็นผู้ดำเนินการแก้ไขให้ |
|----------------------------------------------------------------------------------------------------|-----------------------|-----------------|----------------------------------------------------------------------------------------------------|
| รายการศาขอ     ยืนศาขอ     จัดการข้อมูล       จัดการข้อมูล ) บริษัทนำเข้าฯ ) แก้ไขข้อมูลผู้จัดการ       แก้ไขข้อมูลผู้จัดการ       ข้อมูลผู้จัดการ       เลขที่บัตรประชาชน     : 1       ชื่อ - นามสกุล (ไทย)     : นาย       ทดสอบระบบ       * โทรศัพทท์ที่สามารถ     0812345678 | * อีเมล               |                 |                                                                                                    |
| <b>รายการเอกสารแนบ</b> (รองรับไฟล์ PDF ขนาดไม่เก็น 3 MB เท่านั้น)                                                                                                    |                       |                 | 4. ข้อมูลผู้จัดการที่สามารถปรับปรุงหรือแก้ไขได้ คือ                                                                                                    |
| ลำดับ รายการ                                                                                                    | ดำเนินการ             | วันที่แนบเอกสาร | • เบอร์โทรศัพท์มือถือที่สามารถติดต่อได้ อีเมล และ                                                                                                    |
| 1 สำเนาบัตรประชาชนของผู้จัดการ หรือผู้รับอนุญาต *                                                                                                    | $\blacksquare \Theta$ |                 | รายการเอกสารแนบ                                                                                                    |
| 2 สำเนาบัตรประจำตัวผู้จัดการ                                                                                                    |                       |                 |                                                                                                    |
| หมายเหตุ : 📄 แสดงเอกสารแนบ 🔘 ลบเอกสาร<br>ดกลง                                                                                                    | ยกเล็ก                |                 | <ul> <li>5. คลิก "ตกลง" เพื่อบันทึกการแก้ไขข้อมูล</li> </ul>                                                                                                    |
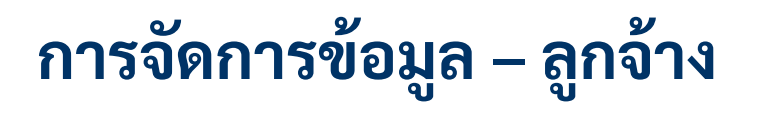

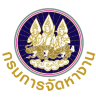

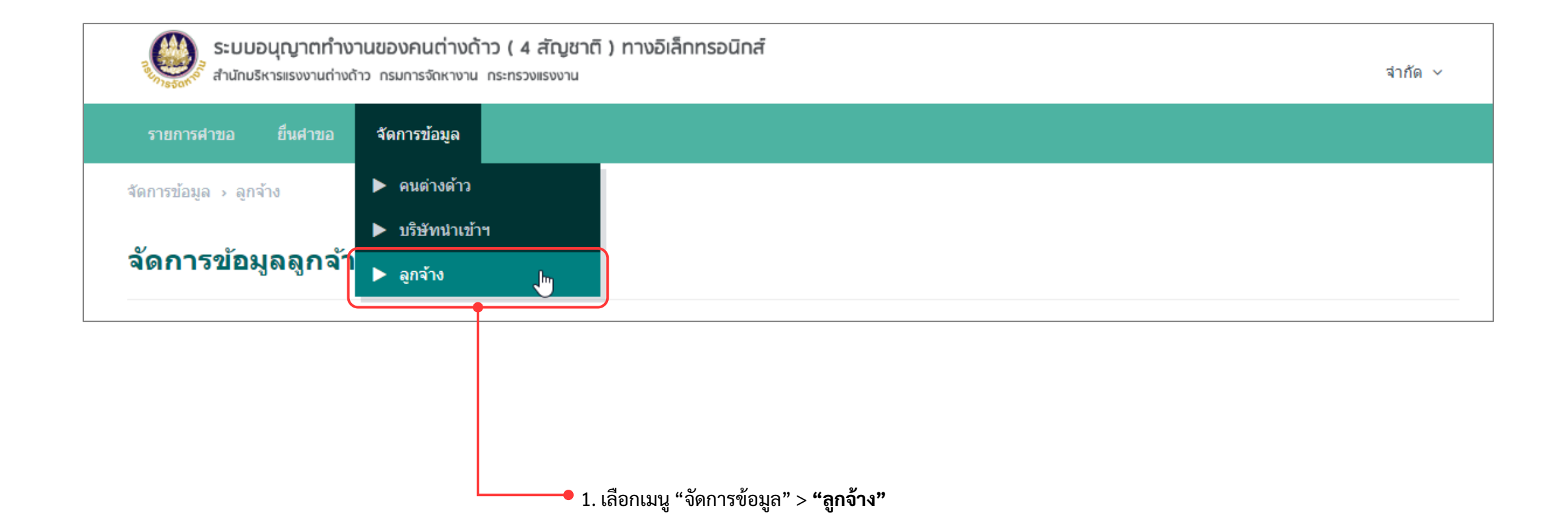

|  | naur | spanno a |
|--|------|----------|
|  |      |          |
|  |      |          |
|  |      |          |

| ระบบอนุญาตทำงานของคนต่า<br>จำนักบริหารแรงงานต่างด้าว กรมการจัดหา | างด้าว ( 4 สัญชาติ ) ทางอิเล็กทรอนิกส์<br><sup>างาน</sup> กระทรวงแรงงาน |                 | จำกัด ~          |                                     |
|------------------------------------------------------------------|-------------------------------------------------------------------------|-----------------|------------------|-------------------------------------|
| รายการศาขอ ยื่นศาขอ จัดการข้อมู                                  | a                                                                       |                 |                  |                                     |
| จัดการข้อมูล > ลูกจ้าง                                           |                                                                         |                 |                  |                                     |
| จัดการข้อมูลลูกจ้าง                                              |                                                                         |                 |                  | • 2. จะพบหน้า "จัดการข้อมูลลูกจ้าง" |
| ด้นหาข้อมูลลูกจ้าง                                               |                                                                         |                 |                  |                                     |
| เลขที่บัตรประชาชน                                                |                                                                         | ชื่อ-นามสกุล    |                  |                                     |
| จังหวัดที่ท่างาน ทั้งหมด                                         | ~                                                                       | สถานะ           | ทั้งหมด 🗸        |                                     |
|                                                                  | ค้นหา                                                                   |                 |                  |                                     |
| รายชื่อลูกจ้างผู้ดำเนินการแทนบริษั                               | ัทน้ำเข้าฯ                                                              |                 | 🕀 เพิ่มลูกจ้าง   | • 3. คลิก "เพิ่มลูกจ้าง"            |
| ลำดับ เลขที่บัตรประชาชน                                          | ชื่อ-นามสกุล                                                            | จังหวัดที่ทำงาน | สถานะ ดำเนินการ  |                                     |
|                                                                  | ไม่พบข้อมูล                                                             |                 |                  |                                     |
| หมายเหตุ : 🖉 แก้ไขข้อมูล                                         |                                                                         |                 |                  |                                     |
| จำนวนรายการทั้งหมด 0 รายการ                                      |                                                                         |                 | « ( <b>1</b> ) » |                                     |

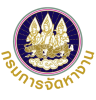

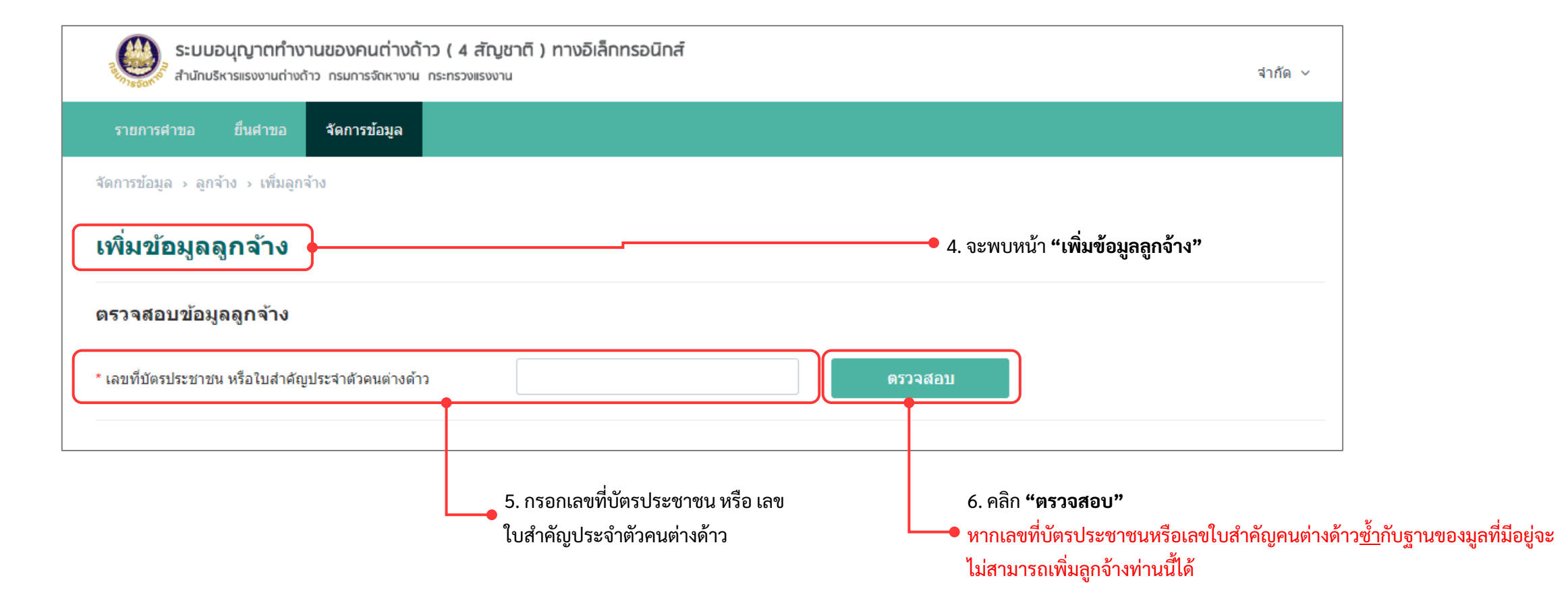

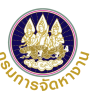

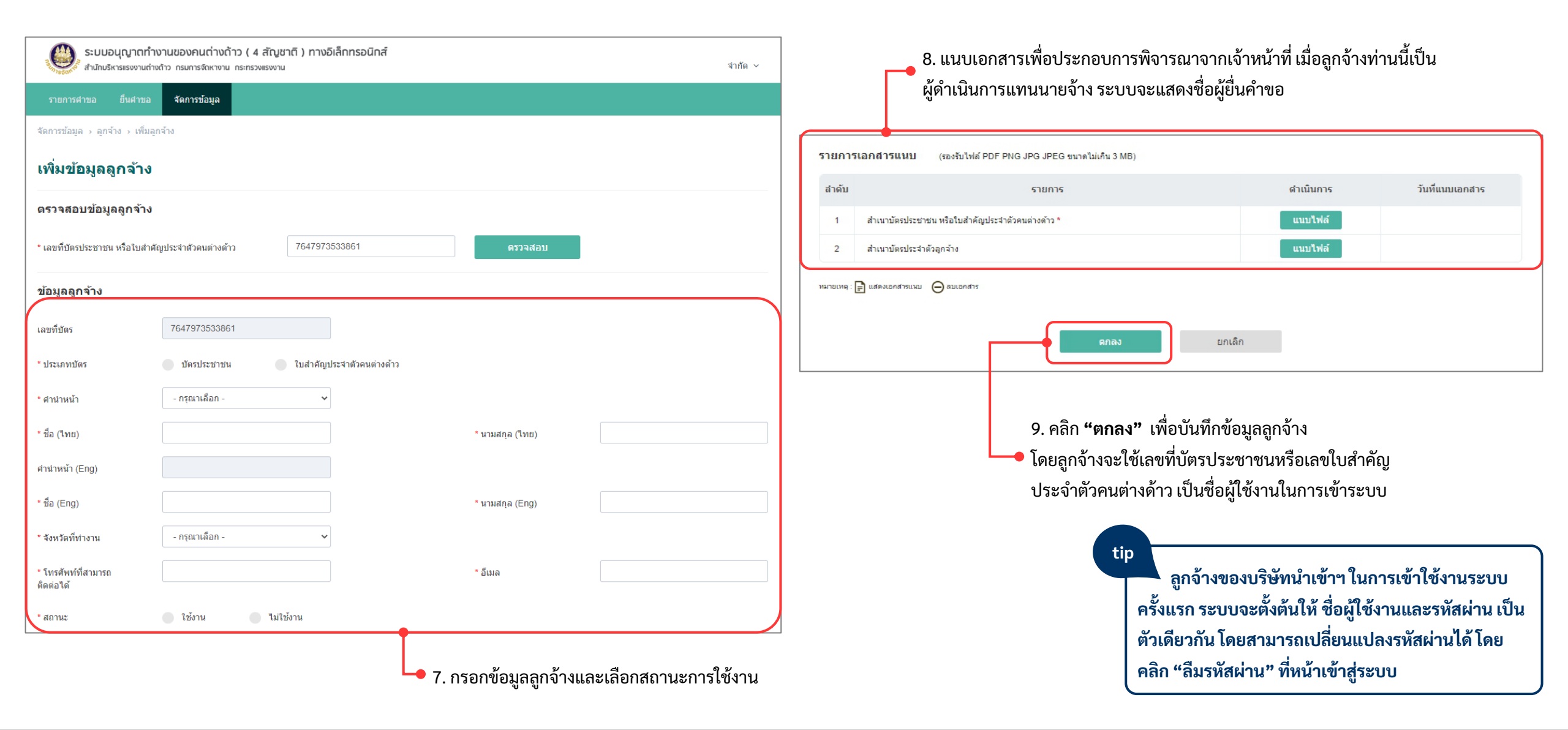

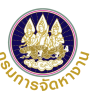

| C        | ระบบอนุญาตทำ<br>สำนักบริหารแรงงานต่าง | งานของคนต่างด้าว ( 4 สั<br>งด้าว กรมการจัดหางาน กระทรวงแร | ัญชาติ ) ทางอิเล็กทระ<br><sub>รงงาน</sub> | งนิกส์                 |                 |         | จำกัด ~   |   |             |                                                 |                      |
|----------|---------------------------------------|-----------------------------------------------------------|-------------------------------------------|------------------------|-----------------|---------|-----------|---|-------------|-------------------------------------------------|----------------------|
| ราย      | การศาขอ ยื่นศาขอ                      | จัดการข้อมูล                                              |                                           |                        |                 |         |           |   |             |                                                 |                      |
| จัดการ   | ข้อมูล > ลูกจ้าง                      |                                                           |                                           |                        |                 |         |           | _ | 10          | ระบบสองตั้วอาวงเบวิ้งเสือง                      |                      |
|          |                                       |                                                           | บันร                                      | ทึกข้อมูลเรียบร้อยแล้ว |                 |         | ×         |   | 10.<br>"ຖັ  | ารอบบแลตงขอความแจงเตอ<br>นทึกข้อมูลเรียบร้อย"   | 4                    |
| จัดก     | าารข้อมูลลูกจั                        | าง                                                        |                                           |                        |                 |         |           |   |             |                                                 |                      |
| ดันห     | าข้อมูลลูกจ้าง                        |                                                           |                                           |                        |                 |         |           |   |             |                                                 |                      |
| เลขที่บ้ | ัตรประชาชน                            |                                                           |                                           |                        | ช็อ-นามสกุล     |         |           | ] |             |                                                 |                      |
| จังหวัด  | ที่ทำงาน                              | ทั้งหมด                                                   | ~                                         |                        | สถานะ           | ทั้งหมด | ~         | ] |             |                                                 |                      |
|          |                                       |                                                           |                                           | ค้นหา                  |                 |         |           |   |             |                                                 |                      |
| รายชื่   | ชื่อลูกจ้างผู้ดำเนินก                 | ารแทนบริษัทนำเข้าฯ                                        |                                           |                        |                 |         |           |   | 11.<br>ປີຈີ | ตารางแสดงรายชื่อลูกจ้างภา<br>ษัทนำเข้าฯ ของท่าน | ยใต้                 |
| ลำดั     | บ เลขที่บัตรประชาช                    | ็น                                                        | ชื่อ-นามสกุล                              |                        | จังหวัดที่ทำงาน | สถานะ   | ดำเนินการ |   |             |                                                 |                      |
| 1        | 7647973533861                         | นายทดสอบ ระบบ                                             |                                           |                        | กรุงเทพมหานคร   | ใช้งาน  |           | J |             |                                                 |                      |
| หมายเห   | ตุ : 🖉 แก้ไขข้อมูล                    |                                                           |                                           |                        |                 |         |           |   |             | tip<br>หากต้องการแก้ไข                          | ขข้อมูลลูกจ้างหรือ   |
| จำนวน    | รายการทั้งหมด 1 รายการ                |                                                           |                                           |                        |                 | 44      | < 1 > »   |   |             | เปลี่ยนสถานะการใช้ง                             | าน ให้ไปที่ปุ่มแก้ไข |

## แนะนำวิธีการนำภาพถ่ายแปลงเป็นไฟล์ pdf ด้วยโทรศัพท์มือถือ (สำหรับโทรศัพท์ระบบปฏิบัติการ IOS)

## การดาวน์โหลดแอพเพื่อนำภาพถ่ายแปลงเป็นไฟล์ pdf ด้วยโทรศัพท์มือถือ

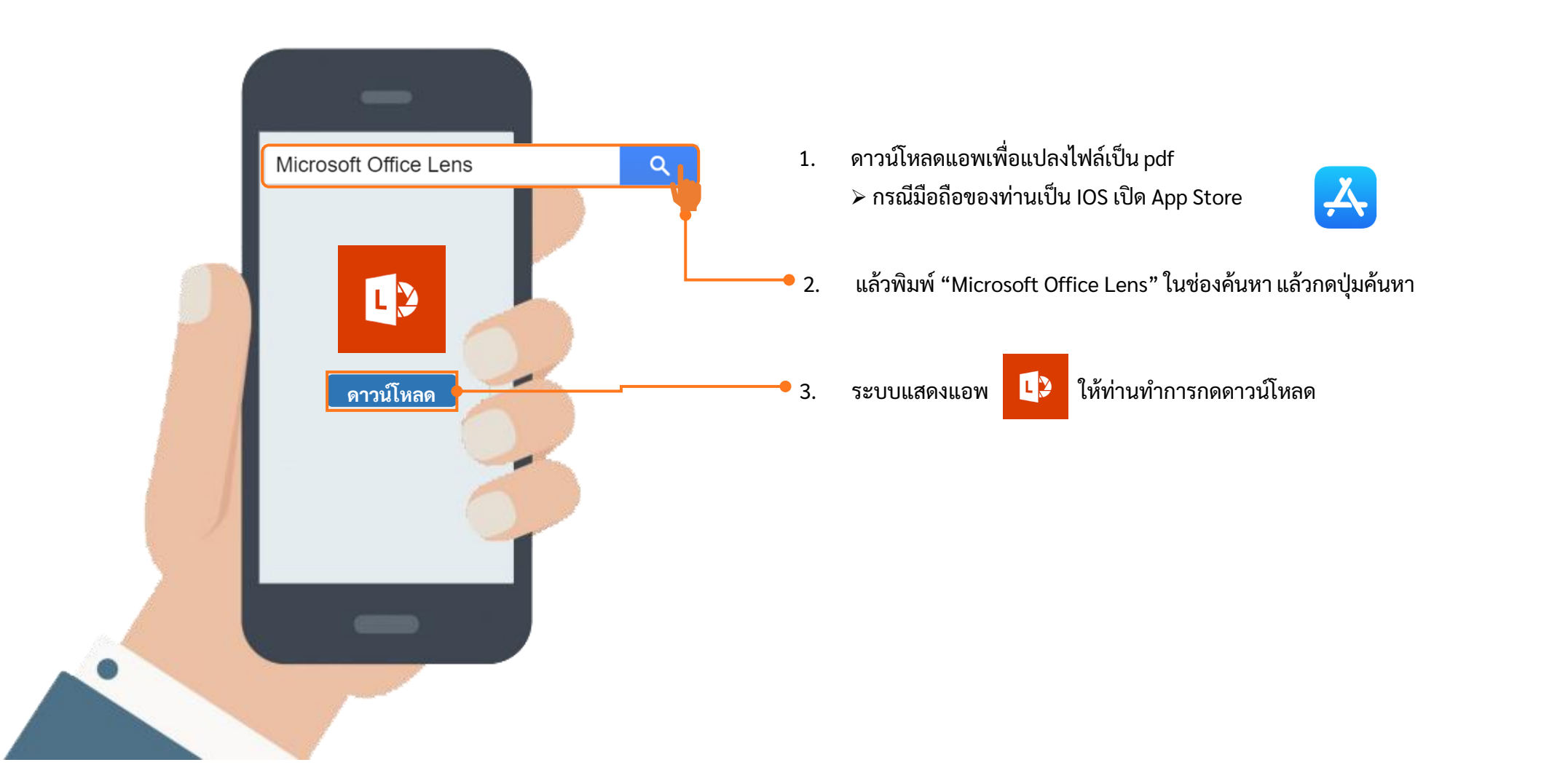

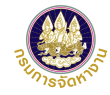

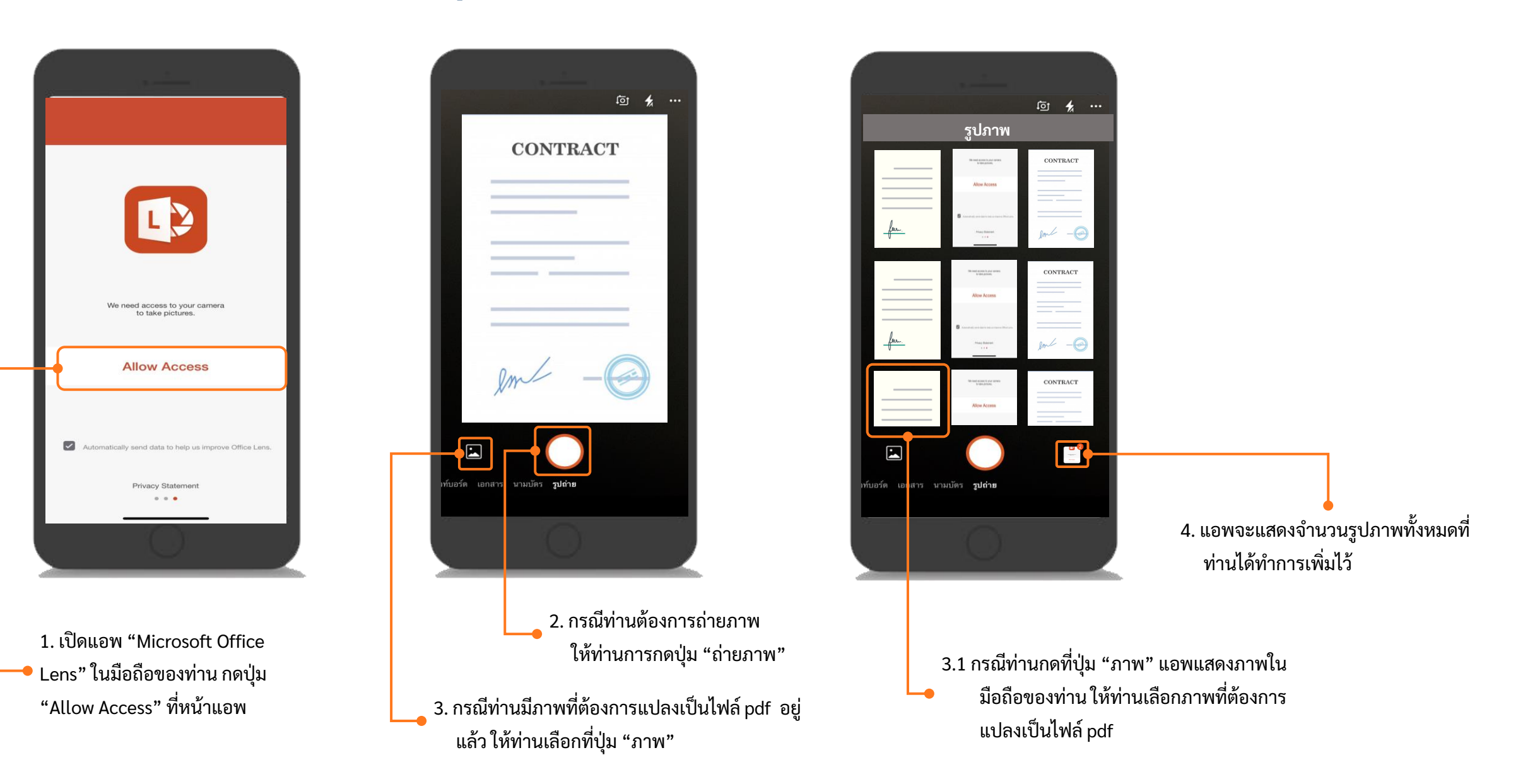

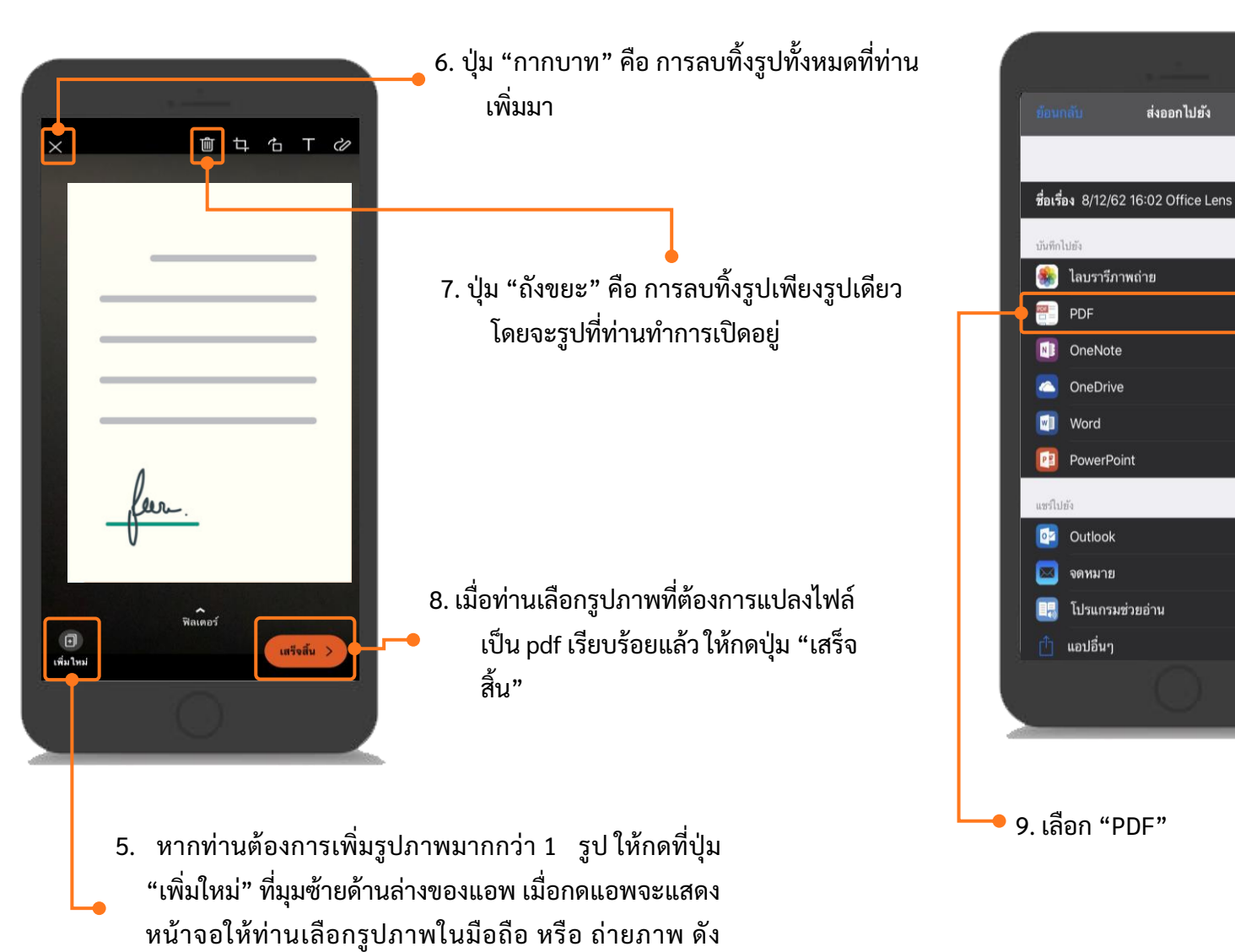

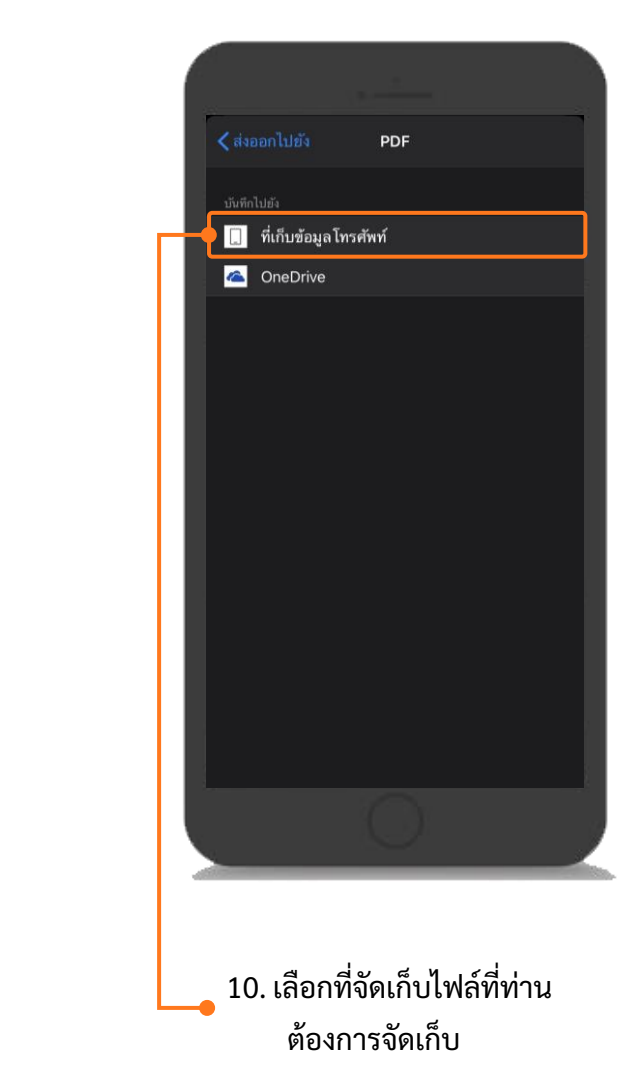

ตัวอย่างข้อที่ 6 และ 7

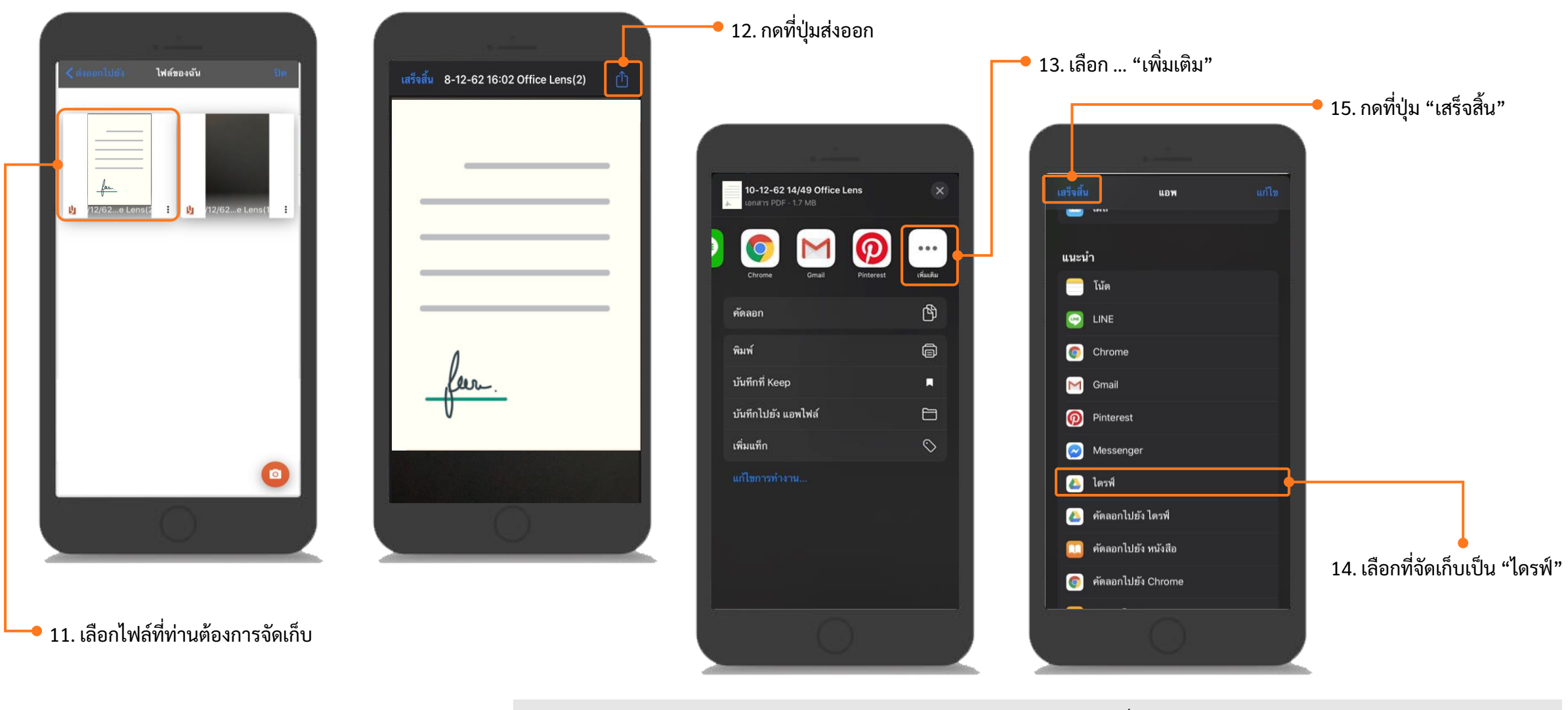

<u>หมายเหตุ</u> : ข้อ 14. กรณีมือถือของท่านไม่มี "ไดรฟ์" ให้ท่านดำเนินการดาวน์แอพเพื่อจัดเก็บไฟล์ก่อน

ให้ท่านเปิด App Store

🙏 ุ่มพ์ "Google ไดรฟ์" ในช่องค้นหา แล้วกดปุ่มค้นหา และทำการดาวน์โหลดแอพลงมือถือ

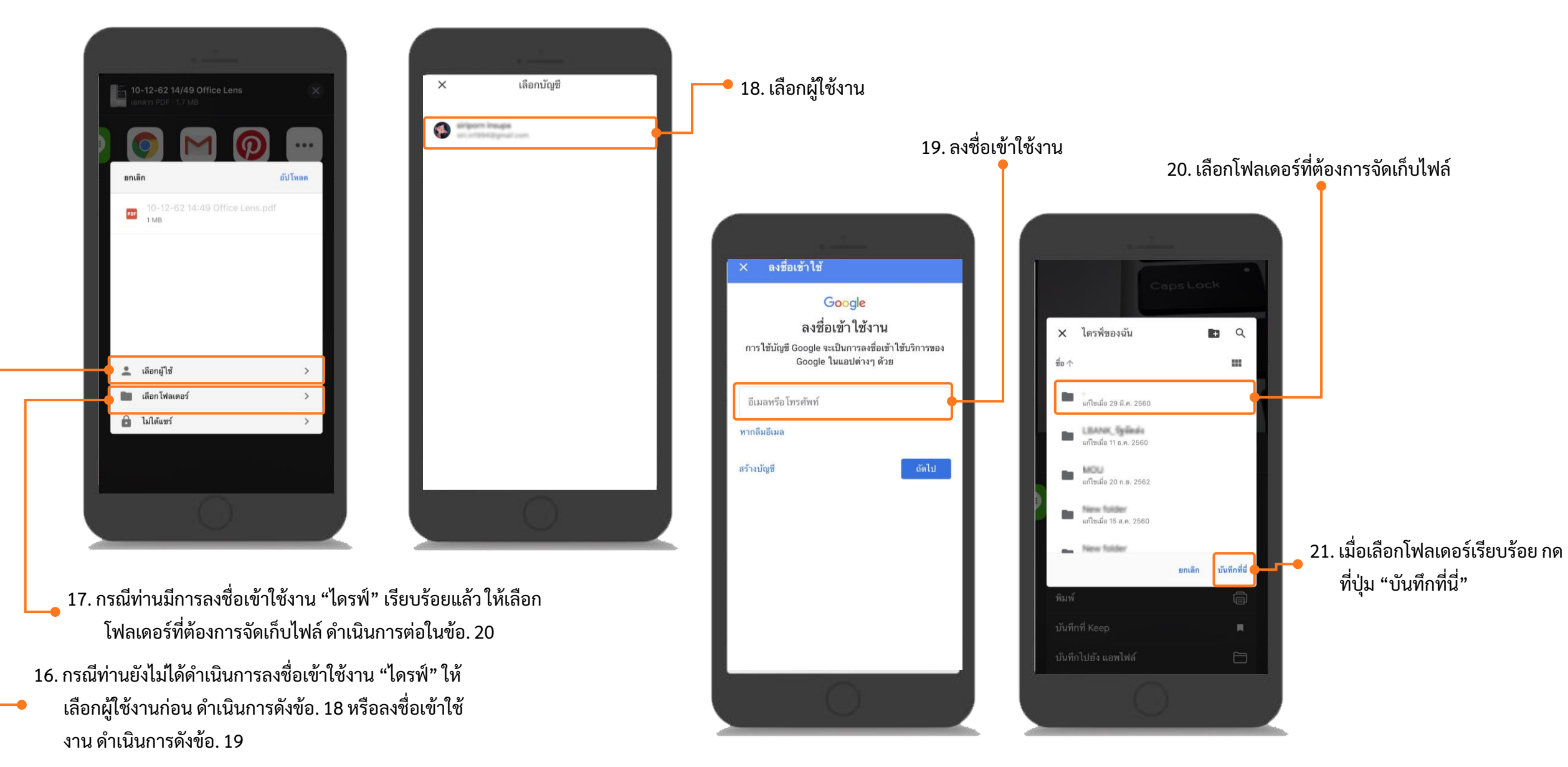

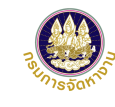

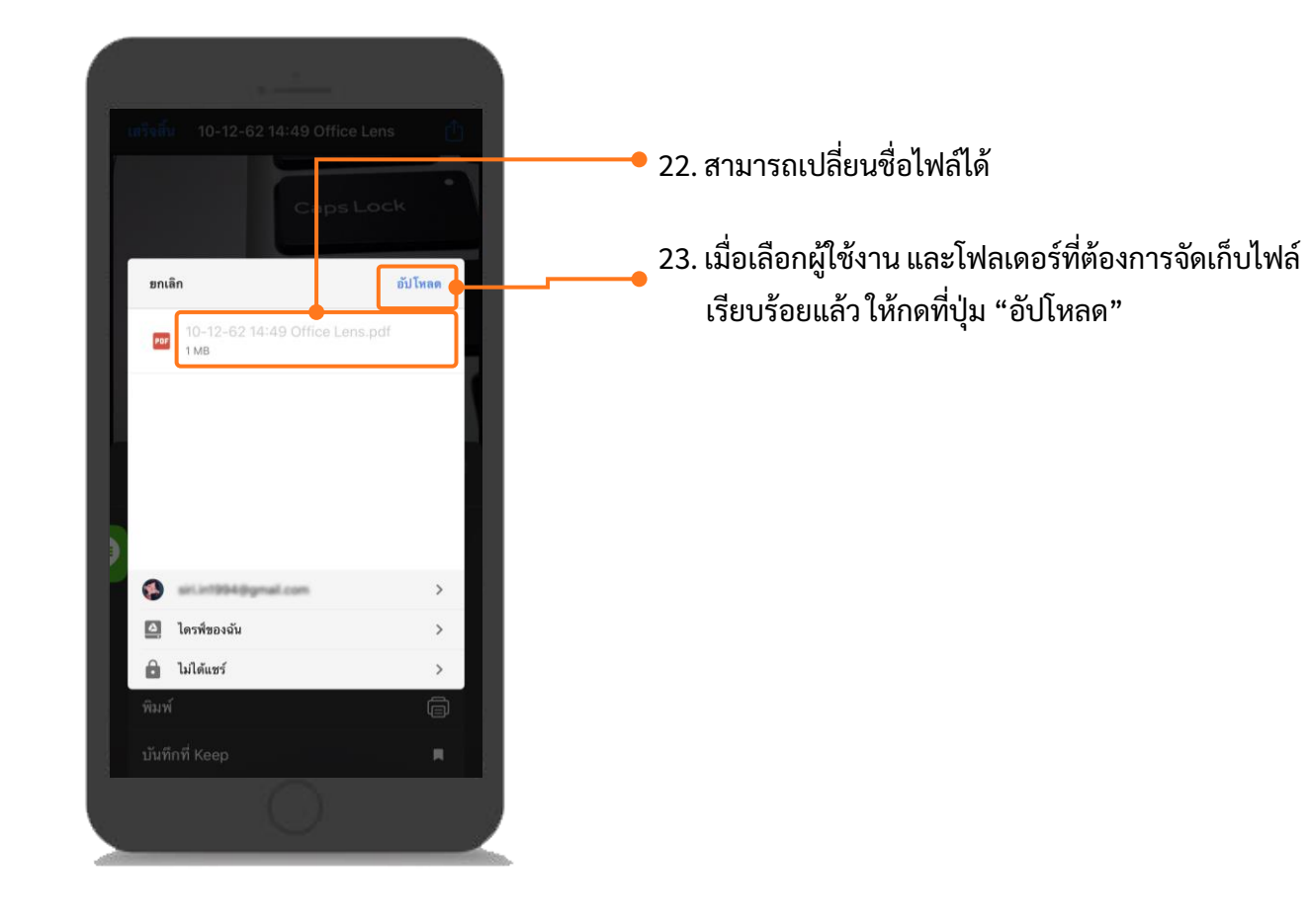

### การนำไฟล์ pdf ในโทรศัพท์มือถือเข้าเครื่องคอมพิวเตอร์ (สำหรับ IOS)

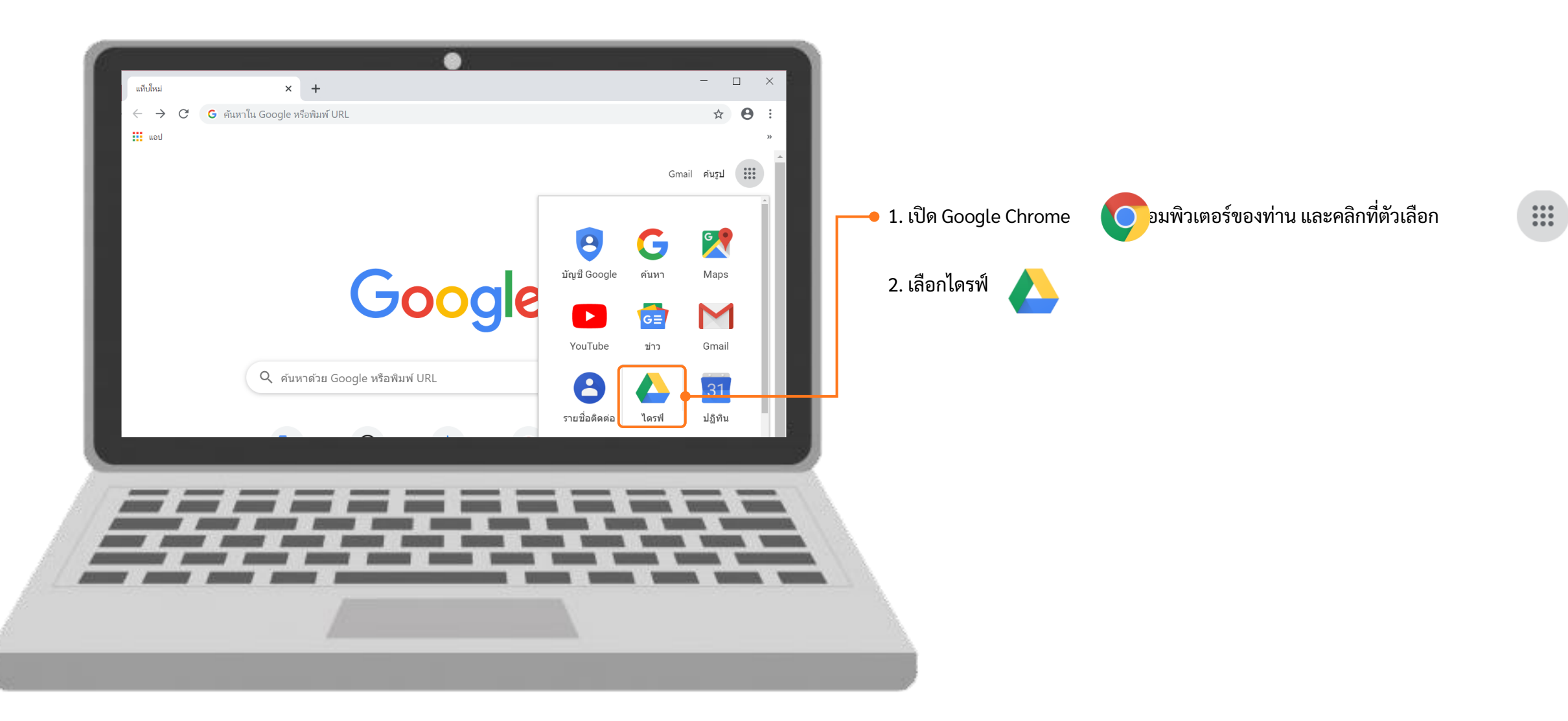

#### การนำไฟล์ pdf ในโทรศัพท์มือถือเข้าเครื่องคอมพิวเตอร์ (สำหรับ IOS) (ต่อ)

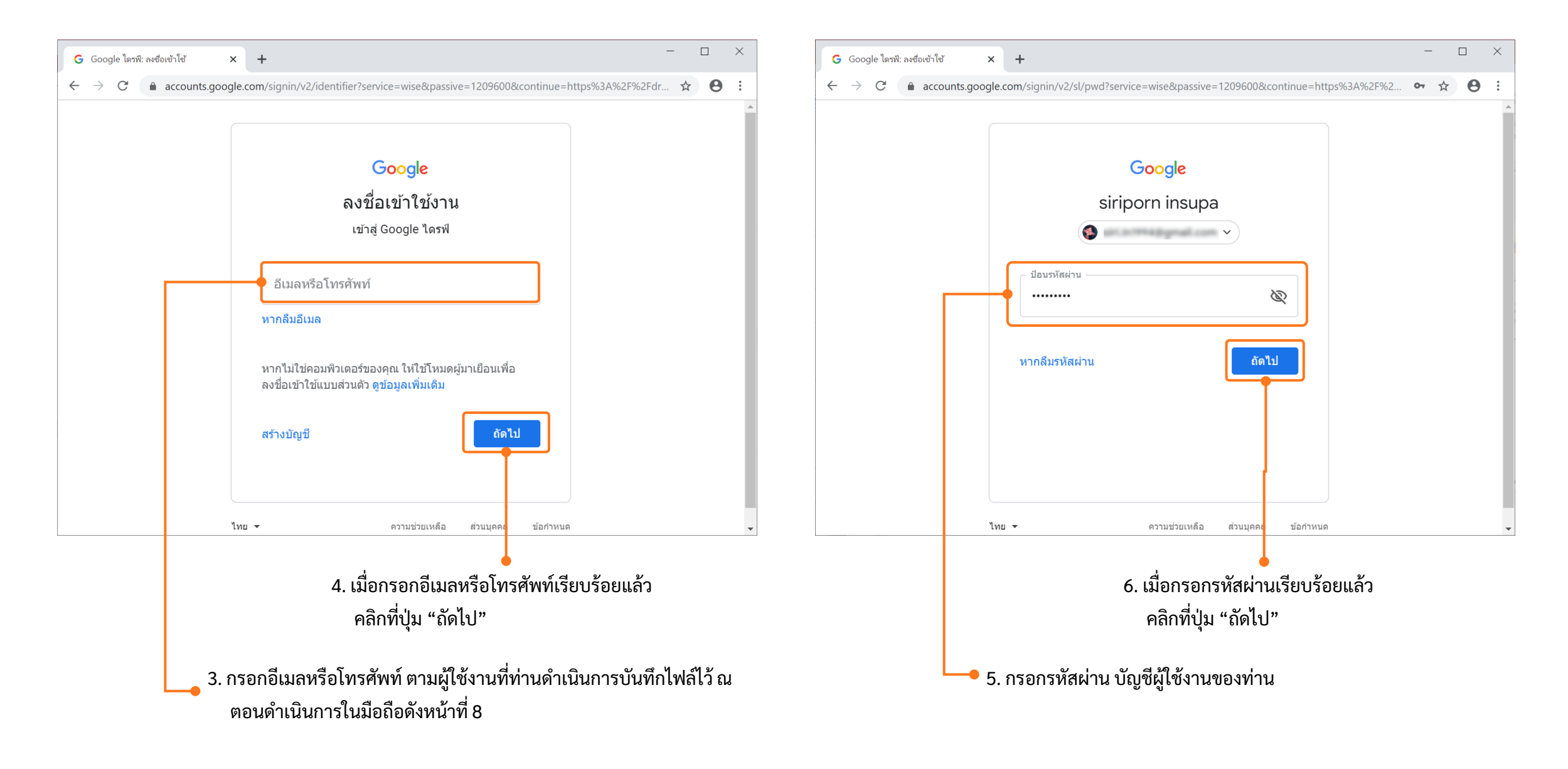

## การนำไฟล์ pdf ในโทรศัพท์มือถือเข้าเครื่องคอมพิวเตอร์ (สำหรับ IOS) (ต่อ)

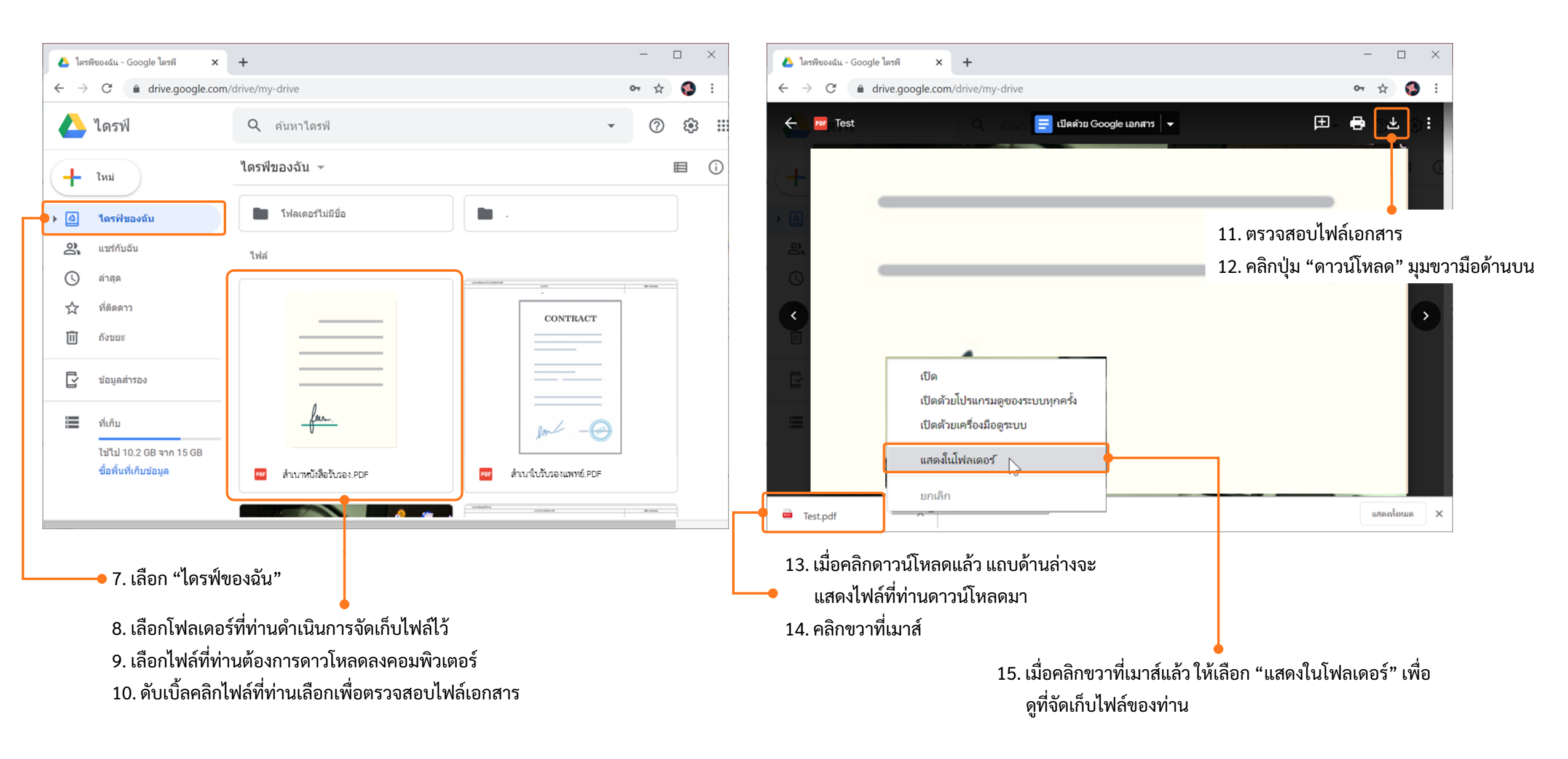

## การนำไฟล์ pdf ในโทรศัพท์มือถือเข้าเครื่องคอมพิวเตอร์ (สำหรับ IOS) (ต่อ)

| 🖊   🖓 📜 🗧   Downloads                                         | S                                    |                 | - 🗆 X          |                                           |
|---------------------------------------------------------------|--------------------------------------|-----------------|----------------|-------------------------------------------|
| File Home Share                                               | View                                 |                 | ~ ?            |                                           |
| $\leftarrow \rightarrow \checkmark \uparrow \downarrow $ This | s PC > OS (C:) > Users > > Downloads | v Ū             | Search DownI 🔎 |                                           |
| 📌 Quick access                                                | Name                                 | Date modified   | Туре           | • 16. แสดงที่อยู่ที่จัดเก็บไฟล์หรือเอกสาร |
| Desktop 🖈                                                     | ✓ Today (12)                         |                 |                |                                           |
| ➡ Downloads ★                                                 |                                      |                 | °              |                                           |
| 🗄 Documents 🖈                                                 | 100 Test (1)                         | 10-Dec-19 16:53 | PDF File       | N , s d st                                |
| 📰 Pictures 🛛 🖈                                                | 🔤 Test                               | 10-Dec-19 16:25 | PDF File       | ——• 17. แสดงไฟล์ที่ดาวน์ไหลดมา            |
| 💄 This PC 🛛 🖈                                                 |                                      |                 |                |                                           |
| 3. Design                                                     |                                      |                 |                |                                           |
| 📜 Integrate                                                   |                                      |                 |                |                                           |
| 📕 PTT                                                         |                                      |                 |                |                                           |
| 📙 Software Requireme                                          |                                      |                 |                |                                           |
| 😹 Creative Cloud Files                                        |                                      |                 |                |                                           |
| OneDrive                                                      |                                      |                 |                |                                           |
| 🧢 This PC                                                     |                                      |                 |                |                                           |
| 🗳 Network                                                     |                                      |                 |                |                                           |
|                                                               |                                      |                 |                |                                           |
|                                                               | <                                    |                 | >              |                                           |
| 258 items 1 item selecte                                      | ed 2.36 MB                           |                 |                |                                           |

## แนะนำวิธีการนำภาพถ่ายแปลงเป็นไฟล์ pdf ด้วยโทรศัพท์มือถือ (สำหรับโทรศัพท์ระบบปฏิบัติการ Android)

# การดาวน์โหลดแอพเพื่อนำภาพถ่ายแปลงเป็นไฟล์ pdf ด้วยโทรศัพท์มือถือ

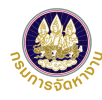

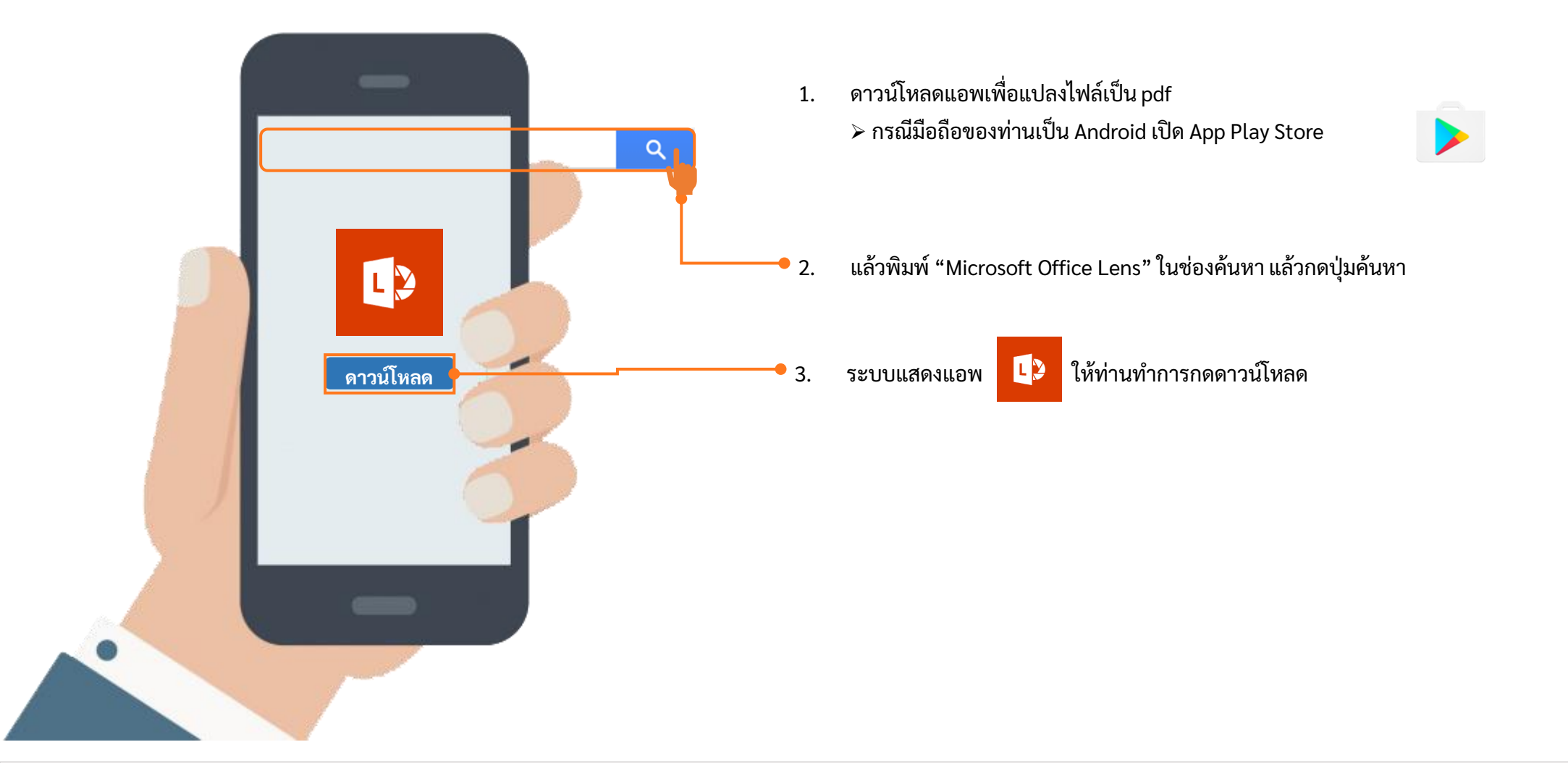

#### การนำภาพถ่ายแปลงเป็นไฟล์ pdf ด้วยโทรศัพท์มือถือ (สำหรับ Android)

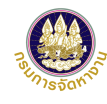

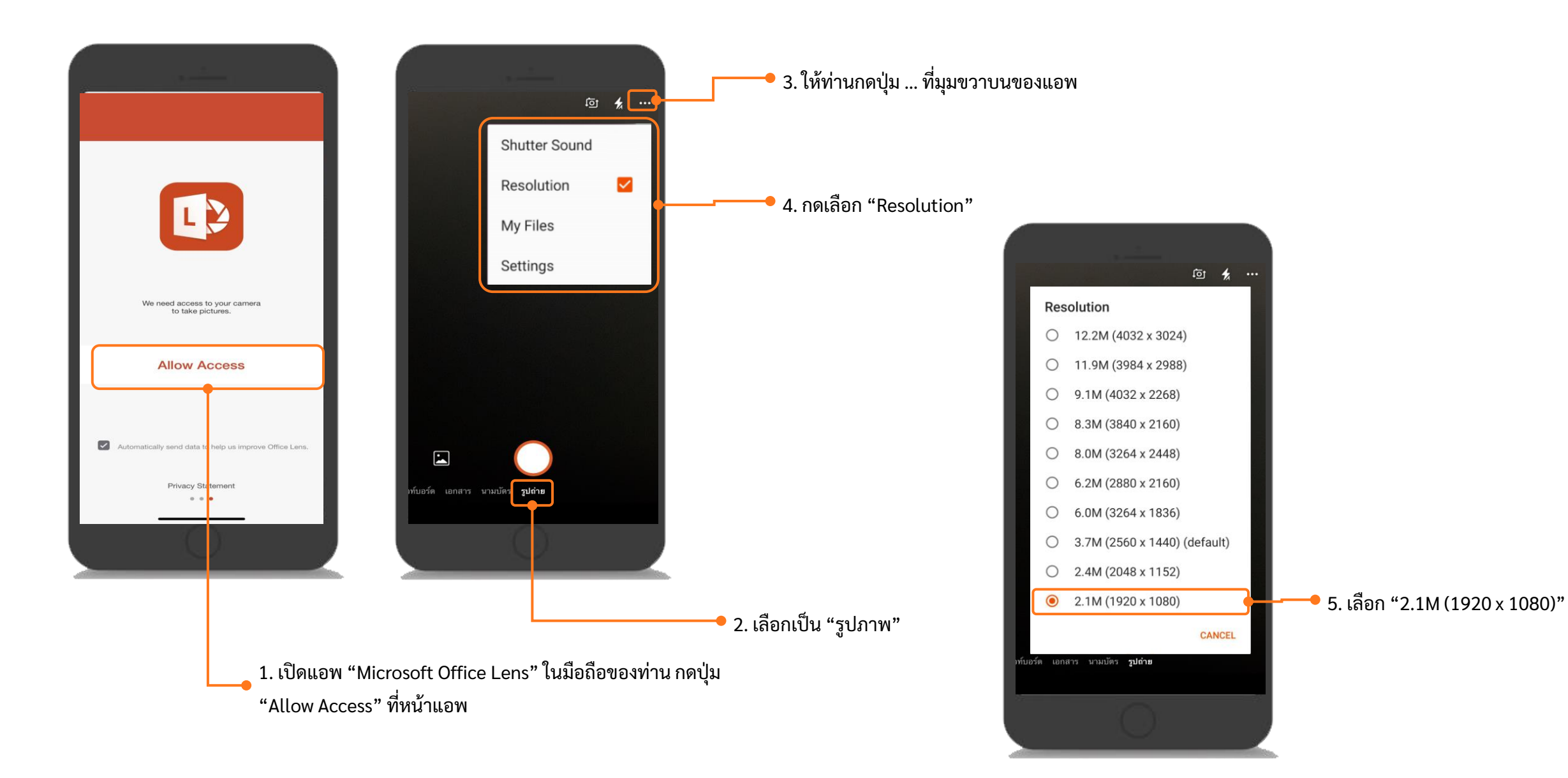

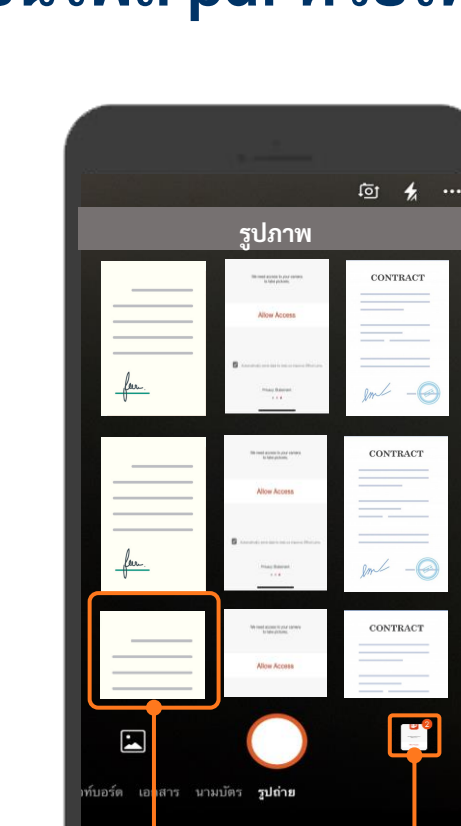

7. กรณีท่านต้องการถ่ายภาพ ให้ท่านการกดปุ่ม "ถ่ายภาพ"

তা 🖌 …

CONTRACT

6. กรณีท่านมีภาพที่ต้องการแปลงเป็นไฟล์ pdf อยู่ แล้ว ให้ท่านเลือกที่ปุ่ม "ภาพ"

8. แอพจะแสดงจำนวนรูปภาพทั้งหมดที่ ท่านได้ทำการเพิ่มไว้

**D** 2

6.1. กรณีท่านกดที่ปุ่ม "ภาพ" แอพแสดงภาพใน มือถือของท่าน ให้ท่านเลือกภาพที่ต้องการ แปลงเป็นไฟล์ pdf

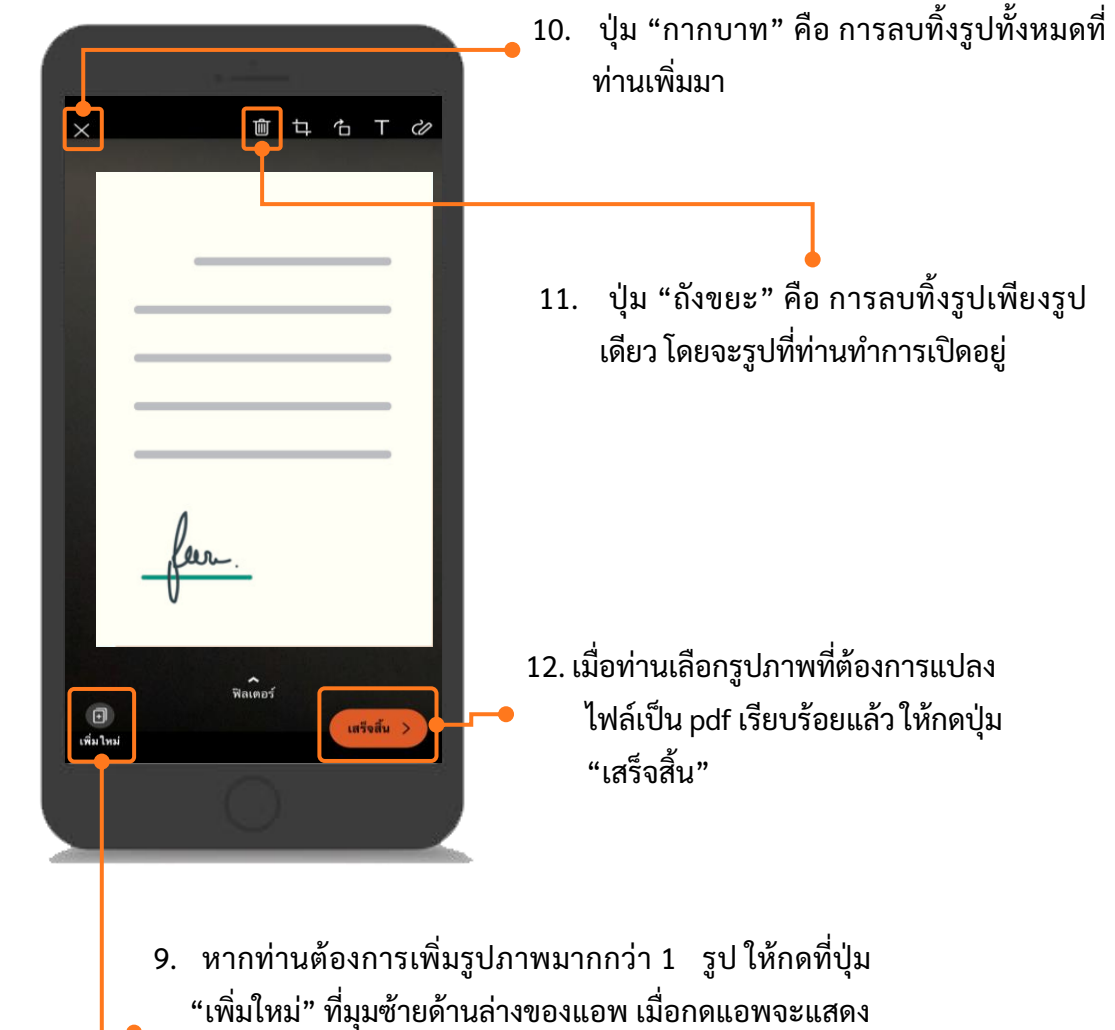

หน้าจอให้ท่านเลือกรูปภาพในมือถือ หรือ ถ่ายภาพ ดัง

ตัวอย่างข้อที่ 6 และ 7

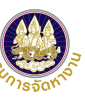

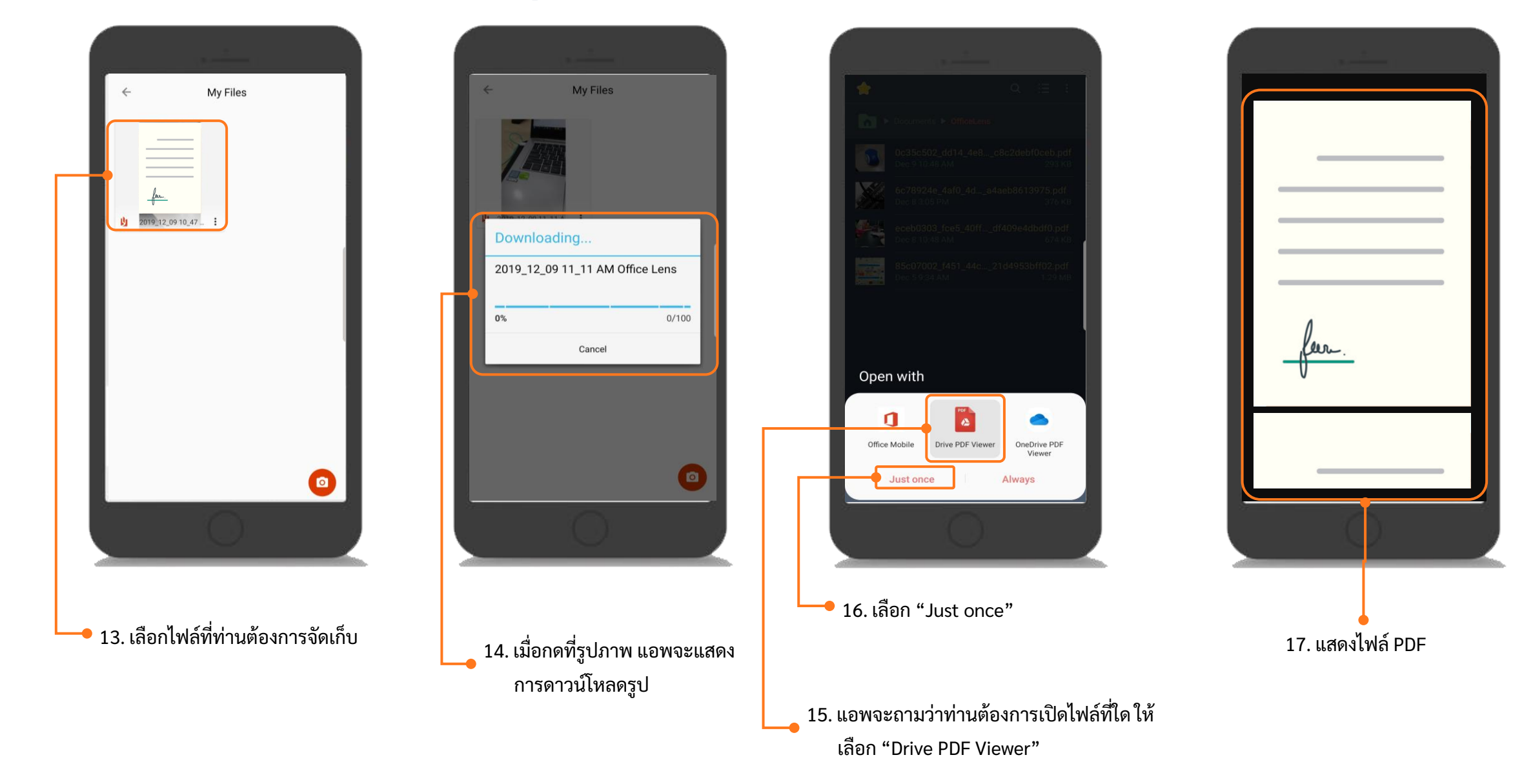

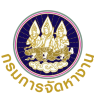

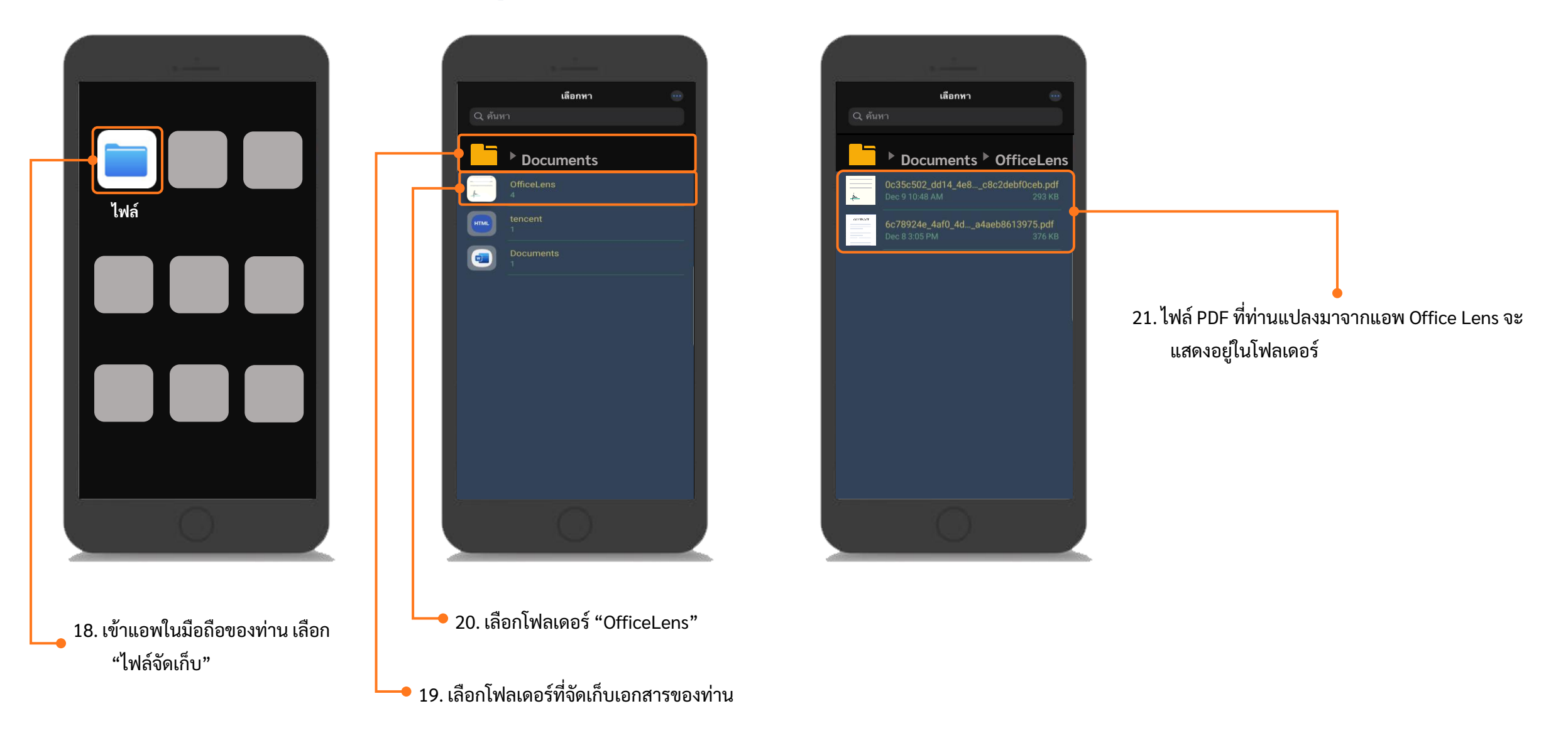

### การนำไฟล์ pdf ในโทรศัพท์มือถือเข้าเครื่องคอมพิวเตอร์ (สำหรับ Android)

.

ے ای

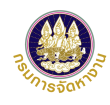

เชื่อมต่อโทรศัพท์มือถือของท่านกับคอมพิวเตอร์ โดยใช้สายเคเบิล USB
 เลือกอุปกรณ์โทรศัพท์มือถือของท่าน

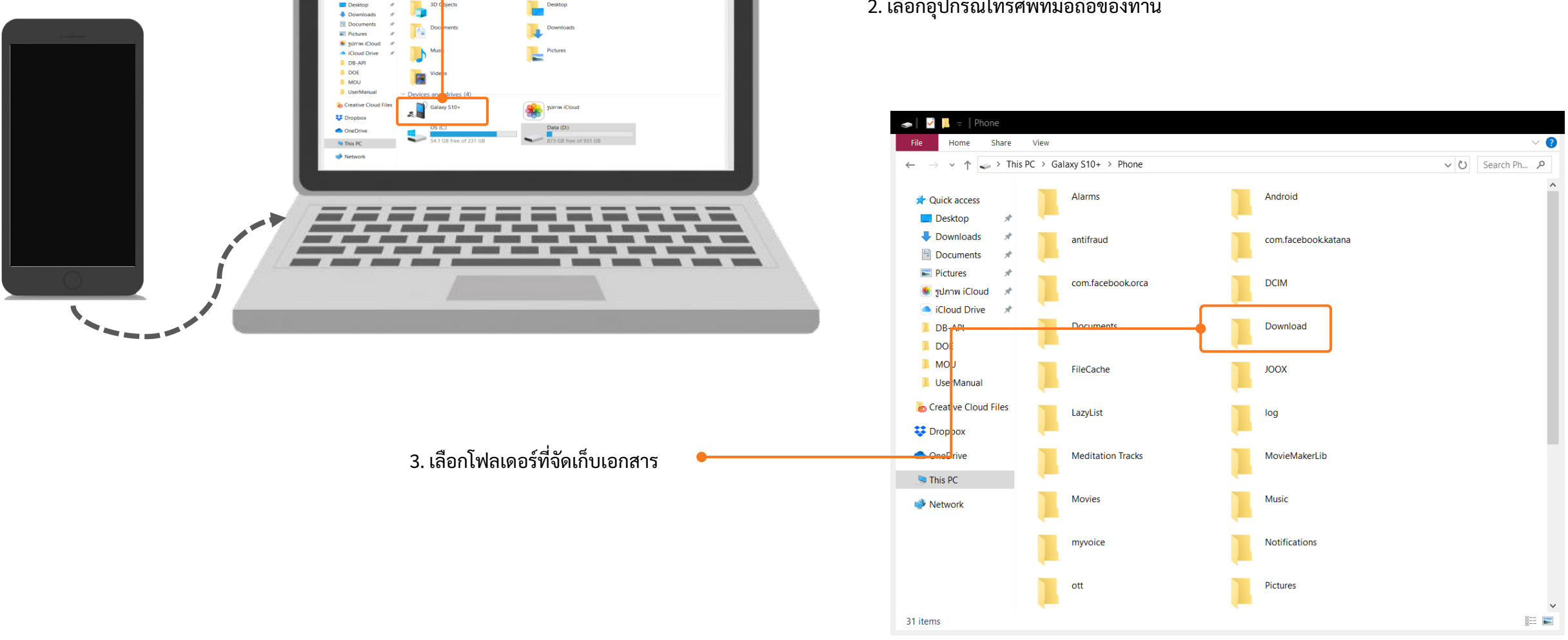

Ø

v 🖸 Search Thi... 🔎

## การนำไฟล์ pdf ในโทรศัพท์มือถือเข้าเครื่องคอมพิวเตอร์ (สำหรับ Android)

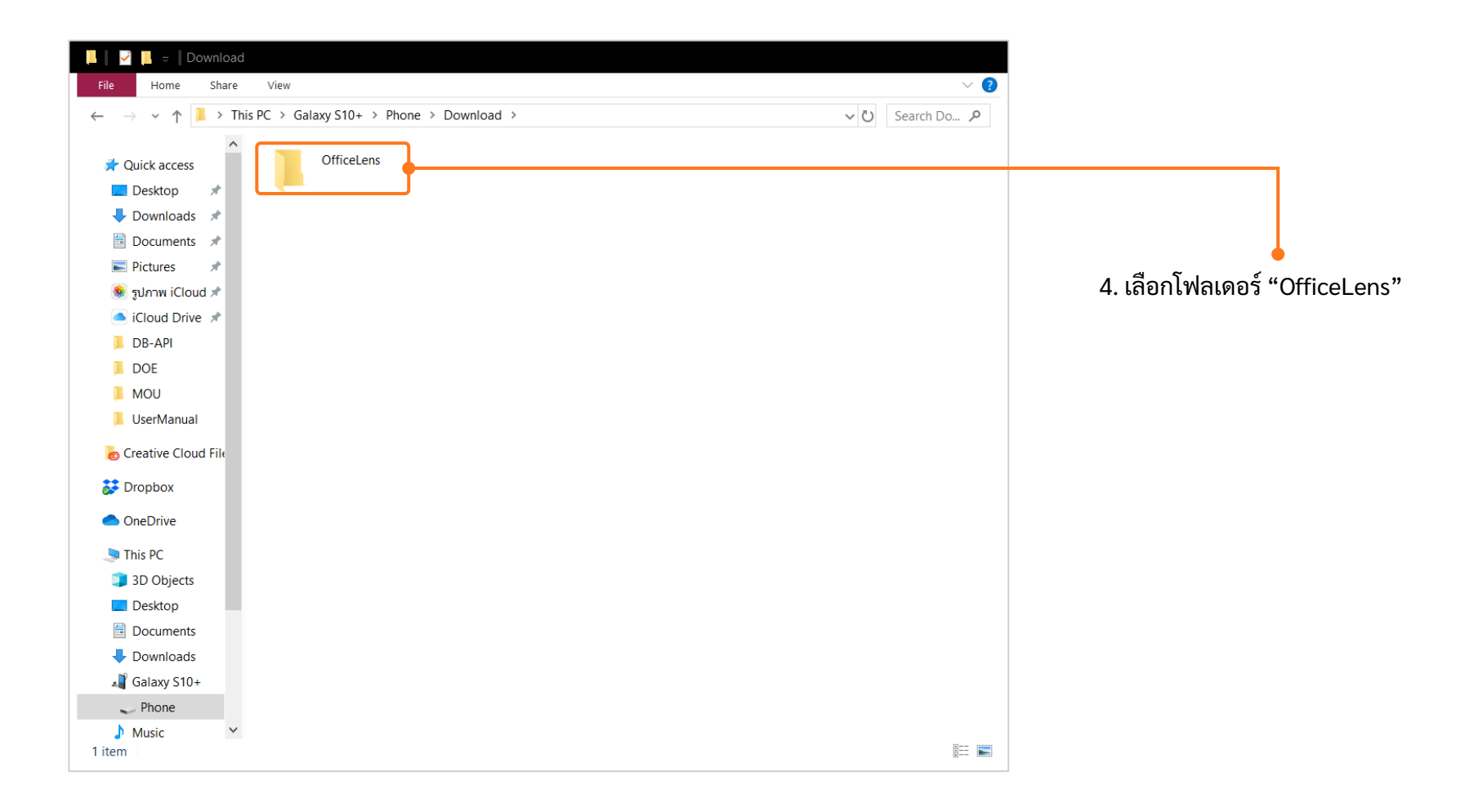

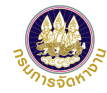

## การนำไฟล์ pdf ในโทรศัพท์มือถือเข้าเครื่องคอมพิวเตอร์ (สำหรับ Android)

| 📕   🖌   OfficeLens                                                                                           |                                                                               |                                                         |
|----------------------------------------------------------------------------------------------------|-------------------------------------------------------------------------------|---------------------------------------------------------|
| – File Home Share View                                                                                       | ✓ ② -                                                                         |                                                         |
| $\leftarrow$ $\rightarrow$ $\checkmark$ $\uparrow$ ] > This PC > Galaxy S10+ > Phone > Download > OfficeLens | ✓ ひ Search Off ዾ                                                              |                                                         |
| <ul> <li>A Quick access</li> <li>▲ Desktop</li> <li>▲ Downloads</li> </ul>                                   | Date modified: 09/12/2562 10:48<br>Size: 293 KB                               | 5. เลือกไฟล์ PDF ที่ต้องการนำเข้าเครื่อง<br>คอมพิวเตอร์ |
| Documents 🖈                                                                                                  |                                                                               |                                                         |
| E Pictures 🖈                                                                                                 | Open                                                                          |                                                         |
| iCloud Drive                                                                                                 | Contraction of the Associate                                                  |                                                         |
|                                                                                                    | <ul> <li>Edit with Adobe Acrobat</li> <li>Combine files in Acrobat</li> </ul> |                                                         |
| MOU OfficeLens                                                                                               | Edit with Notepad++     EditPlus                                              |                                                         |
| 📜 UserManual                                                                                                 | Scan with Windows Defender                                                    |                                                         |
| © Creative Cloud File                                                                                        | Convert to PDF in Foxit Reader                                                |                                                         |
| 🐉 Dropbox                                                                                                    | B Share                                                                       | c                                                       |
| OneDrive                                                                                                    | Open with                                                                     |                                                         |
| S This PC                                                                                                    | Give access to                                                                | > .                                                     |
| 3D Objects                                                                                                   | Add to archive                                                                | c                                                       |
| Desktop                                                                                                    | 🗃 Add to "VP_SW2_แผนการอบรมระบบ Single Window ศูนย์บริการวีซ่าแล.rar"         |                                                         |
| Documents                                                                                                    | Compress and email                                                            |                                                         |
| - Downloads                                                                                                  | Compress to "VP_SW2_แผนการอบบ Single Window ศูนย์บริการวีซาแล.rar" and email  | c                                                       |
| 🔊 Galaxy S10+                                                                                                | Kestore previous versions                                                     |                                                         |
| Music                                                                                                    | Send to                                                                       | > 6. คลกขวาทเมาส แลวเลอก "Copy"                         |
| E Pictures                                                                                                   | Cut                                                                           |                                                         |
| Videos                                                                                                    | Сору                                                                          |                                                         |
|                                                                                                    | Create shortcut                                                               |                                                         |
| 8 items 1 item selected 293 KB                                                                               | Delete                                                                        |                                                         |
|                                                                                                    | Rename                                                                        |                                                         |
|                                                                                                    | Properties                                                                    |                                                         |

## การนำไฟล์ pdf ในโทรศัพท์มือถือเข้าเครื่องคอมพิวเตอร์ (สำหรับ IOS)

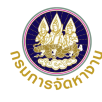

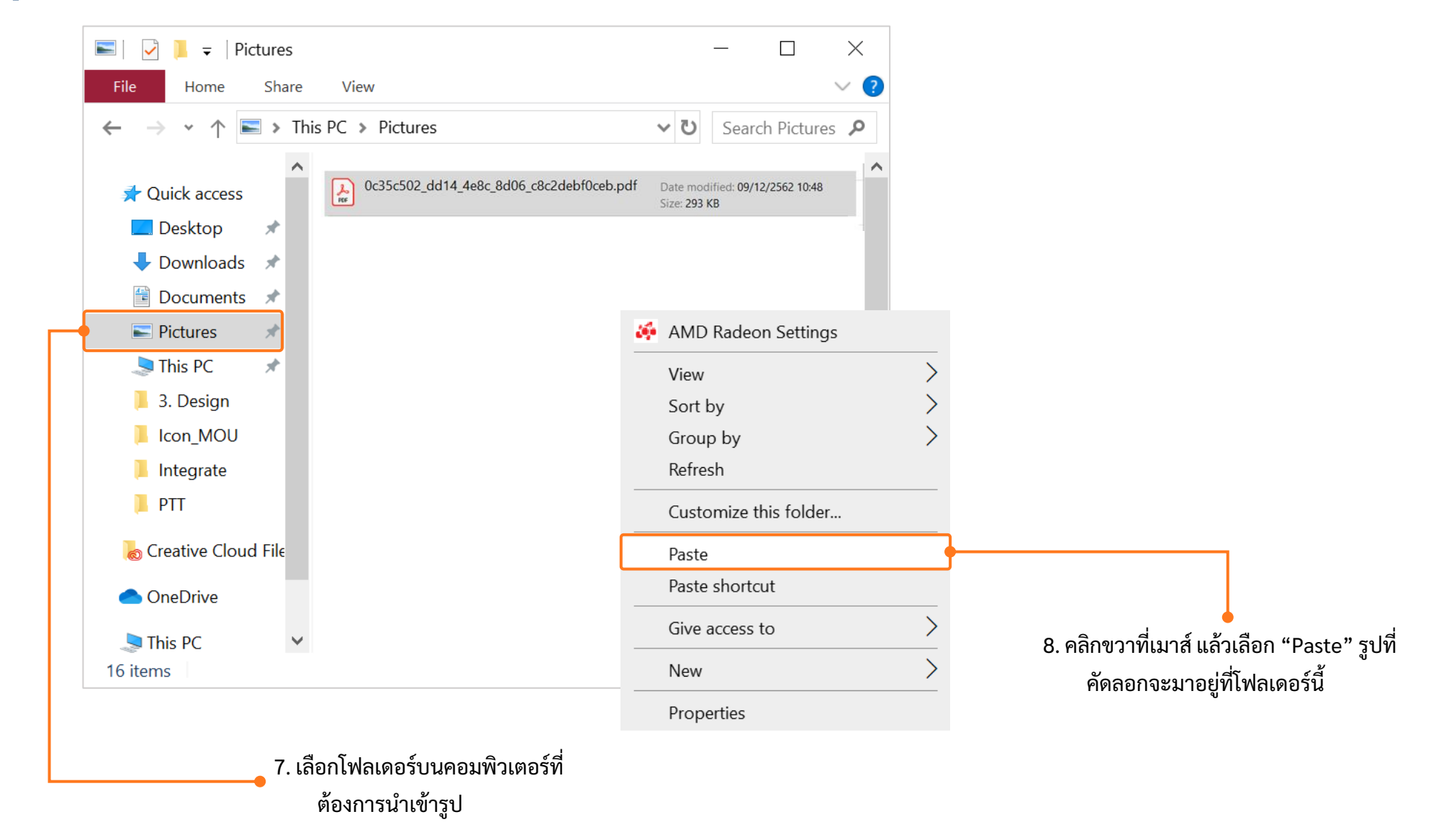

## แนะนำวิธีการแปลงไฟล์รูปภาพจาก Word เป็น PDF

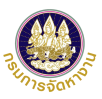

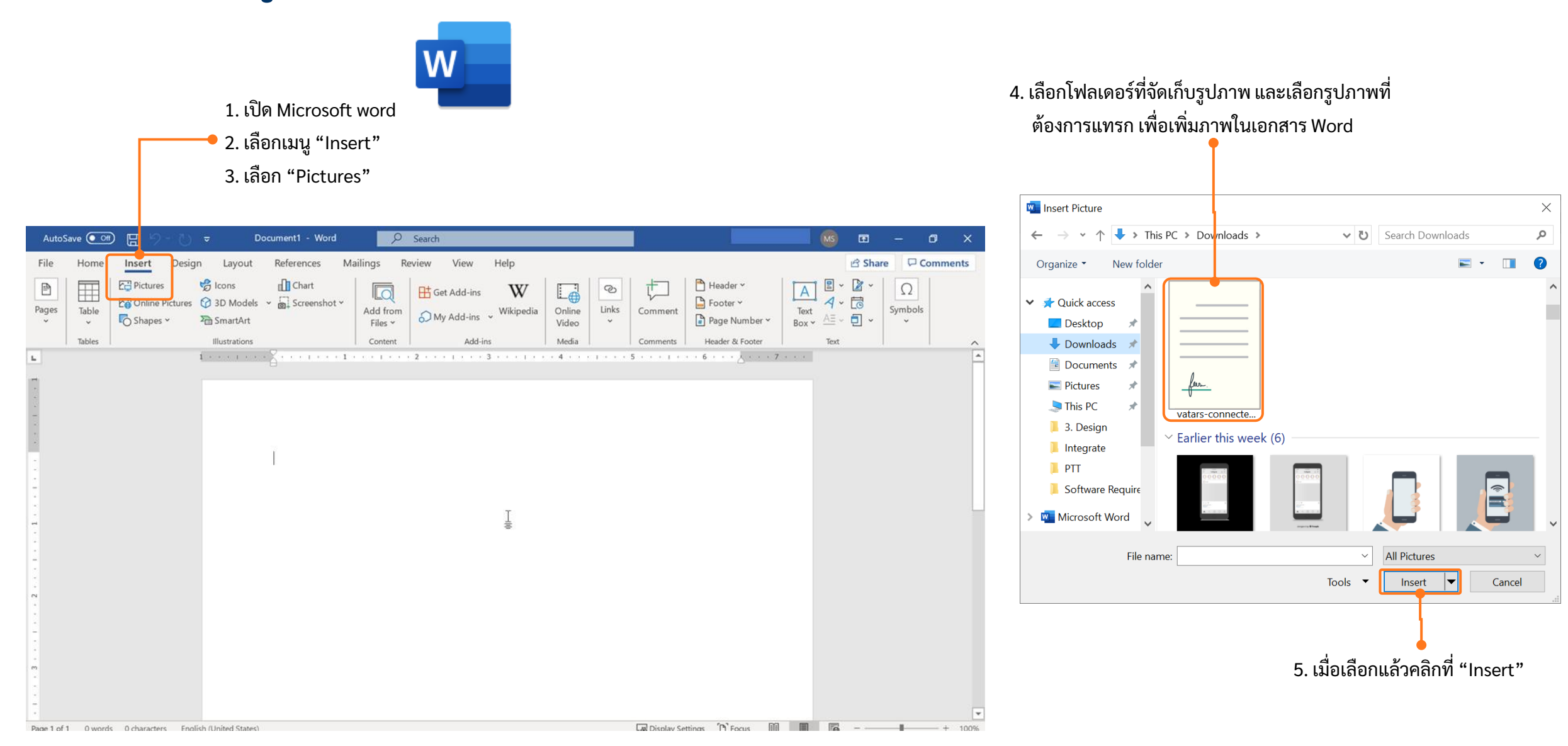

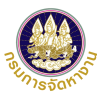

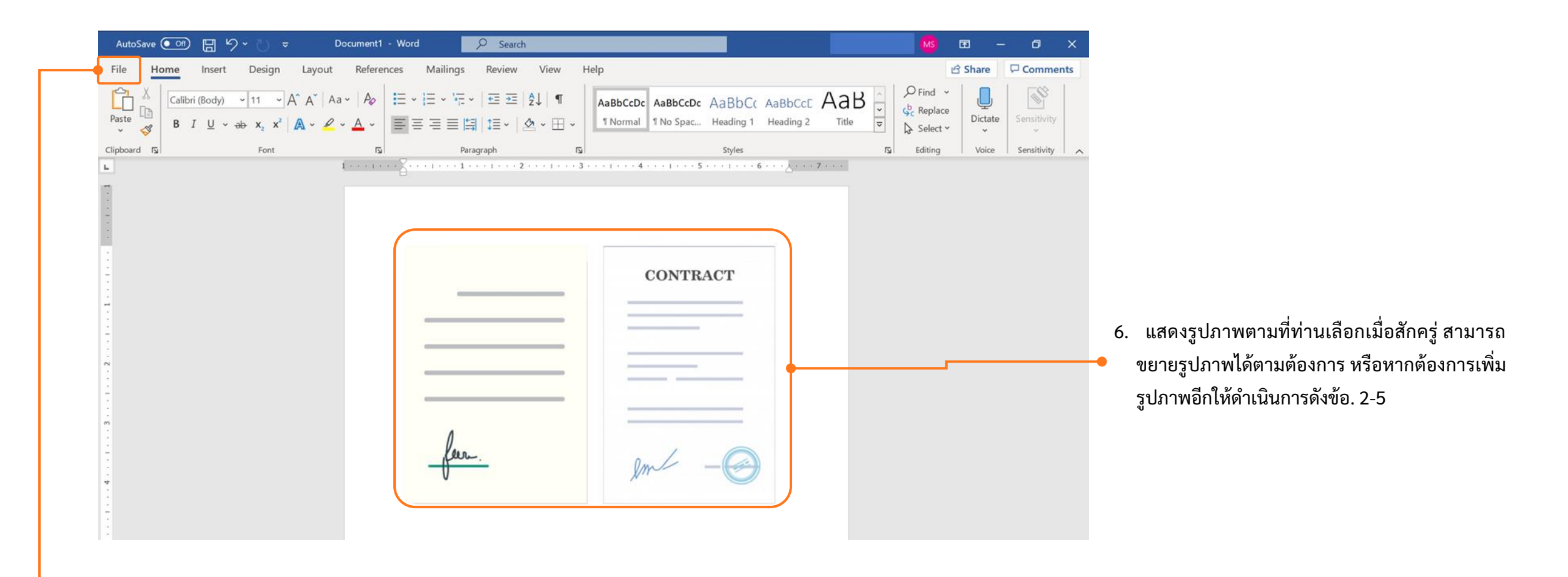

7. เมื่อเลือกรูปที่ต้องการครบถ้วนแล้ว ให้ คลิกที่ "File" มุมบนซ้ายมือ

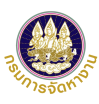

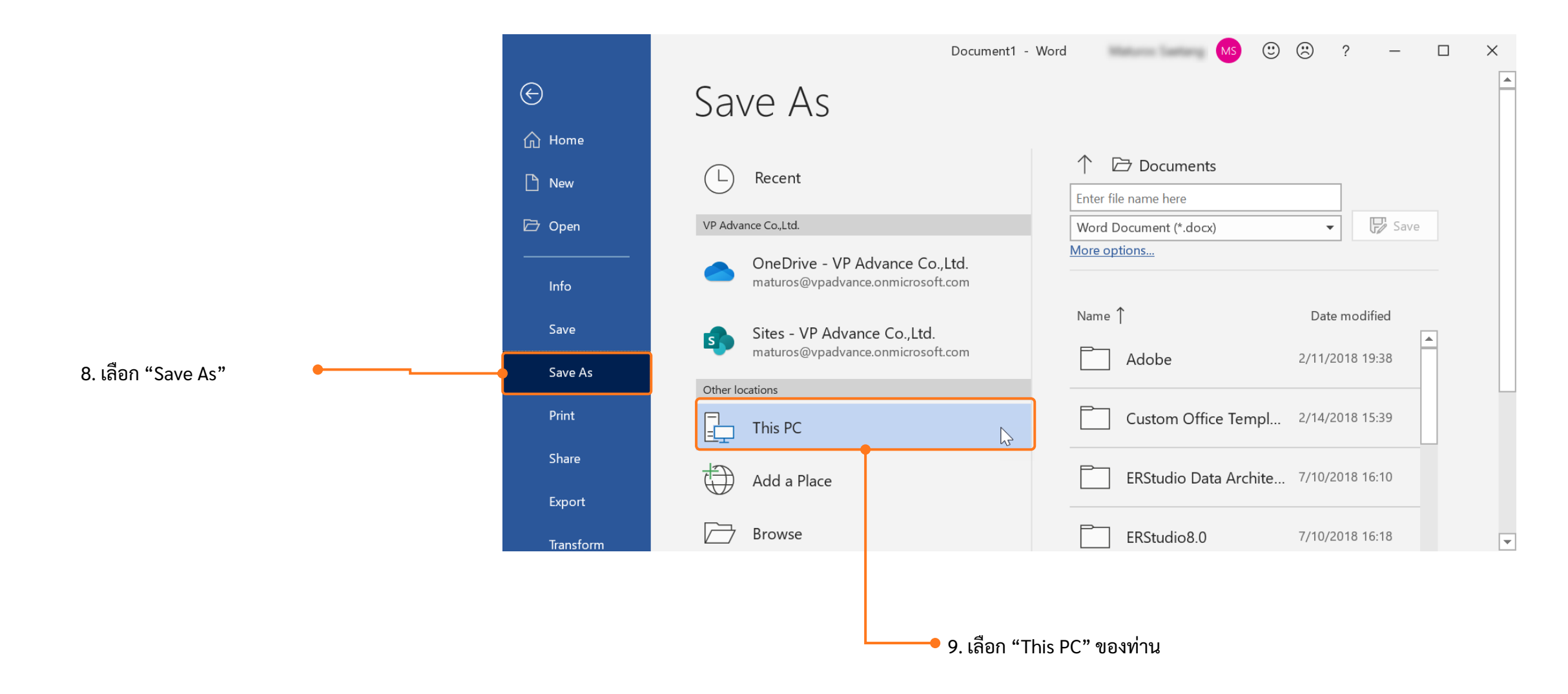

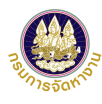

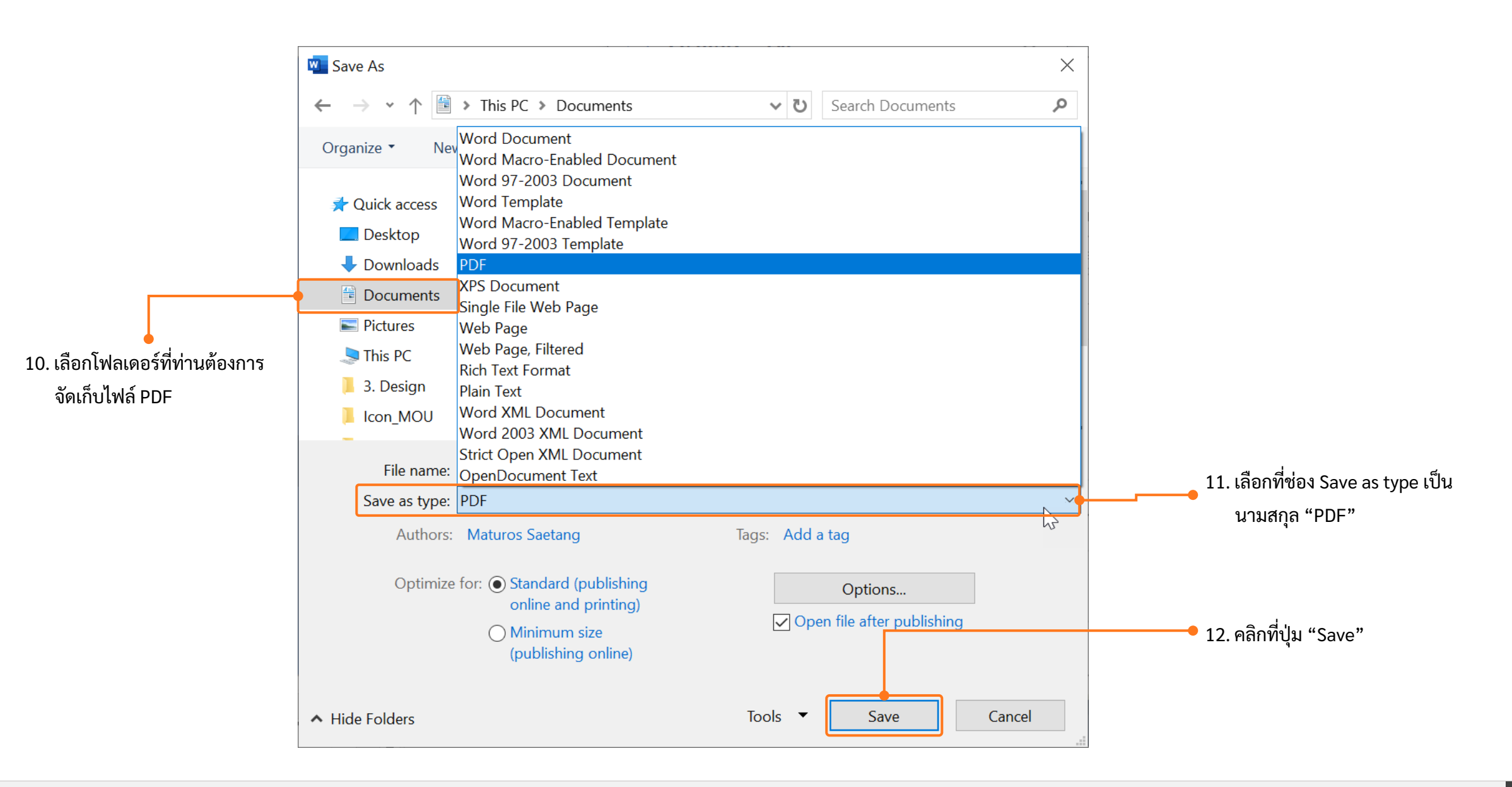

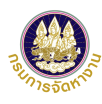

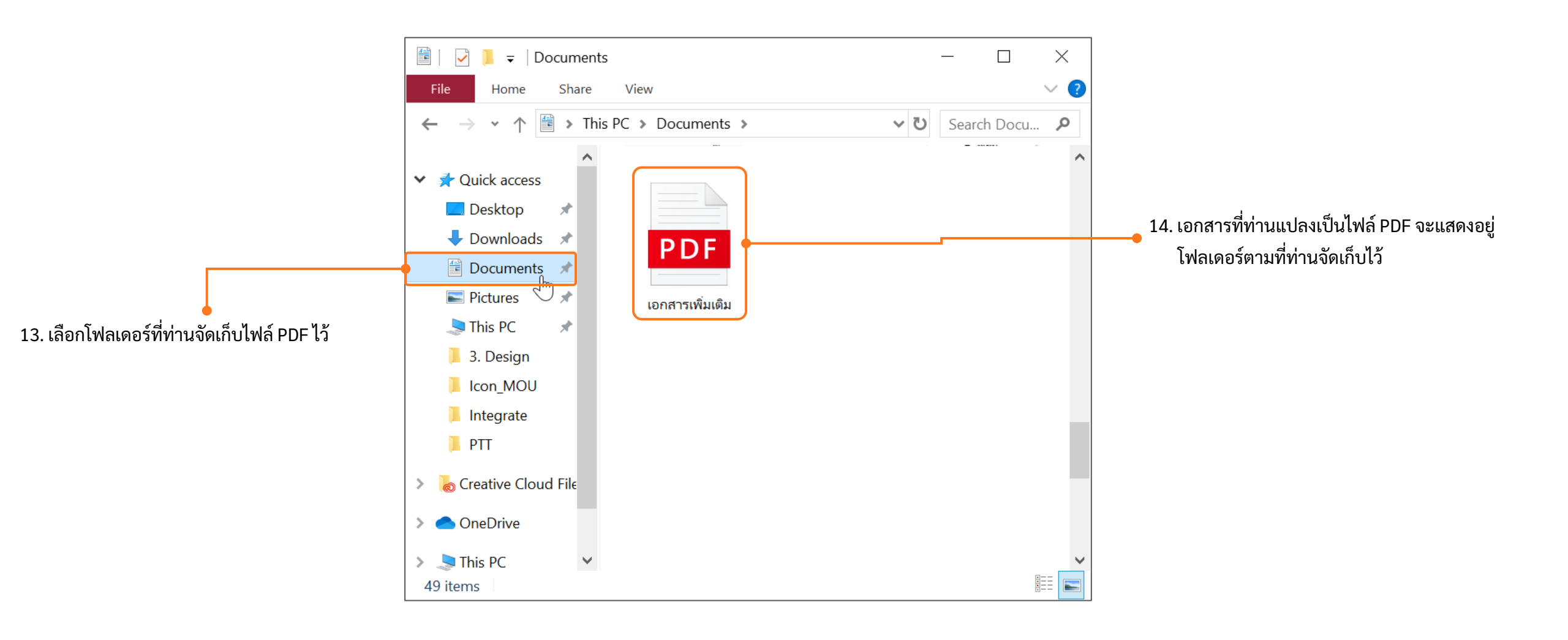

#### วิธีการตรวจสอบเอกสารด้วย QR Code

- 1. ตรวจสอบเอกสารแบบบัญชีรายชื่อความต้องการจ้างแรงงานต่างด้าว (Name List)
- 2. ตรวจสอบเอกสารใบรับอนุญาตทำงาน (ตท.2)

#### วิธีการตรวจสอบเอกสารด้วย QR Code

|            | าง บริษัท วรทรการ์เม้นท์ จำกัด                 |            |                     |                       |                                 | เลขประจ                              | ຳທັວປระชาชน/ທະເບີຍນນີຫີບຸ                        | 198                            |                                                |
|------------|------------------------------------------------|------------|---------------------|-----------------------|---------------------------------|--------------------------------------|--------------------------------------------------|--------------------------------|------------------------------------------------|
| ประเภทส    | ธุรกิจ BT15 - ผลิตหรือจำหน่ายเสื้อผ่าสำเร็จรูป |            |                     |                       |                                 | เลขคำขล                              | NL62-000008                                      |                                |                                                |
| สถานที่ตั้ | 45 ขอยเจริญนคร 13 ถนนเจริญนคร แขว              | งคลองตนไท  | ร เขตคลองสาน จัง    | หวัดกรุงเทพมหานคร 10  | 600                             |                                      |                                                  |                                |                                                |
| โทรศัพท    | 0-2439-1119                                    |            |                     |                       |                                 | e-Mail                               | -                                                |                                |                                                |
| มีความต    | ้องการจ้างแรงงานต่างด้าวสัญชาติ 🗌 กับ          | พูขา       | ara                 | 🖌 เมียนมา             |                                 | จำนวน                                | 1 คน ตามรายชื่อด้                                | ตอไปนี้                        |                                                |
| ลำดับ      | ชื่อ - นามสกุล<br>(ตาม PP.CI.TD.TP)            | LINE       | วันเกิด             | เลขที่หนังสือเดินทาง  | วับหมดอายุของ<br>หนังสือเดินทาง | เลขประจำตัวคนซึ่งไม่มี<br>สัญชาติไทย | การได้รับอนุญาตให้อยู่ใน<br>ราชอาณาจักรถึงวันที่ | ได้รับอนุญาตทำงาน<br>ถึงวันที่ | ตำแหน่งงานที่ทำ                                |
| 1          | MISS MAY THAN ZAW                              | หญิง       | 23/08/1994          |                       | 04/01/2020                      |                                      | 31/03/2020                                       | 31/03/2020                     | กรรมกร                                         |
|            |                                                |            |                     |                       |                                 |                                      |                                                  | -                              |                                                |
|            | ***************************************        |            |                     |                       |                                 |                                      |                                                  |                                |                                                |
|            |                                                |            |                     |                       |                                 | 0                                    |                                                  |                                |                                                |
|            |                                                |            |                     |                       |                                 |                                      |                                                  |                                |                                                |
|            |                                                |            |                     |                       |                                 |                                      |                                                  |                                |                                                |
|            |                                                |            |                     |                       |                                 |                                      |                                                  |                                |                                                |
|            |                                                |            |                     |                       |                                 |                                      |                                                  |                                |                                                |
|            |                                                |            |                     |                       |                                 |                                      |                                                  |                                |                                                |
|            |                                                |            |                     |                       |                                 |                                      |                                                  |                                |                                                |
| ล้าเนินการ | รโดย                                           |            |                     | 0                     |                                 |                                      | สำหรับแล้วหน้ว                                   | 1                              |                                                |
|            |                                                |            |                     |                       |                                 |                                      | สรากรายแล้ว ค.ศ.                                 |                                | ×                                              |
|            | rievrie / aurizuschaurris                      |            |                     |                       |                                 |                                      | 1111000011100                                    | ·<br>                          | ระวมอรเอ็จว เอตะ-รัด                           |
| •          | งรับอนุญาค บริษัท นำคนดางดาวมาทำงานในประเท     | nel unama  | รนภาพร เขอเซอ       |                       |                                 |                                      |                                                  | , intra concern                | นางจนจรา พระอรู /                              |
| 121        | งที่บัตรประขาขนผูจัดการหรือลูกจางบริษัทนำคนตาง | หาวมาท้างา | มในประเทศ (ที่ดำเนิ | unns)                 |                                 |                                      | N ILM                                            | 4 ND 14 40111                  | an lank hadinin in lan yeannan han inn in an a |
|            | Version no 01                                  |            |                     |                       |                                 |                                      | วันที่อนุยรัญ                                    | A                              | 08 ธนวาคม 2562                                 |
| 建設         | ผู้บันทึก/แก้ไขข้อมูล นายทด                    | สอบ ระบบ   |                     |                       |                                 |                                      | หนวยงานที่อนุญา                                  | ๆ สำนัก                        | งงานจัดหางานกรุงเทพมหานครทินที่ 6              |
| เลกสารจ    | กับนี้อกสร้างจาก พลนอาตทำงานของคนต่            | างด้าว (3  | ລັດເຫາທີ) ສາມນທີ    | ครม. วันที่ 20 สิงหาค | ม 2562 โดยกรมก                  | ารจัดหางาน กระพระ                    |                                                  |                                | พบ 1/                                          |
|            |                                                |            |                     |                       |                                 |                                      |                                                  |                                |                                                |
|            |                                                |            |                     |                       |                                 |                                      |                                                  |                                |                                                |
|            |                                                |            |                     |                       |                                 |                                      | 6                                                |                                |                                                |
|            |                                                |            |                     |                       |                                 |                                      |                                                  |                                |                                                |
|            |                                                |            |                     |                       |                                 |                                      | • 💎 🔜 (                                          |                                |                                                |
|            |                                                |            |                     |                       |                                 |                                      | SCANNING                                         |                                |                                                |
|            |                                                |            |                     |                       |                                 |                                      |                                                  |                                |                                                |
|            |                                                |            |                     |                       |                                 |                                      |                                                  |                                |                                                |
|            |                                                |            |                     |                       |                                 |                                      | 9.650                                            |                                |                                                |
|            |                                                |            |                     |                       |                                 |                                      |                                                  | C                              |                                                |
|            |                                                |            |                     |                       |                                 |                                      | 1 2 2 2 2                                        |                                |                                                |
|            |                                                |            |                     |                       |                                 |                                      | l ÖSS                                            |                                |                                                |
|            |                                                |            |                     |                       |                                 |                                      | 033                                              | 8                              |                                                |
|            |                                                |            |                     |                       | \                               |                                      |                                                  |                                |                                                |
|            |                                                |            |                     |                       |                                 |                                      |                                                  |                                |                                                |
|            |                                                |            |                     |                       |                                 |                                      |                                                  |                                |                                                |
|            |                                                |            |                     |                       |                                 |                                      |                                                  |                                |                                                |
|            |                                                |            |                     |                       |                                 |                                      |                                                  |                                |                                                |
|            |                                                |            |                     |                       |                                 |                                      |                                                  |                                |                                                |

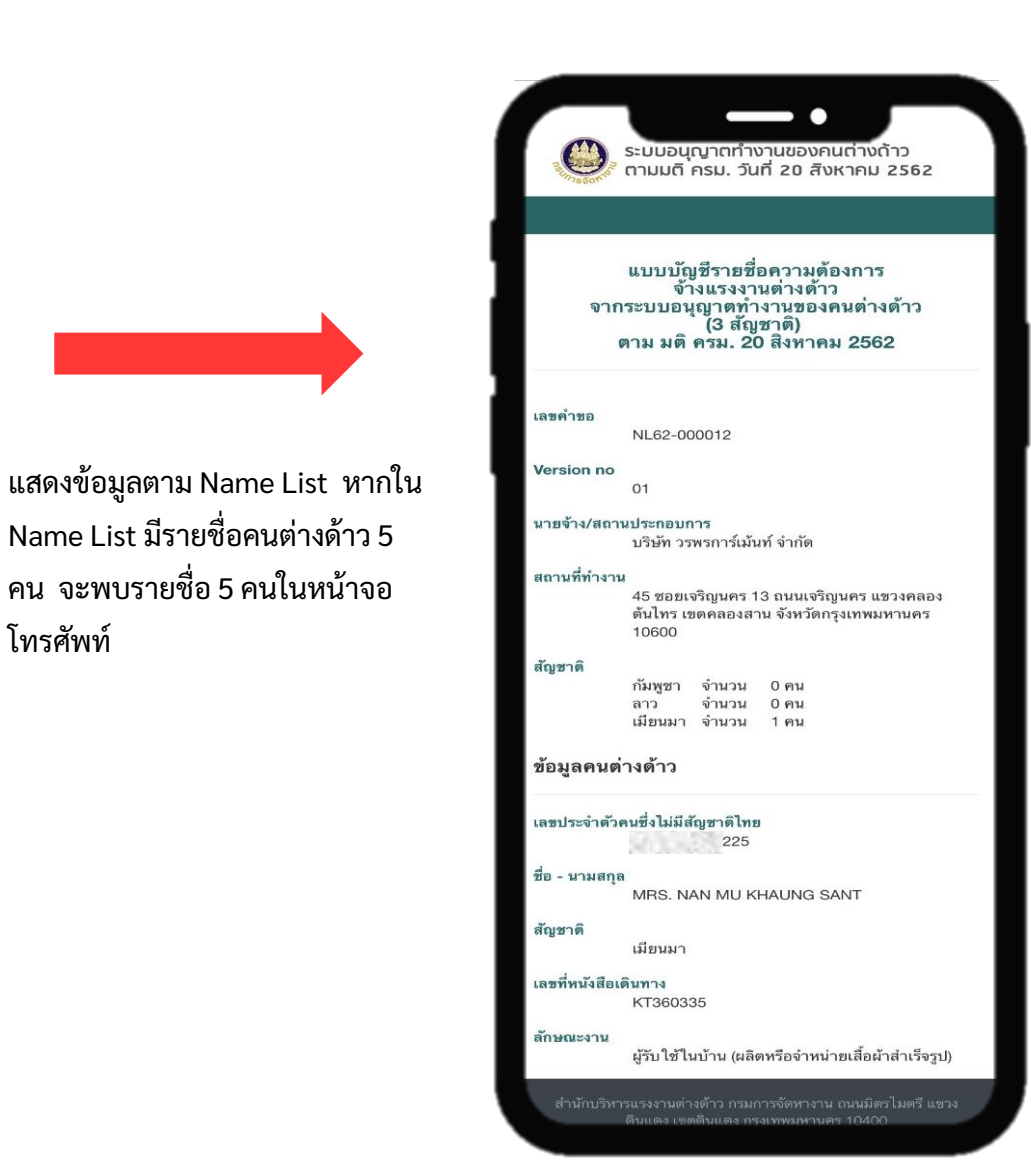

#### ผลลัพธ์จากการตรวจสอบด้วยอุปกรณ์สื่อสารของท่าน

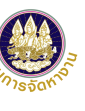

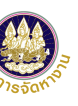

#### วิธีการตรวจสอบเอกสารด้วย QR Code (ต่อ)

| 0                                                                                                    | ลขรับที่:                                                                                                    | אעכ                                                                                                    | : 09 ธันวาค                                                                                                    | N 2562                                                                                                    |                                                   |   |                                                                |          |
|----------------------------------------------------------------------------------------------------|----------------------------------------------------------------------------------------------------|----------------------------------------------------------------------------------------------------|----------------------------------------------------------------------------------------------------|----------------------------------------------------------------------------------------------------|---------------------------------------------------|---|----------------------------------------------------------------|----------|
| nisson                                                                                                    | ¥o.                                                                                                    | Date                                                                                                    |                                                                                                    |                                                                                                    |                                                   |   |                                                                |          |
| 4                                                                                                    | อคนต่างด้าว : MISS KAN PA LAR                                                                                                    |                                                                                                    |                                                                                                    |                                                                                                    |                                                   |   |                                                                |          |
| 1                                                                                                    | NAME OF APPLICANT                                                                                                    |                                                                                                    |                                                                                                    | Be                                                                                                    |                                                   |   |                                                                |          |
| L                                                                                                    | จ้ำหน้าที่ผู้รับ : นางกาญจนา จีนคง                                                                                                    | นายทะเบีย                                                                                                    | ли :                                                                                                    | 0                                                                                                    |                                                   |   |                                                                |          |
| 1                                                                                                    | NAME OF OFFICER                                                                                                    | Registrar                                                                                                    | (                                                                                                    | นางณัฐวราพร ศิริก                                                                                                    | ns )                                              |   |                                                                |          |
|                                                                                                    |                                                                                                    | ลงเลขรับและชำระค่ายื่นแบบคำขอ                                                                                                    |                                                                                                    |                                                                                                    |                                                   |   |                                                                |          |
| -                                                                                                    | REGISTERIM                                                                                                    | IG APPLICATION FORM AND PAYING A                                                                                                    | APPLICATION FI                                                                                                    | EE                                                                                                    |                                                   |   |                                                                |          |
| แบบคำขอ APPLICA                                                                                                    | TION FORM                                                                                                    |                                                                                                    |                                                                                                    |                                                                                                    |                                                   |   |                                                                |          |
| П ян.1 WP.1                                                                                                    | 🖌 ям.2 WP.2 🗌 ям.3 V                                                                                                    | VP.3 🔲 1911.4 WP.4                                                                                                    | 🔲 ตท.5                                                                                                    | WP.5 0 81                                                                                                    | 1.6 WP.6                                          |   |                                                                |          |
| П ям.7 WP 7                                                                                                    |                                                                                                    | VP.9 ดำร้องขอรับใบอนการ<br>(VP.9) ดำร้องขอรับใบอนการ                                                                                                    | คำร้อง                                                                                                    |                                                                                                    |                                                   |   |                                                                |          |
|                                                                                                    |                                                                                                    | ตาม ม.11 SECTION 11                                                                                                    | CHAN                                                                                                    | NGING DETAILS IN WORK                                                                                                    | PERMIT                                            |   |                                                                |          |
| วันที่อนุญาต :                                                                                                    |                                                                                                    |                                                                                                    |                                                                                                    |                                                                                                    |                                                   |   |                                                                |          |
| APPROVED DATE                                                                                                    |                                                                                                    |                                                                                                    |                                                                                                    |                                                                                                    |                                                   |   |                                                                |          |
| າ້ອາໄກິເອີ                                                                                                    | ) คนต่างค้าวมารับค้วยตนเอง พร้คมหนังม                                                                                                    | ใอเดินทางฉบับจริงและค่าธรรมเนียน The alie                                                                                                    | n must come in                                                                                                    | person with passport an                                                                                                    | d fee                                             |   |                                                                |          |
| Regulation                                                                                                    | ) คนต่างค้าว/ผู้รับมอบมารับค้วยตนเอง •                                                                                                    | เรื่อมค่าธรรมเนียม The alien/granfee must                                                                                                    | come in person                                                                                                    | and fee                                                                                                    |                                                   |   |                                                                |          |
|                                                                                                    | ] นายจ้าง/ผรับมอบมารับด้วยตนเอง The                                                                                                    | employer/grantee must come in perso                                                                                                    | n                                                                                                    |                                                                                                    |                                                   |   |                                                                |          |
|                                                                                                    | - 4" - Edua                                                                                                    | a d o                                                                                                    |                                                                                                    |                                                                                                    |                                                   |   |                                                                |          |
| กรายเหล่ เอเ                                                                                                    | าสารฉบบนัตองนำมาแสดงทุกครั้งที่รับไป                                                                                                    | อนุญาต หร่อยินแบบคำขอ                                                                                                    |                                                                                                    | O                                                                                                    |                                                   |   |                                                                |          |
| Remark Pla                                                                                                    | ease oring receipt form when cont                                                                                                    | ack the officer for Work Permit                                                                                                    | unquint store                                                                                                    | Internal and in the second second                                                                                                    | Terra                                             |   |                                                                |          |
| นายมอม ชื่อ                                                                                                    | าน แลาดเกลร์เกิมสรม ส เทเล พอเทอเล<br>ขม แลาดเกลร์เกิมสรม ส เทเล พอเทอเล                                                                                                    | เรากราสที่เพิ่มเหมาย เกม แบรรณารอยุพ.พ.ก.เสน                                                                                                    | N HARDWINTS                                                                                                    | <i>เฉแลสของการที่เ</i> กิษสุส <i>ท</i> ะ                                                                                                    | Drug .                                            |   |                                                                |          |
| VI L                                                                                                    |                                                                                                    |                                                                                                    |                                                                                                    |                                                                                                    |                                                   |   |                                                                |          |
| Ĩ.                                                                                                    | มทานูทมาอกสารณัหล์ป้า้เพิ่มหลักราบ และ                                                                                                    |                                                                                                    | ້ອການໃນດ້ານແຜນ                                                                                                    | ร้องของสารสารการการเลิ                                                                                                    |                                                   |   |                                                                |          |
| โป                                                                                                    | มหกฎหมายกาหนด<br>รดรักษาเอกสารฉบับนี้ไว้เป็นหลักฐาน และ<br>กมเวลมระ (เม.ม.การ: เราระก แมเละ)                                                                                                    | แสดงต่อเจ้าหน้าที่ทุกครั้งที่มาติดต่อ ทั้งนี้ให้ดิด                                                                                                    | ต่อภายในกำหนดน้                                                                                                    | ัด มิฉะนั้นคำขออาจถูกยกเสี<br>                                                                                                    |                                                   |   |                                                                |          |
| โป<br>WARNING AP                                                                                                    | มหาญาณา อกา พนต<br>รดวักษาเอกสารฉบับนี้ไว้เป็นหลักฐาน และ<br>PLICANTS CAN WORK AFTER HAVING                                                                                                    | แสดงต่อเจ้าหน้าที่ทุกครั้งที่มาติดต่อ ทั้งนี้ให้ดิด<br>RECEIVED A WORK PERMIT ISSUED BY Th                                                                                                    | ดอภายในกำหนดน้<br>HE DEPARTMENT                                                                                                    | ัด มิฉะนั้นคำขออาจถูกยกเลี<br>OF EMPLOYMENT, ANY                                                                                                    | NOLATION WILL                                     |   |                                                                |          |
| សៃ<br>WARNING AP<br>LE.                                                                                                    | มหาญุขมายกาหนด<br>รดวักษาเอกสารถบับนี้ไว้เป็นหลักฐาน และ<br>PLICANTS CAN WORK AFTER HAVING<br>AD TO PENALTY IN ACCORDANCE WI                                                                                                    | แสดงต่อเข้าหน้าที่ทุกครั้งที่มาติดต่อ ทั้งนี้ไห้ดิด<br>RECEIVED A WORK PERMIT ISSUED BY TH<br>TH THE LAW. PLEASE KEEP THIS FORM G                                                                                  | ต่อภายในกำหนดนั<br>HE DEPARTMENT<br>AREFULLY AND S                                                                                                    | ัด มิละนั้นคำขออาจถูกยกเลี<br>OF EMPLOYMENT, ANY<br>SUBMIT TO THE OFFICER                                                                                                    | VIOLATION WILL<br>IN CHARGE WHEN                  |   |                                                                |          |
| បែ <sup>.</sup><br>WABNING AP<br>LE<br>RE                                                                                                    | มกาฎหมายการหมา<br>รหรักษาเอกสารฉบับนี้ไม้เป็นหลักฐาน และ<br>PLICANTS CAN WORK AFTER HAVING<br>AD TO PENALTY IN ACCORDANCE WI<br>QUESTED.                                                                                                    | แสดงต่อเจ้าหน้าที่ทุกครั้งที่มาติดต่อ ทั้งนี้ไห้สิด<br>RECEIVED A WORK PERMIT ISSUED BY Th<br>TH THE LAW. PLEASE KEEP THIS FORM C                                                                                  | ดอภายในกำหนดนั<br>te DePARTMENT<br>AREFULLY AND S                                                                                                    | ด์ มิละนั้นคำขออาจถูกยกเลิ<br>OF EMPLOYMENT, ANY '<br>SUBMIT TO THE OFFICER                                                                                                    | VIOLATION WILL                                    |   |                                                                |          |
| โป <sup>ะ</sup><br>WABNING AP<br>LE<br>RE<br>AP                                                                                                    | มกาญหม อก เหนด<br>รดว้าษาเอกสารฉบับนี้ไม่เป็นหลักฐาน และ<br>PLICANTS CAN WORK AFTER HAVING<br>AD TO PENALTY IN ACCORDANCE WIT<br>QUESTED.<br>PLICANTS MUST CONTACT THE OFFI                                                                                                    | แสดงคอเจ้าหน้าที่ทุกครั้งทีมาติดดอ ทั้งนี้ไหดีด<br>RECEIVED A WORK PERMIT ISSUED BY TI<br>IN THE LAW. PLEASE KEEP THIS FORM C<br>CER WITHIN THE EXACT PERIOD OF TIME                                               | ดอภายในกำหนดนั<br>HE DEPARTMENT<br>AREFULLY AND S<br>, OTHERWISE, TH                                                                                                    | ัด มิฉะนั้นคำขออาจถูกษกเลี<br>" OF EMPLOYMENT, ANY "<br>SUBMIT TO THE OFFICER<br>HE APPLICATION MAY BE                                                                                                    | 1<br>VIOLATION WILL<br>IN CHARGE WHEN<br>REVOKED. |   |                                                                |          |
| โป<br>WARNING AP<br>LE<br>RE<br>AP                                                                                                    | มสมมูามาเขาสมม<br>มหวักษาเอกสารจบังที่ไม่เป็นพลักฐาน และ<br>PLICANTS CAN WORK AFTER HAWING<br>AD TO PENALTY IN ACCORDANCE WIT<br>QUESTED.<br>PLICANTS MUST CONTACT THE OFFI                                                                                                    | แสดงคอเจ้าหมาที่ทุกครั้งที่มาติดอ ทั้งนี้ใหติด<br>RECEIVED A WORK PERMIT ISSUE BY T<br>IN THE LAW. PLEASE KEEP THIS FORM C<br>CER WITHIN THE EXACT PERIOD OF TIME                                                  | ดอภายในกำหนดนั<br>HE DEPARTMENT<br>AREFULLY AND S<br>, OTHERWISE, TH                                                                                                    | ัด มิละนั้นกำรออาจถูกชกเลิ<br>: OF EMPLOYMENT, ANY '<br>SUBMIT TO THE OFFICER<br>HE APPLICATION MAY BE                                                                                                    | 1<br>VIOLATION WILL<br>IN CHARGE WHEN<br>REVOKED. | / |                                                                |          |
| โป<br><u>WARNING</u> AP<br>LE<br>RE<br>AP<br><b>ทะเบียนใบอนุญา</b>                                                                                                    | มหมู่หมายการอย่างมีให้เป็นหลักฐาน และ<br>เหร็กษาอกสารอย่างนี้ให้เป็นหลักฐาน และ<br>เคย To PENALTY IN ACCORDANCE WI<br>QUESTED.<br>PLICANTS MUST CONTACT THE OFFN<br>สห้างานแรงงานก่างสาวรายบุคุณล                                                                                                    | แสดงก่อเจ้าหน้าที่พุกครั้งที่มาติดต่อ ทั้งนี้ให้ดีด<br>RECEIVED A WORK PERMIT ISSUED BY Th<br>IN THE LAW, PLEASE KEEP THIS FORM C<br>CER WITHIN THE EXACT PERIOD OF TIME                                           | ดอภายในกำหนดนั<br>HE DEPARTMENT<br>AREFULLY AND S<br>, OTHERWISE, TH                                                                                                    | ัด มิละนั้นกำรออาจถูกเขกเลิ<br>: OF EMPLOYMENT, ANY '<br>SUBMIT TO THE OFFICER<br>4E APPLICATION MAY BE                                                                                                    | nolation Will<br>In Charge When<br>Revoked.       | / |                                                                |          |
| โป<br><u>WARNING</u> AP<br>LE<br>RE<br>AP<br><b>ทะเบียนใบอนุญา</b><br>สถานะโบอนุญา                                                                                                    | มสมมูมของ หมด<br>สายเราสองการเวลาให้นี้ไม่ในหลังฐาน และ<br>สายเราสาร CAN WORK AFTER HAVING<br>AD TO PENALTY IN ACCORDANCE WIT<br>QUESTED.<br>PRUGANTS MUST CONTACT. THE OFFP<br>หลังงานแรงงานต่างสาวรายบุคุณ<br>: ปกติ                                                                                                    | แสดงต่อเจ้าหน้าที่ทุกทรั้งที่มาติดต่อ ทั้งนี้ไห้ดีด<br>Received A WORK PERMIT ISSUED BY Th<br>IN The LAW. PLEASE KEEP This PORM C<br>CER WITHIN THE EXACT PERIOD OF TIME                                           | สอภายในกำหนดนั<br>HE DEPARTMENT<br>AREFULLY AND S                                                                                                    | ัด มิธะนั้นกำรงอาจถูกของสิ<br>• OF ENPLOYMENT, ANY •<br>SUBMIT TO THE OFFICER<br>HE APPLICATION MAY BE                                                                                                    | 1<br>//OLATION WILL<br>IN CHARGE WHEN<br>REVOKED. |   |                                                                |          |
| โป<br><u>WABNING</u> AP<br>LE<br>RE<br>AP<br><b>ทะเบียนใบอนุญา</b> ต<br>รหัสคนต่างต่าว                                                                                                    | มหญามายา พอห<br>พร้างารองการอย่างนี้ไม่ปั่นหลังฐาน แอะ<br>พร้างารองการอย่างนี้ไม่ปั่นหลังฐาน แอะ<br>ผล To PENALTY IN ACCORDANCE WI<br>QUESTED.<br>PLICANTS MUST CONTACT THE OFFN<br>หน้างานแรงงานท่างห้าวรายบุคคล<br>: ปกติ                                                                                                    | แสดงต่อเจ้าหน้าที่ทุกทรั้งที่มาติดต่อ ทั้งนี้ไห้ดีด<br>RECEIVED A WORK PERMIT ISSUED BY T<br>IN THE LAW. PLEASE KEEP THIS FORM C<br>CER WITHIN THE EXACT PERIOD OF TIME                                            | รอภายในกำหนดนั<br>HE DEPARTMENT<br>AREFULLY AND S<br>, OTHERWISE, Th<br>ใบอนุญาตแลซที่                                                                                                    | ห์ มิฉะนั้นกำรงอาจถูกของมิ<br>OF ENPLOYMENT, ANY<br>SUBMIT TO THE OFFICER<br>4E APPLICATION MAY BE                                                                                                    | 1<br>Volation Vill<br>In Charge When<br>Revoked.  |   |                                                                |          |
| ไป<br>WARNING AP<br>LE<br>RE<br>AP<br><b>ทะเบียนใบอนุญา</b><br>สถามะใบอนุญาต<br>วหัสคนต่างด้าว<br>ออกให้ ณ จังหวัด                                                                                                    | มหญามา อา เหมด<br>สมให้หมดการการบำนี้เร็บในหลังฐาน และ<br>PLICAITS CAN WORK AFTER HAVING<br>NO TO PENALTY IN ACCORDANCE WIT<br>OUGSTED.<br>PLICAITS MUST CONTACT THE OFFI<br>ตร้างงานแรงงานท่างสาวรายบุตกล<br>: ปกติ<br>:                                                                                                    | แสดงต่อเข้าหน้าที่ทุกครั้งที่มาติดต่อ ทั้งนี้มีตัด<br>Received a work permit issued by th<br>In the LAW. PLEASE KEP This PORM C<br>CER WITHIN THE EXACT PERIOD OF TIME                                             | รอภายในกำหนดนั<br>le DEPARTMENT<br>AREFULLY AND S<br>, OTHERWISE, Th<br>ใบอนุญารแลงที่                                                                                                    | (ค มิธะนั้นห้างของอุกษณ์<br>OF EMPLOYMENT, ANY<br>SUBMIT TO THE OFFICER<br>HE APPLICATION MAY BE<br>                                                                                                    | 1<br>Volation Will<br>In Charge When<br>Revoked.  |   | • •                                                            |          |
| ไป<br>WARNING AP<br>LE<br>RE<br>AP<br><b>ทะเบียนใบอนุญา</b><br>สถานะใบอนุญาต<br>รหัสคนต่างด้าว<br>ออกให้ ณ จังหวัด<br>ชื่อภาษาไทย                                                                                                    | มหญาม อา เพอง<br>สีมีตามสถาราชอามีนี้ไว้เป็นหลักฐาน และ<br>PLICARTS CAN WORK AFTER HAVING<br>AD TO PENALTY IN ACCORDANCE WIT<br>QUESTED.<br>PLICARTS MUST CONTACT THE OFFI<br>สี่ม้ารานแรงงานการการวรายบุคุณส<br>: ปกติ<br>:<br>: นาณารายัน ปา กา                                                                                                    | แสดงต่อเจ้าหน้าที่บุกครั้งที่มาติดต่อ ทั้งนี้มัติด<br>RECEIVED A WORK PERMIT ISSUED BY Th<br>IN THE LAW, PLEASE KEEP THIS FORM C<br>CER WITHIN THE EXACT PERIOD OF TIME                                            | รอภายในกำหนดนั้<br>HE DEPARTMENT<br>AREFULLY AND S<br>, OTHERWISE, Th<br>ใบอนุญาตแลซที่<br>อายุ (ปี)                                                                                                    | (ค มิละนั้นทำขออาจถูกเขกเมื<br>OF EMPLOYMENT, ANY<br>SUBMIT TO THE OFFICER<br>#E APPLICATION MAY BE<br>: -<br>: 15<br>                                                                                                    | 1<br>AOLATION WILL<br>IN CHARGE WHEN<br>REVOKED.  |   | SCANNIR<br>SCANNIR                                             | A C S ST |
| โป<br>WARNING AP<br>LE<br>RE<br>AP<br><b>ทะเบียนใบอนุญา</b><br>สถามะใบอนุญาต<br>รหัสคบต่างด้าว<br>ออกให้ ณ จังหวัด<br>ชื่อภาษาไหย<br>ชื่อภาษาโหย                                                                                                    | มหญามาอา เหมด<br>สมีทางมอกราชอันนี้นี้เป็นหลังฐาน และ<br>PLICAITS CAN WORK AFTER HAVING<br>AD TO PRALTY IN ACCORDANCE WIT<br>QUESTED.<br>PLICANTS MUST CONTACT THE OFFI<br>สที่งานแรงงานสางสาวรายบุคุคล<br>: ปกติ<br>:<br>: นามสาว กัน ปา ลา<br>: MISS KAN PA LAR                                                                                                    | แสดงส่อเจ้าหน้าที่ทุกทรั้งที่มาติดต่อ ทั้งนี้ให้ตัด<br>Received a work permit issued by th<br>In the Law, PLEASE KEEP this FORM c<br>CER WITHIN THE EXACT PERIOD OF TIME                                           | คอภายในกำหนดนั<br>HE DEPARTMENT<br>AREFULLY AND S<br>OTHERWISE, Th<br>ใบอนุญาตแลชที่<br>อายุ (ปี)<br>ลัญชาติ                                                                                                    | <ul> <li>ห มือเว้นห้างอาจถูกยามี</li> <li>CP ENRIOMENT, ANY</li> <li>CP ENRIOMENT TO THE OFFICER</li> <li>RE APPLICATION MAY BE</li> <li>RE APPLICATION MAY BE</li> <li>15</li> <li>Hibman</li> </ul>                                                                                                    | 1<br>VOLATION WILL<br>IN GHARGE WHEN<br>REVOKED.  |   | SCANNIN                                                        |          |
| โป<br>WARNING AP<br>LE<br>RE<br>AP<br>ทะเบียนใบอนุญาท<br>สถามะโบอนุญาท<br>รหัสคนต่างด้าว<br>ออกให้ ณ จังหวัด<br>ชื่อภาษาอังกฤษ<br>ชื่อภาษาอังกฤษ                                                                                                    | มสมมูนของ หมด<br>PLCANTS CAN WORK AFTER HAVING<br>AD TO PENALTY IN ACCORDANCE WIT<br>QUESTED<br>PLICANTS MUST CONTACT THE OFFI<br><b>หน้างานแรงงานต่างด้าวรายบุคคล</b><br>: ปกติ<br>:<br>: บาลชาว กับ ป่า ตา<br>: MISS KAN PA LAR                                                                                                    | แสดงส่อเจ้าหมาที่ทุ่งกตั้งที่มาติดอย ทั้งเป็นติด<br>Received a work permit issued by th<br>In the Law. Please keep this form c<br>cer within the exact period of time                                              | สอุภายในกำหนดนั้น<br>IE DEPARTMENT<br>IREFULLY AND S<br>OTHERWISE, Tr<br>ใบอนุญาคเลซที่<br>อายุ (ซี)<br>ลัญซาติ                                                                                                    | й Бандийнхөалэдлэглэл<br>ОГ ЕМР.ЮУМЫЛТ, АМУ<br>УШВИЛТ ТО THE OFFICER<br>НЕ АРРЦСАТЮН МАУ ВЕ<br>                                                                                                    | n Aolaton Will<br>In Charge When<br>Revoked.      |   |                                                                | NG<br>I  |
| ໄປ<br>WABNING AP<br>LE<br>RE<br>AP<br><b>ns:ເປ້ອນໃບອນຸດູາກ</b><br>ຈະເ <b>ເປັອນໃບອນຸດູາກ</b><br>ຈະກັສການສາວິສາດ<br>ອອກໃກ້ ເຜ ຈັດກວິສ<br>ອ້ອກາອາດັອນກຸຊອ<br>ແລະອຳກັບຂໍສິດເຫັນການ<br>ອ້ອກາອາດັອນ                                                                                                    | มหญามาอา เหมด<br>สีมีทางมอกสาวอันนี้ไร้เป็นหลังฐาน และ<br>PLICAITS CAN WORK AFTER HAVING<br>NO TO PENALTY IN ACCORDANCE WIT<br>OUGSTED.<br>PLICAITS MUST CONTACT THE OFFI<br>INT AT A THE OFFICE<br>INT A THE OFFICE IN A THE OFFICE<br>INT A THE OFFICE IN A THE OFFICE<br>INT A THE OFFICE IN A THE OFFICE<br>INT A THE OFFICE IN A THE OFFICE<br>INT A THE OFFICE IN A THE OFFICE<br>INT A THE OFFICE IN A THE OFFICE<br>INT A THE OFFICE IN A THE OFFICE<br>INT A THE OFFICE IN A THE OFFICE<br>INT A THE OFFICE IN A THE OFFICE IN A THE OFFICE<br>INT A THE OFFICE IN A THE OFFICE IN A THE OFFICE IN<br>INT A THE OFFICE IN A THE OFFICE IN A THE OFFICE IN A THE OFFICE<br>INT A THE OFFICE IN A THE OFFICE IN A THE OFFICE IN A THE OFFICE IN A THE OFFICE IN<br>INT A THE OFFICE IN A THE OFFICE INTERNAL A THE OFFICE IN A THE OFFICE INTERNAL A THE OFFICE INTERNAL A THE OFFICE INTERNAL A THE OFFICE INT                                                                                                    | แสดงต่อเข้าหน้าที่บุกครั้งที่มาติดต่อ ทั้งมีให้ดัด<br>RECEIVED A WORK PERMIT ISSUED BY T<br>IN THE LAW. PLEASE KEEP THIS PORM O<br>CER WITHIN THE EXACT PEROD OF TIME                                              | สอภายในกำหนดนั้<br>แะ DEPARTMENT<br>RREFULLY AND S<br>OTHERWISE, Th<br>Useyqาคเลขที่<br>อายุ (ปี)<br>สัญชาติ<br>วัตกรุงงาณหานศ                                                                                                    | <ul> <li>ผัก มีอะวันทำขอาจถูกยาเมื่อ</li></ul>                                                                                                    | 1<br>VIOLATION WILL<br>IN CHARGE WHEN<br>REVOKED. |   |                                                                |          |
| ไป<br><u>มมลองแหล</u><br>คะ<br><b>พระเบียนใบอนุญา</b><br>สถานใบอนุญาต<br>สถานใบอนุญาต<br>สถามกับอนุญาต<br>จัมัดของเติม<br>ข้อมาจารีอน<br>ชื่อมาจารีอน<br>ชื่อมาจารีอน<br>ชื่อมาจารีอน<br>                                                                                                    | มหญาม อา เหมด<br>สีมีทางมอกสาวอันนี้ไว้เป็นหลักฐาน และ<br>PLICARTS CAN WORK AFTER HAVING<br>AD TO PENALTY IN ACCORDANCE WIT<br>OUCHSTED.<br>PLICANTS MUST CONTACT THE OFFF<br><b>สน้างานแรงงานกางกาวรายบุคกล</b><br>: ปกติ<br>: นาณาจ กัน ปา กา<br>: MISS KON PA LAR<br>: 45 ชอยเหร็ญเทท 13 ถนนเ                                                                                                    | แสดงต่อเจ้าหน้าที่ทุกครั้งที่มาติดต่อ ทั้งนั้นดีด<br>RECEIVED A WORK PERMIT ISSUED BY TH<br>IN THE LAW, PLEASE KEPP THIS PORM C<br>CER WITHIN THE EXACT PERCOO OF TIME                                             | ออุกายในกำหนดนั้<br>แะ DEPARTMENT<br>RREFULLY AND 5<br>OTHERWISE, Th<br>ใบอนุญาดและที่<br>อายุ (ปี)<br>ลัญชาติ<br>มัลญราติ<br>มัลญราติ                                                                                                    | й Вандийтеатерления<br>ор Емеротиети, ану<br>средне инсотиети, ану<br>водимит то тне оргася<br>в Аррисатiон мау ее<br>в Аррисатiон мау ее<br>в Аррисатiон мау ее<br>в 15<br>в Шалал<br>та 10600                                                                                                    | 1<br>VIOLATION WILL<br>IN CHARGE WHEN<br>REVOKED. |   | SCANNIP                                                        |          |
| ໂປ<br>WABNING AP<br>LE<br>RE<br>AP<br>ກະເປັອນໃບອນຸດູາ<br>ສດານລາຍອນຸດູາສ<br>ກັນໂອນຸດູາສ<br>ສັດກາດໂທຍ<br>ອ້ວກາດໂທຍ<br>ອ້ວກາດໂທຍ<br>ອ້ວກາດໂທຍ<br>ອ້ວກາດໂທຍ<br>ອ້ວກາດໂທຍ<br>ອ້ວກາດໂທຍ<br>ອ້ວກາດໂທຍ                                                                                                    | มหญามาอา เหมด<br>สมใหม่ มอา เหมด<br>PLICANTS CAN WORK AFTER HAVING<br>AD TO PENALTY IN ACCORDANCE WIT<br>QUESTED.<br>PLICANTS MUST CONTACT THE OFFI<br>สท้างานแรงงานตัวงตัววรายบุคุณล<br>: ปกติ<br>: นาะชาว กัน ปา หา<br>: MISS KAN PA LAR<br>: 45 ชอยเจริญนคร 13 ถนนน<br>: 15 ชอยเจริญนคร 13 ถนนน<br>: 10 ชั้นวาคม 2562                                                                                                    | แสดงส่อเจ้าหน้าที่บุกครั้งที่มาติดต่อ ทั้งนี้ให้ดีด<br>RECEIVED A WORK PERMIT ISSUED BY TH<br>IN THE LAW, PLEASE KEEP THIS FORM C<br>CER WITHIN THE EXACT PERIOD OF TIME                                           | ออุกายในกำหนดนั้<br>เส DEPARTMENT<br>RREFULLY AND 5<br>OTHERWISE, Tr<br>ใบอนุญาคเลขที่<br>อายุ (ปี)<br>สัญชาติ<br>วัตกรุณหานหานศ<br>อีะวันที่                                                                                                    | й Бандийтеаларлены<br>со Е ымр. отмент. Ану<br>SUBMIT TO THE OFFICER<br># APPLICATION MAY BE<br>: -<br>: 15<br>: Цалал<br>10600<br>: 31-03-2022                                                                                                    | 1<br>Volation Will<br>In Giarge Waen<br>Revoked.  |   |                                                                |          |
| ไป<br>WARNING AP<br>LE<br>LE<br>AP<br><b>rstifevilooy</b><br>สถานะใบอนุญาต<br>สถานะใบอนุญาต<br>สถานะใบอนุญาต<br>ส่งการกัชกญะ<br>ชื่อการกัชก<br>ส่งอาราไทย<br>ชื่อการกัชกา<br>อนุญาตให้กำรานตั้ง<br>อนุญาตให้กำรานตั้ง<br>อนุญาตให้กำรานตั้ง                                                                                                    | มหญามายาง พอง<br>สมที่หางมอกราชองมันนี้ไม่ปันหลักฐาน และ<br>PLICANTS CAN WORK AFTER HAVING<br>AD TO PENALTY IN ACCORDANCE WIT<br>QUESTED.<br>PLICANTS MUST CONTACT THE OFFI<br>สห้างานแรงงานสางสาวรายบุคคล<br>: ปกติ<br>: นามสาว กัน ป่า ลา<br>: MISS KAN PA LAR<br>:<br>:<br>:<br>:<br>:<br>:<br>:<br>:<br>:<br>:<br>:<br>:<br>:                                                                                                    | แสดงก่อเข้าหน้าที่ทุกทรั้งทีมาติดต่อ ทั้งนี้ให้ดีด<br>RECEIVED A WORK PERMIT ISSUED BY TH<br>IN THE LAW. PLEASE KEEP THIS FORM C<br>CER WITHIN THE EXACT PEROD OF TIME                                             | ออาเป็นกำหนดนั้<br>45 DEPARTMENT<br>45 DEPARTMENT<br>40 DEPARTMENT<br>40 | й Бандийнеаладлагий<br>ОР ЕИР, ОТМЕЛТ, АНУ<br>УШВИТТ ТО ТНЕ ОГРСЕЯ<br>НЕ АРРЦСАТОМ МАУ ВЕ<br>Е -<br>: 15<br>: Шалып<br>п 10600<br>: 31.03-2022                                                                                                    | 1 AOLATON WILL<br>NO CHARGE WHEN<br>REVOKED.      |   |                                                                |          |
| ไป<br>WARNING AP<br>EE<br>EE<br>EE<br>AP<br>พระเป็ยนใบอนุญา<br>สถานะโบะบุญา<br>สถานะโบะบา<br>สถานะโบะบา<br>สถานะโบะบา<br>สถานะโบะบบ<br>สิงคานะโบะบา<br>สถานะโบะบา<br>สถานะโบะบา<br>สามานะโบะบา<br>สามานะโบะบา<br>สามานะโบะบา<br>สามานะโบะบา<br>สามานะโบะบา<br>สามานะโบะบา<br>สามานะโบะบา<br>สามานะโบะบา<br>สามานะโบะบา<br>สามานะโบะบา<br>สามานะโบะบา<br>สามานะโบะบา<br>สา                                                                                                    | มหญามายางหมด<br>หมักหมดการกรณ์มีนี้เป็นใหญ่ญาน และ<br>PLICANTS CAN WORK AFTER HAVING<br>NO TO PENALTY IN ACCORDANCE WIT<br>OUGSTED.<br>PLICANTS MUST CONTACT THE OFFI<br>#ที่ที่งานแรงงานท่างด้าวรายบุคกล<br>: ปกติ<br>: นาณาร กับ ป่า กา<br>: เปิดติ<br>: นาณาร กับ ป่า กา<br>: เปิดติ<br>: นาณาร กับ ป่า กา<br>: เปิดติ<br>: ปกติ<br>: เปิดติ<br>: นาณาร กับ ป่า กา<br>: เปิดติ<br>: ปกติ<br>: เปิดติ<br>: เปิดติ:                                                                                                    | แสดงต่อเข้าหน้าที่ทุกครั้งที่มาติดต่อ ทั่งมีให้ดัด<br>RECEIVED A WORK PERMIT ISSUED BY T<br>IN THE LAW. PLEASE KEEP THIS PORM C<br>CER WITHIN THE EXACT PERCOD OF TIME                                             | ออกายในกำหนดนั<br>๔ DEPARTMENT<br>หลาย<br>CTHERWISE, Th<br>ใบอนุญาคเลขที่<br>อายุ (ปี)<br>สัญชาติ<br>วัดกรุณทามหานศ<br>อีะวันที่                                                                                                    | <ul> <li>ห์ มีอะวันทัพยอาจถูกยาเมื่</li></ul>                                                                                                    | 1<br>JOLATON WILL<br>IN CHARGE WHEN<br>REVOKED.   |   | SCANNIN<br>SCANNIN<br>SCANNIN<br>SCANNIN<br>SCANNIN<br>SCANNIN |          |
| ไป<br>WARNING AP<br>EE<br>EE<br>AP<br>พระเปียนใบอยู่สุก<br>สถานนโบยนุสุก<br>สถานนโบยนุสุก<br>สถานที่กาม<br>ชื่อมาราโทย<br>ชื่อมาราโทย<br>ชื่อมาราทัยย<br>ชื่อมาราทัย<br>ชื่อมาราทัย                                                                                                    | มหญาม อา เหมด<br>สมีทางมอกสาวอันนี้ไร้เป็นหลังฐาน และ<br>PLICANTS CAN WORK AFTER HAVING<br>AD TO PENALTY IN ACCORDANCE WIT<br>OUCHSTED.<br>PLICANTS MUST CONTACT THE OFFF<br><b>สท้างานแรงงานการกาวรายบุคกล</b><br>: ปกติ<br>: นาณาจ กับ ปา ถ่า<br>: เปิดติ<br>: นาณาจ กับ ปา ถ่า<br>: MISS KAN PA LAR<br>:<br>: 45 ชอยเหร็ญเทร 13 ถบบน<br>:<br>:<br>: 51                                                                                                    | แสดงส่อเข้าหน้าที่ทุกครั้งที่มาติดต่อ ทั่งนั้นดีด<br>RECEIVED A WORK PERMIT ISSUED BY Th<br>IN THE LAW, PLEASE KEPP THIS PORM C<br>CER WITHIN THE EXACT PERCOD OF TIME                                             | ลอกายในกำหนดนั<br>แะ DEPARTMENT<br>HAREFULLY AND 5<br>OTHERWISE, Tr<br>ใบอนุญาคและที่<br>เอาซุ (ปี)<br>สัญชาติ<br>เรียาซุ แปทอนหานค<br>ถึงวันที่                                                                                                    | й Вандийнааларлений<br>ор Емяроликит, ану<br>ушамт то тне оргрсая<br>е Аррисатіон мау ве<br>т<br>т<br>т<br>т<br>т<br>т<br>т<br>т<br>т<br>т<br>т<br>т<br>т<br>т<br>т<br>т<br>т<br>т<br>т                                                                                                    | 1<br>VIOLATION WILL<br>IN CHARGE WHEN<br>REVOKED. |   |                                                                |          |
| ไป<br>WABNING AP<br>EE<br>EE<br>AP<br>พระเปียนใบอนุญา<br>สถานนโบยนุญา<br>สถานนโบยนุญา<br>สถานนโบยนุญา<br>สถานนโบยนุญา<br>สถานนโบยนุญา<br>สถานที่หวัส<br>ชื่อมาการัยกฎม<br>ชื่อมากร้างหลัง<br>สถานที่หวัสเร็จ<br>สถานที่หวัสเร็จ<br>สถานที่หวัสเร็จ<br>สถานที่หวัสเร็จ<br>สถานที่หวาน<br>ชื่อมากร้างหลัง<br>สถานที่หวาน<br>หรือมากร้างหลัง<br>สถานที่หวาน<br>หรือมากร้างหลัง<br>สถานที่หวาน<br>หรือมากร้างหลัง<br>หรือมากร้างหลัง<br>หรือมากร้าง<br>หรือมากร้าง<br>หร้าง<br>หร้อง<br>หร้าง<br>หร้าง | มหญาม อา เหมด<br>สมีทางมอกสาวอันนี้ไว้เป็นหลักฐาน และ<br>PLICARTS CAN WORK AFTER HAVING<br>AD TO PENALTY IN ACCORDANCE WIT<br>OUESTED.<br>PLICARTS MUST CONTACT THE OFFI<br>RATIONAL TO AN ACCORDANCE WIT<br>OUESTED.<br>PLICARTS MUST CONTACT THE OFFI<br>RATIONAL SALE OF A STATE OFFICE<br>RATIONAL SALE OF A STATE OF A STATE<br>I I I I I I I I I I I I I I I I I I I                                                                                                     | แสดงส่อเข้าหน้าที่บุกทรั้งที่มาติดต่อ ทั้งนี้ให้ดีด<br>RECEIVED A WORK PERMIT ISSUED BY T<br>IN THE LAW, PLEASE KEEP THIS FORM C<br>CER WITHIN THE EXACT PERIOD OF TIME                                            | ออาเป็นกำหนดนั<br>แะ DEPARTMENT<br>HREFULLY AND 5<br>OTHERWISE, Tr<br>ในอนุญาคลเซที่<br>อายุ (ปี)<br>ลัญชาติ<br>วัตกรุ่มหาสมหานค<br>ลังวันที่                                                                                                    | й Вандийтееледлений<br>сог Емрісотмент, ану<br>сог Емрісотмент, ану<br>видит то Тне Ограсе<br>е АРРІСАТІОН МАУ ВЕ<br>: -<br>: 15<br>: : : : : : : : : : : : : : : : : : :                                                                                                     | 1<br>VIOLATION WILL<br>IN CHARGE WHEN<br>REVOKED. |   |                                                                |          |
| ไป<br>WARNING AP<br>EE<br>EE<br>AP<br>พระเปียนใบอนุญา<br>สถามใบอนุญา<br>สถามใบอนุญา<br>สถามใบอนุญา<br>สถามใบอนุญา<br>ส่งภาคร้าง<br>ส่งภาคร้าง<br>ส่งภาคร้าง<br>ส่งภาคร้าง<br>ส่งภาคร้าง<br>ส่งภาคร้าง<br>ส่งภาคร้าง<br>ส่งภาคร้าง<br>ส่งภาคร้าง<br>ส่งภาคร้าง<br>ส่งภาคร้าง<br>ส่งภาคร้าง<br>ส่งภาคร้าง<br>ส่งภาคร้าง<br>ส่งภาคร้าง<br>ส่งภาคร้าง<br>ส่งภาคร้าง<br>ส่งภาคร้าง<br>ส่งภาคร้าง<br>ส่งภาคร้าง<br>ส่งภาคร้าง<br>ส่งการกาย<br>ส่งภาคร้าง<br>ส่งภาคร้าง<br>ส่งการกาย<br>ส่งภาคร้าง<br>ส่งภาคร้าง<br>ส่งภาคร้าง<br>ส่งการกาย<br>ส่งภาคร้าง<br>ส่งภาคร้าง<br>ส่งการกาย<br>ส่งภาคร้าง<br>ส่งการกาย<br>ส่งการกาย<br>ส่งการกาย<br>ส่งภาคร้าง<br>ส่งการกาย<br>ส่งภาคร้าง<br>ส่งภาคร้าง<br>ส่งการกาย<br>ส่งการกาย<br>ส่งการการการการกาย<br>ส่งการการกาย<br>ส่งการกาย<br>ส่งการกาย<br>ส่งการกาย<br>ส่งการกาย<br>ส่งการกาย<br>ส่งการกาย<br>ส่งการกาย<br>ส่งการกาย<br>ส่งการกาย<br>ส่งการกาย<br>ส่งการกาย<br>ส่งการกาย<br>ส่งการกาย<br>ส่งการกาย<br>ส่งการกาย<br>ส่งการกาย<br>ส่งการกาย<br>ส่งการกาย<br>ส่งการกาย<br>ส่งการกาย<br>ส่งการการกาย<br>ส่งการกาย<br>ส่งการกาย<br>ส่งกาย<br>ส่งการกาย<br>ส่งการกาย<br>ส่งการกาย<br>ส่งการกาย<br>ส่งการกาย<br>ส่งการกาย<br>ส่งการกาย<br>ส่งการกาย<br>ส่งการการกาย<br>ส่งการกาย<br>ส่งการการการการการกาย<br>ส่งการกาย<br>ส่งการกาย<br>ส่งการการการการการการการการกาย<br>สางการกาย<br>ส่งการกาย<br>ส่งการกา                                                                                                | มหญาม อา เหมด<br>สมีทางมอกราชองมันนี้ไรปันหลักฐาน และ<br>PLICANTS CAN WORK AFTER HAVING<br>AD TO PENALTY IN ACCORDANCE WIT<br>QUESTED.<br>PLICANTS MUST CONTACT. THE OFFI<br>สที่างานแรงงานการการวรายบุคุณก<br>: ปาติ<br>: นาะชาว กัน ปา ภา<br>: MISS KMI PA LAR<br>: 45 ขอยเจริญนคร 13 ถามนะ<br>:<br>: 45 ขอยเจริญนคร 13 ถามนะ<br>:<br>: กรรมการ<br>: กรรมการ<br>: กรรมการ                                                                                                    | แสดงก่อเข้าหน้าที่บุกครั้งทีมาติดต่อ ทั้งเป็นติด<br>RECEIVED A WORK PERMIT ISSUED BY TI<br>IN THE LAW, PLEASE KEEP THIS FORM C<br>CER WITHIN THE EXACT PERIOD OF TIME                                              | ลอายไมกำหนดน้<br>แ DEPARTMENT<br>NREFULLY AND 5<br>(DTHERWISE, T)<br>ใบอนุญาคเลขที<br>บอนุญาคเลขที<br>เอาซุ (ปี)<br>สัญชาติ<br>วัดกรุณหานหานต<br>สีงวันที่                                                                                                    | й Бандийнеатэдлегий<br>ОF EMPLOYMENT, АМУ<br>UBMIT TO THE OFFICER<br># APPLICATION MAY BE                                                                                                    | 1 AOLATON WILL<br>NO CHARGE WHEN<br>REVOKED.      |   |                                                                |          |
| ไป<br>WARNING AP<br>EE<br>EE<br>AP<br>พระเป็นนโบอนุญาค<br>สถานะโบอนุญาค<br>หวัดขนก่างก้าว<br>ออกไห้ ณ จังหวัด<br>ชื่อการบัดกุษ<br>ชื่อการบัดกุษ<br>ชื่อการบัดกุษ<br>ชื่อการบัดกุษ<br>ชื่อการบัดกุษ<br>ชื่อการบัดกุษ<br>ชื่อการบัดกุษ<br>ชื่อการบัดกุษ<br>ชื่อการบัดกุษ<br>ชื่อการบัดกุษ<br>ชื่อการบัดกุษ<br>ชื่อการบัดกุษ<br>ชื่อการบัดกุษ<br>ชื่อมายังกุษ<br>ชื่อมายังกุษ                                                                                                    | มหญาม อา เหมด<br>สีมีทางมอกสารจับนี้นี้เริ่มในหลังฐาน และ<br>PLICANTS CAN WORK AFTER HAVING<br>NO TO PENALTY IN ACCORDANCE WIT<br>OUGSTED.<br>PLICANTS MUST CONTACT THE OFFI<br>#<br>ที่ทำงานแรงงานท่างสาวรายบุคกล<br>: ปกติ<br>: นาะกรางกับ ปก ผ่า<br>: นาะกรางกับ ปก ผ่า<br>: นาะกรางกับ ปก ผ่า<br>: นาะกรางกับ ปก ผ่า<br>: นาะกรางกับ ปก ผ่า<br>: นาะกรางกับ ปก ผ่า<br>: นาะกรางกับ ปก ผ่า<br>: นาะกรางกับ ปก ผ่า<br>: นาะกรางกับ ปก ผ่า<br>: นาะกรางกับ ปก ผ่า<br>: เรื่อ ข้ายากคม 2562<br>: -<br>: :<br>: เราะเกร                                                                                                    | แสดงต่อเข้าหน้าที่ทุกครั้งทีมาติดต่อ ทั่งมีไม่ติด<br>RECEIVED A WORK PERMIT ISSUED BY T<br>IN THE LAW. PLEASE KEEP THIS PORM O<br>CER WITHIN THE EXACT PEROD OF TIME                                               | ลอาบไมก้าหมดน้<br>E OEPARTMENT<br>MREFULLY AND 5<br>OTHERWISE, Tr<br>ใบอนุญาคเลขที<br>อายุ (ปี)<br>สัญชาติ<br>มัลญชาติ<br>มัลญชาติ<br>สังวันที่<br>คำแหน่ง                                                                                                    | <ul> <li>ตั้ง มีอะงันทั่งของจอุกยาเมื่อ<br/>Cor EMPLOYMENT, ANY '<br/>SUBMIT TO THE OFFICER</li> <li>IE APPLICATION MAY BE</li> <li>I S</li> <li>เมื่อของ</li> <li>เมื่อของ</li> <li>เมือง</li> <li>เมือง</li> <li>เมือง&lt;</li></ul> | 1 AOLATION WILL<br>IN CHARGE WHEN<br>REVOKED.     |   |                                                                |          |
| ไป<br>WABNING AP<br>EE<br>EF<br>AP<br>พระเปียนใบอยุญา<br>สถามะโบชนุญา<br>สถามะโบชนุญา<br>สถามะโปชนุญา<br>สถามะโบชนุญา<br>สถามะโบชนุญา<br>สถามะโปชนิญา<br>สถามะโปชนุญา<br>สถามะโปชนิญา<br>สถามะโปชนิญา<br>สถาม                                                                                                    | มหญาม อา เหมด<br>สีมีทางมอกสารจับนี้นี้เริ่มในหมัญสาม และ<br>PLICANTS CAN WORK AFTER HAVING<br>AD TO PENALTY IN ACCORDANCE WIT<br>OUCHSTED.<br>PLICANTS MUST CONTACT THE OFFF<br><b>สท้างานแรงงานทางสาวรายบุคุกส</b><br>: ปกลิที่<br>: มาลชาวรายบุคุก<br>: ปกลิที่<br>: มาลชาวรายบุคุก<br>: ปกลิที่<br>: มาลชาวรายบุคุก<br>: 45 ชอยเหร็ญเทร 13 ถามน<br>:<br>:<br>:<br>:<br>:<br>:<br>:<br>:<br>:<br>:<br>:<br>:<br>:<br>:<br>:<br>:<br>:<br>:<br>:                                                                                                    | แสดงส่อเข้าหน้าที่ทุกครั้งที่มาติดต่อ พันไม่ตัด<br>RECEIVED A WORK PERMIT ISSUED BY Th<br>IN THE LAW, PLEASE KEP THIS PORM C<br>CER WITHIN THE EXACT PERCOD OF TIME<br>ขัญนคร แขวงคลองตันไหว เขตคอองสาน จับบ       | ดอายไมกำหนดนั<br>แร DEPARTMENT<br>HAREPULLY AND 5<br>OTHERWISE, Th<br>ในอนุญาตและที่<br>สัญชาติ<br>สัญชาติ<br>สัญชาติ<br>สังวันที่<br>ด้านหน่ง                                                                                                    | ต์ มีอะวันทำขอาจถูกยาเมื<br>GF EMPLOYMENT, ANY<br>SUBMIT TO THE OFFICER<br>E APPLICATION MAY BE<br>E -<br>E 15<br>E เมื่อนเก<br>10600<br>E 31:03-2022<br>E จัดหายานจัดหวัด                                                                                                    | 1 JOLATON WILL<br>IN CHARGE WHEN<br>REVOKED.      |   |                                                                |          |
| ไป<br>WARNING AP<br>EE<br>EE<br>AP<br>พระเปียนใบอนุญา<br>สถานนโบลนุมา<br>สถานนโบลนุมา<br>สถานที่ห่าน<br>ข้อมาการักฤษ<br>ชื่อมาการักฤษ<br>ชื่อมากรักร<br>ชื่อมากรักร<br>ชื่อมากรักร<br>ชั่งสนาร์รา หรือ<br>สถานประกอบการ<br>ประเภทศึกกร<br>ชั่งสื่นนักราน<br>ประเภทศึกกร                                                                                                    | มหญาม อา เหมด<br>สีมีทางมอกสารจับนี้นี้เริ่มในหลังฐาน และ<br>PLICARTS CAN WORK AFTER HAVING<br>AD TO PENALTY IN ACCORDANCE WIT<br>OURSTED.<br>PLICANTS MUST CONTACT THE OFFI<br>สี่ทำงานแรงงานการกาวรายบุคุณ<br>: ปกติ<br>: นาณารากับ ปา กา<br>: เกลนารากับ ปา กา<br>: MISS KON PA LAR<br>: 45 ชอยเหร็ญเทร 13 ถนนแ<br>:<br>:<br>: กรรมการ<br>: กรรมการ เกิรนั้นที่การต่างห<br>: นาณญาราทร ศิริการ                                                                                                    | แสดงส่อเข้าหน้าที่บุกครั้งที่มาติดต่อ ทั้งนี้ให้ดีด<br>RECEIVED A WORK PERMIT ISSUED BY TH<br>IN THE LAW, PLEASE KEPP THIS PORM C<br>CER WITHIN THE EXACT PERCOD OF TIME<br>ชวิญนคร แขรงคลองกันไทร เขตคอองสาน จังห | ออาเป็นกำหนดนั<br>แร DEPARTMENT<br>HERVILY AND 5<br>OTHERVISE, Th<br>อารุ (ปี)<br>สัญชาติ<br>อารุ (ปี)<br>สัญชาติ<br>รัตกรุณหาณหานศ<br>ถึงวันที่<br>ด้านเหน่ง                                                                                                    | <ul> <li>ห มีอะวันทำขอาจถูกยาเมื่</li></ul>                                                                                                    | A JOLATON WILL<br>IN OLARGE WHEN<br>REVOKED.      |   | SCANNIF                                                        |          |
| ไป<br>WABNING AP<br>EE<br>EP<br>AP<br>พระเบียนใบอนุญาท<br>สถามะโบอนุญาต<br>สถามะโบอนุญาต<br>สถามะโบอนุญาต<br>สถามารังกฎษ<br>ชื่อภาษโทย<br>ชื่อภาษโทย<br>ชื่อ<br>ชื่อภาษโทย<br>ชื่อ<br>ชื่อภาษโทย<br>ชื่อ<br>ชื่อ<br>ชื่                                                                                                    | มหญาม อา เหมง<br>สีมีทางเอการจากรับนี้ไว้เป็นหลักฐาน และ<br>PLICARTS CAN WORK AFTER HAVING<br>AD TO PENALTY IN ACCOBDANCE WIT<br>QUESTED.<br>PLICARTS MUST CONTACT THE OFFI<br>สี่ห้างานแรงงานการกาวรายบุคุณส<br>: ปาติ<br>: นาะชาว กับ ปา กา<br>: เปิดที่<br>: นาะชาว กับ ปา กา<br>: MISS KAN PA LAR<br>: 45 ขอยเจริญนทร 13 ถามน<br>: 45 ขอยเจริญนทร 13 ถามน<br>: กรรมกร<br>: กรรมกร<br>: กรรมกร<br>: กรรมกร<br>: กรรมกร<br>: กรรมกร<br>: กรรมกร                                                                                                    | แสดงส่อเข้าหน้าที่บุกครั้งที่มาติดต่อ ทั้งนี้ให้ดีด<br>RECEIVED A WORK PERMIT ISSUED BY T<br>IN THE LAW, PLEASE KEEP THIS FORM C<br>CER WITHIN THE EXACT PERIOD OF TIME                                            | ลอายไมกำหนดน้<br>E DEPARTMENT<br>NREEULLY AND 5<br>(DTHERWISE, T)<br>ใบอนุญาคเลขที<br>อายุ (ปี)<br>สัญชาติ<br>วัดกรุงเทรมหานด<br>สังวันที่<br>ตำแหน่ง                                                                                                    | <ul> <li>ตั้ง มีอะงันที่พระกรุกษณ์</li> <li>ตะ ENPLOYMENT, ANY</li> <li>บระทาง To The OFFICER</li> <li>และ APPLICATION MAY BE</li> <li>และ APPLICATION MAY BE</li> <li>เป็นของ</li> <li>เป็นของ</li> <li>เป็นขอ</li></ul>                            | AOLATON WILL<br>IN GUARGE WIEN<br>REVOKED.        |   |                                                                |          |
| ไป<br>WARNING AP<br>EE<br>EE<br>AP<br><b>rstifterUlooyq</b><br>สถานสโปรมชุญาต<br>หวัดหมู่สาย<br>หวัดหมู่สาย<br>ชัดมารโหญา<br>ชัดมารโหญา<br>ชัดมารโหญา<br>หวัดชัดมารี<br>หวัดหมู่สาย<br>หวัดหมู่สาย<br>หวัดชัดมารี<br>สาย<br>หวัดชัดมารี<br>หวัดชัดมารี<br>หวัดชัดมารี<br>หวัดชัดมารี<br>หวัดชัดมารี<br>หวัดชัดมารี<br>หวัดชัดมารี<br>หวัดชัดมารี<br>หวัดชัดมารี<br>หวัดชัดมารี<br>หวัดชัดมารี<br>หวัดชัดมารี<br>หวัดชัดมารี<br>หวัดชัดมารี<br>หวัดชัดมารี<br>หวัดชัดมารี                                                                                                    | มหญามายางหมด<br>หมายและอางหมด<br>PLICANTS CAN WORK AFTER HAVING<br>NO TO PENALTY IN ACCORDANCE WIT<br>OUGSTED.<br>PLICANTS MUST CONTACT THE OFFI<br>#ที่วิสานแรงงานท่างสาวรายบุคกล<br>: ปกติ<br>: นาณาวงาน ปกติ<br>: นาณาวงาน ปกติ<br>: นาณาวงาน ปกติ<br>: นาณาวงาน ปกติ<br>: นาณาวงาน ปกติ<br>: ปกติ<br>: นาณาวงาน ปกติ<br>: นาณาวงาน ปกติ<br>: เราะ<br>: กระบาท<br>: เราะ<br>: เราะ<br>: เรา | แสดงต่อเข้าหน้าที่ทุกครั้งทีมาติดต่อ ทั่งมีไม่ติด<br>RECEIVED A WORK PERMIT ISSUED BY T<br>IN THE LAW. PLEASE KEEP THIS PORM C<br>CER WITHIN THE EXACT PERCOD OF TIME                                              | ลอาบไมก้าหมดนี้<br>๔ DEPARTMENT<br>MREFULLY AND 5<br>OTHERWISE, Tr<br>ใบอนุญาคและที่<br>อาซุ (ปี)<br>สัญชาติ<br>อัชวันที่<br>อัชวันที่<br>ด้านหน่ะ                                                                                                    | ต์ มีอะวันทั่งของจุญกยาเมื<br>OF EMPLOYMENT, ANY<br>SUBMIT TO THE OFFICER<br># APPLICATION MAY BE<br># APPLICATION MAY BE<br># 15<br>: เมื่อกมก<br>: 31-05-2022<br>: จัดหากานจังหวัด                                                                                                    | AOLATON WILL<br>IN OUARGE WHEN<br>REVOKED.        |   |                                                                |          |

| 17:25 -                      |                                                                                                    |
|------------------------------|----------------------------------------------------------------------------------------------------|
|                              | ไม่ปลอดภัย — app-vp.webhop.net                                                                      |
| O s                          | ะบบอนุญาตทำงานของคนต่างด้าว<br>เามมติ ครม. วันที่ 20 สิงหาคม 2562                                   |
|                              |                                                                                                    |
| ู้<br>จากร<br>ต <sup>ู</sup> | ีบรับคำขอ RECEIPT FORM<br>ะบบอนุญาตทำงานของคนต่างด้าว<br>(3 สัญชาติ)<br>าม มติ ครม. 20 สิงหาคม 2562 |
|                              |                                                                                                    |
| เลขคำขอ                      | WP62-000002                                                                                         |
| Version no                   |                                                                                                    |
|                              | 00                                                                                                  |
| เจ้าหน้าที่ผู้รับ            |                                                                                                    |
| นายทะเบียน                   |                                                                                                    |
| แบบคำขอ                      | ตท.2 WP.2                                                                                           |
| วันที่อนุญาต                 |                                                                                                    |
|                              | 08/12/2019                                                                                          |
| ทะเบียนใบอ<br>รายบุคคล       | บนุญาตทำงานแรงงานต่างด้าว                                                                           |
| เลขประจำตัวคา                | เซึ่งไม่มีสัญชาติไทย<br>874                                                                         |
| ใบอนุญาตเลขา                 | 1<br>005                                                                                            |
| ออกให้ ณ จังห                | วัด                                                                                                 |
|                              | สำนักงานจัดหางานกรุงเทพมหานครพื้นที่ 6                                                              |
|                              |                                                                                                    |

ผลลัพธ์จากการตรวจสอบด้วยอุปกรณ์สื่อสารของท่าน

## ช่องทางการติดต่อกรมการจัดหางานเกี่ยวกับการใช้งานระบบ

#### สำหรับสอบถามข้อมูลทั่วไปและวิธีการใช้งานระบบ

Call Center : 1506 กด 2

 $e\text{-mail}: callcenter\_clm@doe.go.th$ 

| ลำดับ | สำนักงาน                                | E-Mail สจก.         |
|-------|-----------------------------------------|---------------------|
| 1     | สำนักงานจัดหางานกรุงเทพมหานครพื้นที่ 1  | bkk1_clm@doe.go.th  |
| 2     | สำนักงานจัดหางานกรุงเทพมหานครพื้นที่ 2  | bkk2_clm@doe.go.th  |
| 3     | สำนักงานจัดหางานกรุงเทพมหานครพื้นที่ 3  | bkk3_clm@doe.go.th  |
| 4     | สำนักงานจัดหางานกรุงเทพมหานครพื้นที่ 4  | bkk4_clm@doe.go.th  |
| 5     | สำนักงานจัดหางานกรุงเทพมหานครพื้นที่ 5  | bkk5_clm@doe.go.th  |
| 6     | สำนักงานจัดหางานกรุงเทพมหานครพื้นที่ 6  | bkk6_clm@doe.go.th  |
| 7     | สำนักงานจัดหางานกรุงเทพมหานครพื้นที่ 7  | bkk7_clm@doe.go.th  |
| 8     | สำนักงานจัดหางานกรุงเทพมหานครพื้นที่ 8  | bkk8_clm@doe.go.th  |
| 9     | สำนักงานจัดหางานกรุงเทพมหานครพื้นที่ 9  | bkk9_clm@doe.go.th  |
| 10    | สำนักงานจัดหางานกรุงเทพมหานครพื้นที่ 10 | bkk10_clm@doe.go.th |
## ช่องทางการติดต่อกรมการจัดหางานเกี่ยวกับการใช้งานระบบ

| ลำดับ | สำนักงาน                          | E-Mail สจจ.       |
|-------|-----------------------------------|-------------------|
| 11    | สำนักงานจัดหางานจังหวัดกระบี่     | kbi_clm@doe.go.th |
| 12    | สำนักงานจัดหางานจังหวัดกาญจนบุรี  | kri_clm@doe.go.th |
| 13    | สำนักงานจัดหางานจังหวัดกาฬสินธุ์  | ksn_clm@doe.go.th |
| 14    | สำนักงานจัดหางานจังหวัดกำแพงเพชร  | ktp_clm@doe.go.th |
| 15    | สำนักงานจัดหางานจังหวัดขอนแก่น    | kkn_clm@doe.go.th |
| 16    | สำนักงานจัดหางานจังหวัดจันทบุรี   | cti_clm@doe.go.th |
| 17    | สำนักงานจัดหางานจังหวัดฉะเชิงเทรา | cco_clm@doe.go.th |
| 18    | สำนักงานจัดหางานจังหวัดชลบุรี     | cbi_clm@doe.go.th |
| 19    | สำนักงานจัดหางานจังหวัดชัยนาท     | cnt_clm@doe.go.th |
| 20    | สำนักงานจัดหางานจังหวัดชัยภูมิ    | cpm_clm@doe.go.th |
| 21    | สำนักงานจัดหางานจังหวัดชุมพร      | cpn_clm@doe.go.th |
| 22    | สำนักงานจัดหางานจังหวัดเชียงราย   | cri_clm@doe.go.th |
| 23    | สำนักงานจัดหางานจังหวัดเชียงใหม่  | cmi_clm@doe.go.th |
| 24    | สำนักงานจัดหางานจังหวัดตรัง       | trg_clm@doe.go.th |
| 25    | สำนักงานจัดหางานจังหวัดตราด       | trt_clm@doe.go.th |
| 26    | สำนักงานจัดหางานจังหวัดตาก        | tak_clm@doe.go.th |
| 27    | สำนักงานจัดหางานจังหวัดนครนายก    | nyk_clm@doe.go.th |
| 28    | สำนักงานจัดหางานจังหวัดนครปฐม     | npt_clm@doe.go.th |
| 29    | สำนักงานจัดหางานจังหวัดนครพนม     | npm_clm@doe.go.th |
| 30    | สำนักงานจัดหางานจังหวัดนครราชสีมา | nma_clm@doe.go.th |
|       |                                   |                   |

| ลำดับ | สำนักงาน                               | E-Mail สจจ.       |
|-------|----------------------------------------|-------------------|
| 31    | สำนักงานจัดหางานจังหวัดนครศรีธรรมราช   | nst_clm@doe.go.th |
| 32    | สำนักงานจัดหางานจังหวัดนครสวรรค์       | nsn_clm@doe.go.th |
| 33    | สำนักงานจัดหางานจังหวัดนนทบุรี         | nbi_clm@doe.go.th |
| 34    | สำนักงานจัดหางานจังหวัดนราธิวาส        | nwt_clm@doe.go.th |
| 35    | สำนักงานจัดหางานจังหวัดน่าน            | nan_clm@doe.go.th |
| 36    | สำนักงานจัดหางานจังหวัดบึงกาฬ          | bkn_clm@doe.go.th |
| 37    | สำนักงานจัดหางานจังหวัดบุรีรัมย์       | brm_clm@doe.go.th |
| 38    | สำนักงานจัดหางานจังหวัดปทุมธานี        | pte_clm@doe.go.th |
| 39    | สำนักงานจัดหางานจังหวัดประจวบคีรีขันธ์ | pkn_clm@doe.go.th |
| 40    | สำนักงานจัดหางานจังหวัดปราจีนบุรี      | pri_clm@doe.go.th |
| 41    | สำนักงานจัดหางานจังหวัดปัตตานี         | ptn_clm@doe.go.th |
| 42    | สำนักงานจัดหางานจังหวัดพระนครศรีอยุธยา | aya_clm@doe.go.th |
| 43    | สำนักงานจัดหางานจังหวัดพะเยา           | pyo_clm@doe.go.th |
| 44    | สำนักงานจัดหางานจังหวัดพังงา           | pna_clm@doe.go.th |
| 45    | สำนักงานจัดหางานจังหวัดพัทลุง          | plg_clm@doe.go.th |
| 46    | สำนักงานจัดหางานจังหวัดพิจิตร          | pct_clm@doe.go.th |
| 47    | สำนักงานจัดหางานจังหวัดพิษณุโลก        | plk_clm@doe.go.th |
| 48    | สำนักงานจัดหางานจังหวัดเพชรบุรี        | pbi_clm@doe.go.th |
| 49    | สำนักงานจัดหางานจังหวัดเพชรบูรณ์       | pnb_clm@doe.go.th |
| 50    | สำนักงานจัดหางานจังหวัดแพร่            | pre_clm@doe.go.th |

คู่มือการใช้งานระบบอนุญาตทำงานของคนต่างด้าว (4 สัญชาติ) ทางอิเล็กทรอนิกส์ (e-Workpermit (CLMV)) – สำหรับบริษัทนำเข้าคนต่างด้าวมาทำงานในประเทศ ฉบับปรับปรุงวันที่ 30 กรกฎาคม 2565

## ช่องทางการติดต่อกรมการจัดหางานเกี่ยวกับการใช้งานระบบ

| ลำดับ | สำนักงาน                           | E-Mail สจจ.            |
|-------|------------------------------------|------------------------|
| 51    | สำนักงานจัดหางานจังหวัดภูเก็ต      | pkt_clm@doe.go.th      |
| 52    | สำนักงานจัดหางานจังหวัดมหาสารคาม   | mkm clm@doe.go.th      |
| 53    | สำนักงานจัดหางานจังหวัดมุกดาหาร    | mdh clm@doe.go.th      |
| 54    | สำนักงานจัดหางานจังหวัดแม่ฮ่องสอน  | msn clm@doe.go.th      |
| 55    | สำนักงานจัดหางานจังหวัดยโสธร       | yst clm@doe.go.th      |
| 56    | สำนักงานจัดหางานจังหวัดยะลา        | yla clm@doe.go.th      |
| 57    | สำนักงานจัดหางานจังหวัดร้อยเอ็ด    | ret clm@doe.go.th      |
| 58    | สำนักงานจัดหางานจังหวัดระนอง       | rng clm@doe.go.th      |
| 59    | สำนักงานจัดหางานจังหวัดระยอง       | ryg clm@doe.go.th      |
| 60    | สำนักงานจัดหางานจังหวัดราชบุรี     | rbr clm@doe.go.th      |
| 61    | สำนักงานจัดหางานจังหวัดลพบุรี      | lri clm@doe.go.th      |
| 62    | ้สำนักงานจัดหางานจังหวัดลำปาง      | -<br>lpg clm@doe.go.th |
| 63    | สำนักงานจัดหางานจังหวัดลำพูน       | lpn clm@doe.go.th      |
| 64    | สำนักงานจัดหางานจังหวัดเลย         | lei clm@doe.go.th      |
| 65    | สำนักงานจัดหางานจังหวัดศรีสะเกษ    | ssk clm@doe.go.th      |
| 66    | สำนักงานจัดหางานจังหวัดสกลนคร      | snk clm@doe.go.th      |
| 67    | สำนักงานจัดหางานจังหวัดสงขลา       | -<br>ska clm@doe.go.th |
| 68    | สำนักงานจัดหางานจังหวัดสตูล        | stn clm@doe.go.th      |
| 69    | สำนักงานจัดหางานจังหวัดสมุทรปราการ | spk clm@doe.go.th      |
| 70    | สำนักงานจัดหางานจังหวัดสมุทรสงคราม | skm clm@doe.go.th      |

| ลำดับ | สำนักงาน                            | E-Mail สจจ.       |
|-------|-------------------------------------|-------------------|
| 71    | สำนักงานจัดหางานจังหวัดสมุทรสาคร    | skn_clm@doe.go.th |
| 72    | สำนักงานจัดหางานจังหวัดสระแก้ว      | skw_clm@doe.go.th |
| 73    | สำนักงานจัดหางานจังหวัดสระบุรี      | sri_clm@doe.go.th |
| 74    | สำนักงานจัดหางานจังหวัดสิงห์บุรี    | sbr_clm@doe.go.th |
| 75    | สำนักงานจัดหางานจังหวัดสุโขทัย      | sti_clm@doe.go.th |
| 76    | สำนักงานจัดหางานจังหวัดสุพรรณบุรี   | spb_clm@doe.go.th |
| 77    | สำนักงานจัดหางานจังหวัดสุราษฎร์ธานี | sni_clm@doe.go.th |
| 78    | สำนักงานจัดหางานจังหวัดหนองคาย      | nki_clm@doe.go.th |
| 79    | สำนักงานจัดหางานจังหวัดหนองบัวลำภู  | nbp_clm@doe.go.th |
| 80    | สำนักงานจัดหางานจังหวัดอ่างทอง      | atg_clm@doe.go.th |
| 81    | สำนักงานจัดหางานจังหวัดอุดรธานี     | udn_clm@doe.go.th |
| 82    | สำนักงานจัดหางานจังหวัดอุตรดิตถ์    | upt_clm@doe.go.th |
| 83    | สำนักงานจัดหางานจังหวัดอุทัยธานี    | upi_clm@doe.go.th |
| 84    | สำนักงานจัดหางานจังหวัดอุบลราชธานี  | ubn_clm@doe.go.th |
| 85    | สำนักงานจัดหางานอำนาจเจริญ          | acr_clm@doe.go.th |
| 86    | สำนักจัดหางานจังหวัดสุรินทร์        | srn_clm@doe.go.th |

คู่มือการใช้งานระบบอนุญาตทำงานของคนต่างด้าว (4 สัญชาติ) ทางอิเล็กทรอนิกส์ (e-Workpermit (CLMV)) – สำหรับบริษัทนำเข้าคนต่างด้าวมาทำงานในประเทศ ฉบับปรับปรุงวันที่ 30 กรกฎาคม 2565